# Honeywell Home

## **T6 Pro Z-Wave™** Programmable Thermostat TH6320ZW2003 TH6320ZW2007 (with SmartStart) Professional Install Guide

### Package Includes:

- T6 PRO Z-Wave Thermostat
- UWP™ Mounting System
- Decorative Cover Plate
- Screws and anchors
- <u>3</u> AA batteries
- Thermostat Literature

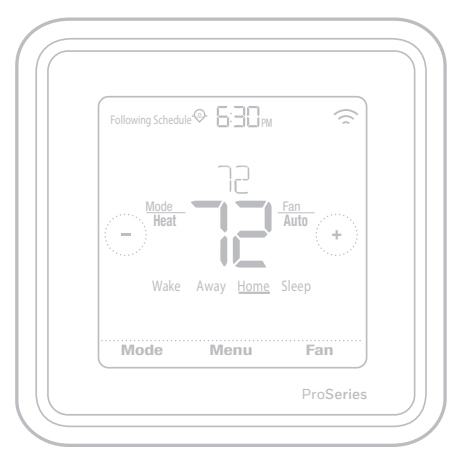

Actual size 4.09" x 4.09" x 1.06"

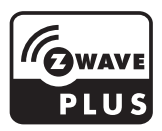

## Compatibility

- Designed for battery operation (3 x AA batteries) or for 24 VAC power operation (via a "C" or common wire).
- Compatible with most single and multi-stage conventional and heat pump systems.
- Designed to work with any Z-Wave compliant controller or gateway; however, a security enabled Z-Wave Plus<sup>™</sup> Controller is recommended to fully utilize all thermostat features.
- Works with millivolt systems.
- Does not work with electric baseboard heat (120-240V).

## User Guide

Visit honeywellhome.com for a complete user guide.

## **Customer** assistance

For assistance with this product, please visit **customer.resideo.com**. Or call Resideo Customer Care toll-free at **1-800-468-1502**.

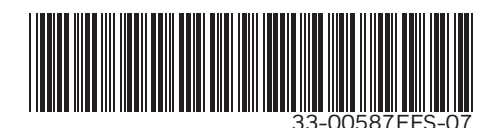

## Read and save these instructions.

## Introduction

The T6 Pro Z-Wave Programmable Thermostat is a Z-Wave Plus certified thermostat capable of controlling up to three heat and two cool stages of heat pump, (incl. dual fuel heat pump systems) and up to two heat and two cool stages of conventional system (3H/2C HP, 2H/2C Conv.) It also measures, displays and reports % indoor relative humidity; however, this model does not control humidification equipment.

It is one of the easiest smart thermostats to install and is controllable by all Z-Wave compliant controllers that have the control capability for "Thermostat" devices. When integrated with the app that controls your Z-Wave controller, it lets you program and control your home's HVAC system as well as controlling other Z-Wave devices connected to the same Z-Wave controller.

The T6 Z-Wave thermostat has Dynamic Capabilities configuration settings which can be adjusted from a Dynamic Capabilities enabled controller in the network. Parameters that can be adjusted:

- Thermostat Mode
- Fan Mode
- Set Point Mode

If the ISU settings for system type or cooling stages are changed on device or through a Z-Wave controller, the available settings may change. See "(ISU) Advanced menu" section in this guide.

**NOTE:** Some controllers will require the thermostat to be rediscovered or removed and then included again in order for configuration changes to be reflected.

Because the thermostat is battery-powered, low-voltage integrators can easily connect the thermostat to most HVAC systems. Optional 24 VAC powering via "C" or common wire is also available, if desired.

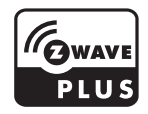

### CAUTION

• We strongly recommend that installation is performed by a trained HVAC technician.

• Read the enclosed instructions carefully before installing the new T6 Pro Z-Wave Programmable Thermostat.

• ELECTRICAL HAZARD: Can cause electrical shock or equipment damage. Disconnect power before beginning installation.

• To prevent abnormal operation, it is highly recommended to configure the installer setup and set the thermostat to correct HVAC system before including the thermostat to Z-Wave network. If the configuration must be changed, first REMOVE the thermostat from the network, change the thermostat configuration, and INCLUDE the thermostat back to the network.

• Before disconnecting wires from the existing thermostat, label the wires with the terminal markings from the old thermostat and record them. Take a picture of the old wiring.

• Use 3 new AA batteries in the thermostat.

## UWP Mounting System installation

- 1. Open package to find the UWP. See Figure 1.
- 2. Position the UWP on the wall. Level and mark hole positions. See Figure 2.

Drill holes at marked positions, and then lightly tap supplied wall anchors into wall using a hammer.

- If your box contains red anchors, drill 7/32" holes for drywall. If your box contains yellow anchors, drill 3/16" holes for drywall.
- 3. Pull the door open and insert wires through wiring hole of the UWP. See Figure 3.
- 4. Place the UWP over the wall anchors. Insert and tighten mounting screws supplied with the UWP. Do not overtighten. Tighten until the UWP no longer moves. Close the door. See Figure 4.

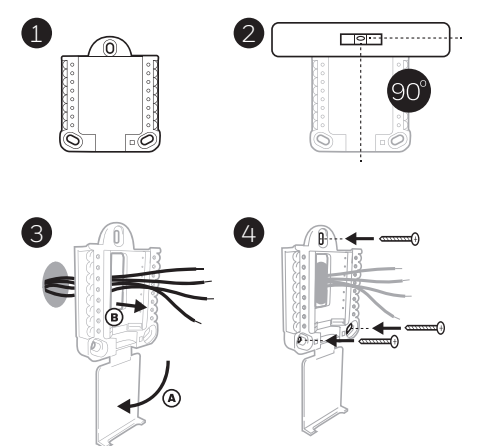

Use 3x supplied screws (#8 1-1/2 for red anchors and #6 1-1/2 for yellow anchors)

## **Optional Decorative Cover Plate installation**

Use the **Optional Cover Plate** when you need to cover paint gap from the old thermostat.

There are different cover plates depending on when the thermostat was manufactured. One plate is square, the other is rectangular.

- If the square mounting plate is used, separate the cover plate from the mounting plate. See Figure 1.
- 2. Mount the mounting plate to the wall using any of the screw holes. Insert and tighten mounting screws supplied with the cover plate. Do not overtighten. Make sure the mounting plate is level. See Figure 2a (square) or 2b (rectangle).
- Attach the UWP by hanging it on the top hook of the mounting plate and then snapping the bottom of the UWP in place. See Figure 3.
- 4. Snap the Cover Plate onto the mounting plate. See Figure 4.

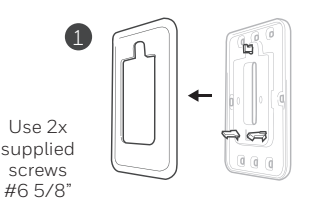

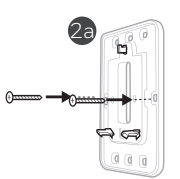

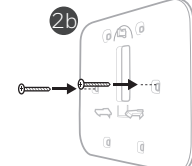

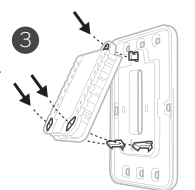

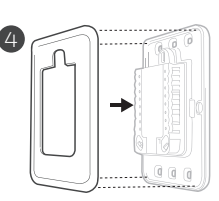

## For the rectangular cover plate

- 1 Mount the cover plate on the wall using any of the 6 screw holes. Insert and tighten the mounting screws supplied with the Cover Plate. Do not overtighten. See Figure 1. Make sure the Cover Plate is level. Attach the UWP by hanging it on the top hook of the Cover Plate and then snapping the bottom of the UWP in place. See Figure 2.
- 2 If there are no existing wall anchors:
  - a. Position the Cover Plate on wall. Level and mark hole positions. See Figure 1.
  - b. Drill holes at marked positions, and then lightly tap supplied wall anchors into the wall using a hammer.
- If your box contains red anchors, drill 7/32" (5.6 mm) holes.
- If your box contains yellow anchors, drill 3/16" (4.8 mm) holes.
- Use 2x supplied screws (#8 1 1/2" (38 mm) for red anchors and #6 1 1/2" (38 mm) for yellow anchors).

## **Power options**

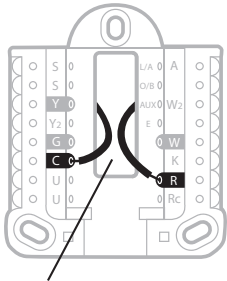

Insert **R** and **C** wires into designated terminals for primary AC power (C terminal is optional if batteries are installed, but it is recommended). Remove wires by depressing the terminal tabs.

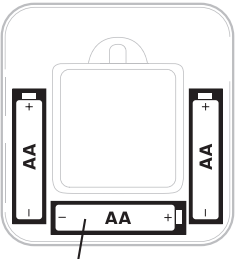

Insert 3 AA batteries for primary or backup power. Match the polarity of the batteries with the + / - marks inside the battery compartment.

### NOTES:

- The T6 Pro Z-Wave thermostat works in battery mode or normal power mode based on its power source. The Z-Wave power mode can only be changed when the thermostat is NOT included in a Z-Wave network. You can check the power mode in the thermostat menu under **MENU/DEVICE INFO**.
- If a C wire is not used or present, the thermostat must be powered by batteries. The thermostat will operate in LSS mode (power-save, sleep mode) to help conserve battery life after it has been included in a Z-Wave network. The Z-Wave radio supports beaming. It allows other devices in the network to wake up the Z-Wave thermostat, accept commands, and then go back to sleep.
- If you need the thermostat to operate in AOS mode (always listening mode) to act as signal repeater and to increase network reliability, you need to power the thermostat by 24 VAC. The AOS mode information is provided via Node Information Frame (NIF).
- This product can be operated in any Z-Wave network with other Z-Wave certified devices from other manufacturers. All main operated nodes within the network will act as repeaters regardless of vendor to increase reliability of the network.

## Wiring UWP

Push down on the tabs to put the wires into the inner holes of their corresponding terminals on the UWP (one wire per terminal) until they are firmly in place. **Gently tug on the wires to verify they are secure.** If you need to release the wires again, push down the terminal tabs on the sides of the UWP.

## Setting Slider Tabs

Set R Slider Tab.

- Use built-in jumper **(R Slider Tab)** to differentiate between one or two transformer systems.
- If there is only one R wire, and it is connected to the **R**, **Rc**, or **RH** terminal, set the slider to the up position (1 wire).
- If there is one wire connected to the R terminal and one wire connected to the Rc terminal, set the slider to the down position (2 wires).

**NOTE:** Slider Tabs for U terminals should be left in place for other thermostat models.

## Wiring terminal designations

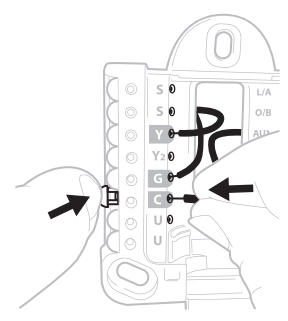

This wiring is just an example, yours may vary.

### UWP Mounting System

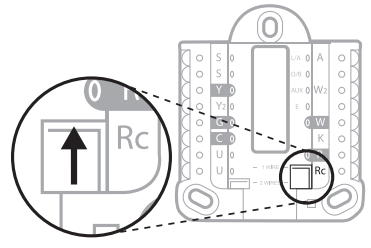

R/Rc slider tab

| S  | Input for wired<br>indoor or outdoor                                                            | L/A<br>- A  | Heat Pump fault input<br>(C wire required)   |                                                                            |
|----|-------------------------------------------------------------------------------------------------|-------------|----------------------------------------------|----------------------------------------------------------------------------|
| S  | sensors                                                                                         | O/B         | Changeover valve                             |                                                                            |
| Y  | Compressor<br>contactor (stage 1)                                                               | AUX -<br>W2 | Auxiliary heat relay<br>Heat relay (stage 2) |                                                                            |
| Y2 | Compressor<br>contactor (stage 2)                                                               | E           | Emergency Heat relay                         |                                                                            |
| G  | Fan Relay                                                                                       | W           | Heat relay (stage 1)                         | Note: Not all                                                              |
| С  | 24 VAC common.<br>For 2 transformer<br>systems, use<br>common wire from<br>cooling transformer. | к           | Connect to K on C-wire<br>adapter**          | terminals may be<br>used, depending<br>on the system<br>type that is being |
| U  | Lipusod                                                                                         | R           | 24 VAC power from<br>heating transformer*    | commonly used                                                              |
| U  | Unuseu                                                                                          | Rc          | 24 VAC power from cooling transformer*       | shaded.                                                                    |

\* Terminal can be jumped using Slider Tab. See "Setting Slider Tabs" above.
 \*\* The THP9045A1098 C-wire adapter is used on heat/cool systems when you only have four wires at the thermostat and you need a fifth wire for a common wire. Use the K terminal in place of the Y and G terminals on conventional or heat pump systems to provide control of the fan and the compressor through a single wire—the unused wire then becomes your common wire. See THP9045 instructions for more information.

## Wiring conventional systems: forced air and hydronics

### 1H/1C System (1 transformer)

- R Power [1]
- Rc [R+Rc joined by Slider Tab] [2]
- Y Compressor contactor
- **C** 24 VAC common **[3]**
- W Heat relay
- **G** Fan relay

### Heat-only System

- R Power [1]
- Rc [R+Rc joined by Slider Tab] [2]
- **C** 24 VAC common **[3]**
- W Heat relay

### Heat-only System (Series 20) [5]

- R Series 20 valve terminal "R" [1]
- Rc [R+Rc joined by Slider Tab] [2]
- Y Series 20 valve terminal "W"
- **C** 24 VAC common **[3]**
- W Series 20 valve terminal "B"

### Heat-only System

(power open zone valve) [5]

- R Power [1]
- Rc [R+Rc joined by Slider Tab] [2]
- W Valve
- **C** 24 VAC common **[3]**

### 1H/1C System (2 transformers)

- R Power (heating transformer) [1]
- Rc Power (cooling transformer) [1]
- Y Compressor contactor
- C 24 VAC common [3, 4]
- W Heat relay
- **G** Fan relay

### Heat-only System with Fan

- R Power [1]
- Rc [R+Rc joined by Slider Tab] [2]
- **C** 24 VAC common **[3]**
- W Heat relay
- **G** Fan relay

### Cool-only System

- R Power [1]
- **Rc** [R+Rc joined by Slider Tab] [2]
- Y Compressor contactor
- **C** 24 VAC common **[3]**
- **G** Fan relay

### 2H/2C System (1 transformer) [6]

- R Power [1]
- Rc [R+Rc joined by Slider Tab] [2]
- Y Compressor contactor (stage 1)
- C 24 VAC common [3]
- W Heat relay (stage 1)
- **G** Fan relay
- W2 Heat relay (stage 2)
- Y2 Compressor contactor (stage 2)

### NOTES:

- Available wiring configurations may differ by product models/product numbers.
- Wire specifications: Use 18- to 22-gauge thermostat wire. Shielded cable is not required.
- [1] Power supply. Provide disconnect means and overload protection as required.
- [2] Move R-Slider Tab on UWP to the R setting. For more information, see "Setting Slider Tabs" on page 5.
- [3] Optional 24 VAC common connection.
- [4] If you do not have separate wires for the Aux and E terminals, connect the wire to the Aux terminal.
- [5] In Installer Setup Options (ISU), set system type to Boiler. Set number of cool stages to 0.
- [6] In Installer Setup Options (ISU), set system type to Conventional. Set cool stages to 2, and set heat stages to 2.

## Wiring heat pump systems

### 1H/1C Heat Pump System

- R Power [1]
- Rc [R+Rc joined by Slider Tab] [2]
- Y Compressor contactor
- C 24 VAC common [3]
- O/B Changeover valve [7]
- **G** Fan relay

### 2H/1C Heat Pump System [8]

- R Power [1]
- Rc [R+Rc joined by Slider Tab] [2]
- Y Compressor contactor
- C 24 VAC common [3]
- O/B Changeover valve [7]
- **G** Fan relay
- Aux Auxiliary heat [4]
- E Emergency heat relay [4]
- L Heat pump fault input

### 2H/2C Heat Pump System [6]

- R Power [1]
- **Rc** [R+Rc joined by Slider Tab] [2]
- Y Compressor contactor (stage 1)
- C 24 VAC common [3]
- O/B Changeover valve [7]
- **G** Fan relay
- Y2 Compressor contactor (stage 2)
- L Heat pump fault input

### 3H/2C Heat Pump System [10]

- R Power [1]
- Rc [R+Rc joined by Slider Tab] [2]
- Y Compressor contactor (stage 1)
- C 24 VAC common [3]
- O/B Changeover valve [7]
- **G** Fan relay
- Aux Auxiliary heat [4]
- E Emergency heat relay [4]
- Y2 Compressor contactor (stage 2)
- L Heat pump fault input

### **Dual Fuel System**

- R Power [1]
- Rc [R+Rc joined by Slider Tab] [2]
- Y Compressor contactor (stage 1)
- **C** 24 VAC common **[3]**
- O/B Changeover valve [7]
- **G** Fan relay
- Aux Auxiliary heat [4]
- E Emergency heat relay [4]
- Y2 Compressor contactor (stage 2 if needed)
- L Heat pump fault input
- S Outdoor sensor
- S Outdoor sensor

### NOTES:

- Do  ${\sf NOT}$  use  ${\sf W}$  for heat pump applications. Auxiliary heat must wire to  ${\sf AUX}$  or  ${\sf E}.$
- Available wiring configurations may differ by product models/product numbers.
- Wire specifications: Use 18- to 22-gauge thermostat wire. Shielded cable is not required.
- [1] Power supply. Provide disconnect means and overload protection as required.
- [2] Move R-Slider Tab on UWP to the R setting. For more information, see "Setting Slider Tabs" on page 5.
- [3] Optional 24 VAC common connection.
- [4] If you do not have separate wires for the Aux and E terminals, connect the wire to the Aux terminal.
- [6] In Installer Setup Options (ISU), set system type to Heat Pump. Set compressor stages to 2, and set Aux/E stages to 0.

- [7] In Installer Setup Options (ISU), set Reversing Valve to O/B on Cool (for cool changeover) or to O/B on Heat (for heat changeover).
- [8] In Installer Setup Options (ISU), set heat system type to Heat Pump. Set compressor stages to 1, and set Aux/E stages to 1.
- [10] In Installer Setup Options (ISU), set system type to Heat Pump, set compressor stages to 2, and set Aux/E stages to 1.

## Mounting thermostat

- 1 Push excess wire back into the wall opening.
- 2 Close the UWP door. It should remain closed without bulging.
- 3 Align the UWP with the thermostat, and push gently until the thermostat snaps in place.
- 4 If needed, gently pull to remove the thermostat from the UWP.
- 5 Turn the power on at the breaker box or switch.

## Initial installer setup

- After the T6 Pro Z-Wave thermostat has powered up, touch **START SETUP** on the thermostat.
- Touch ⓒ or ⊙ to toggle between Installer Set Up (ISU) options.
- Touch Edit or touch text area, and then touch ⓒ or ⊙ to edit default setup option.
- Touch **Done** or touch text area to confirm the setting or press **Cancel**.
- Touch () or () to continue to setup another ISU option.
- To finish setup and save your settings, scroll to the **Finish** screen at the end of the ISU list.

### NOTES:

- To see a list of all setup parameters, go to "Installer setup options (ISU) – advanced menu" on page 15. The thermostat displays the ISU name and the ISU number.
- To prevent abnormal operation, it is highly recommended to perform installer setup and set thermostat to correct HVAC system before including it in a Z-Wave network.

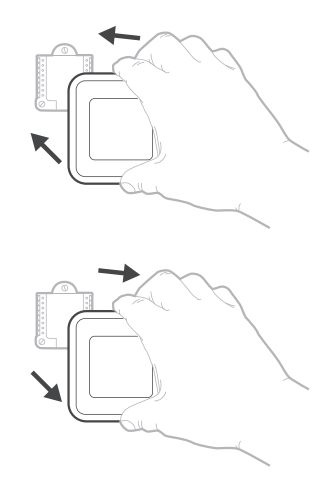

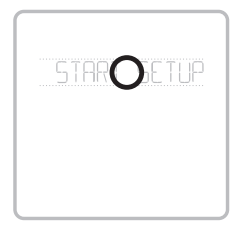

View ISU

ISU option and name (scrolling)

Arrow buttons used to scroll through ISUs

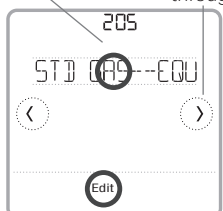

### Edit ISU

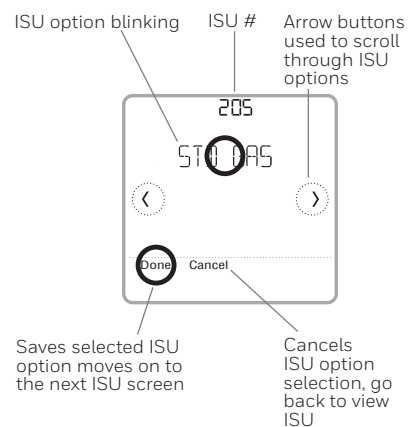

#### 9

## Z-Wave setup

After you finish the installer setup and set the date and time, you will be asked to set up a Z-Wave to include the thermostat into Z-Wave network.

**Note:** TH6320ZW2007 model will automatically begin SmartStart setup after installer setup and time/date have been set. The icon in the upper right will be flashing.\*

TH6320ZW2007 model is SmartStart enabled and can be pre-included into to a Z-Wave network by using a controller that supports SmartStart to scan the Z-Wave QR Code shown on the back of thermostat and its box. No further action is required and the SmartStart

thermostat will be added automatically within moments after initial setup is completed and while on in the vicinity of the network.

- Touch **Yes** to include the thermostat in to Z-Wave network, or touch **No** if you want this to be done later.
- You'll be asked to set your primary controller to **INCLUDE MODE**. Please refer to the user manual of your Z-Wave controller.
- After inclusion procedure has been initiated on your Z-Wave controller, touch **Select** on the thermostat.
- If the inclusion procedure is successful, INCLUDED, the node ID, and the Z-Wave connected status icon appear on the screen. If the procedure fails, FAILED TO INCLUDE appears on the screen. If this happens, position the thermostat closer to the Z-Wave controller and repeat the inclusion procedure.
- Your controller will indicate whether the thermostat was successfully added to its network. (Please refer to the user manual of your Z-Wave controller.)

### NOTES:

- This thermostat will function as a normal programmable thermostat with the default program schedule if not included in a Z-Wave network. Once you include the thermostat in to Z-Wave network, it assumes to be programmed from your Z-Wave controller and the program schedule on the thermostat is turned OFF by default. For more information, see "Scheduling options" on page 12.
- To include or remove the thermostat from Z-Wave network after initial thermostat setup, go to thermostat **MENU/Z-WAVE SETUP**.
- Before adding the thermostat to a Z-Wave network, check that it does not already belong to one. If the thermostat is included in Z-Wave network, it offers an option to remove. If the thermostat is excluded from Z-Wave network, it offers an option to include. You can also check the status by viewing the **Node ID** located in the thermostat **MENU/DEVICE INFO**. An excluded thermostat should show zero for the Node ID (000).
- Whether you are including or excluding the thermostat from Z-Wave network, first you have to initiate it on your Z-Wave controller. Please refer to the user manual of your Z-Wave controller.
- For other specific tasks such as adding the thermostat to home automation scenes or groups, refer to the user manual of your Z-Wave controller.

\* If the TH6320ZW2007 is included in a Z-Wave network that does not have SmartStart, then after initial setup, go **MENU**, then **Z-WAVE SETUP**, then **START INCLUDING**.

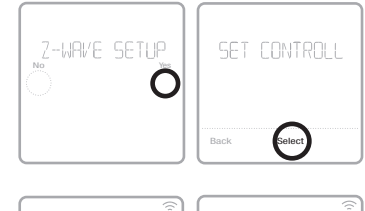

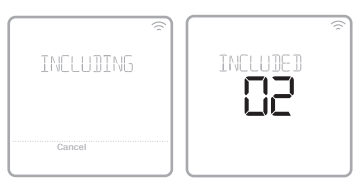

## Z-Wave temperature and humidity reporting

This thermostat may be configured to report the actual room temperature in a higher resolution than can be shown on the thermostat display. The default temperature reporting resolution will be 1 °F or 1 °C. To change default temperature reporting to a higher resolution, go to thermostat **MENU/Z-WAVE SETUP/TEMP REPORT**. The temperature is reported by every displayed value change, and no later than 2 hours from last report. The thermostat can be configured to report changes in temperature less frequently. This is recommended to increase battery life when the thermostat does not use a common wire (C wire). Available setting range is 0.5 °- 5 °F (0.5 ° - 3 °C).

**NOTE:** When higher temperature resolution reporting is set, you may experience different resolution of temperature displayed on the thermostat and Z-Wave controller.

### Humidity Reporting

The thermostat can be configured to report changes in humidity less frequently. This is recommended to increase battery life when the thermostat does not use a common wire (C wire). Available setting range is 1% RH 5% RH (default 1% RH). To access this setting, go to thermostat **MENU/Z WAVE SETUP/HUM REPORT**.

## Z-Wave connection status

Z-Wave connection status is located in the upper-right corner of the screen.

- Thermostat is included and connected to a Z-Wave network.
- Flashing Icon. (TH6320ZW2007 model only.) Thermostat is in the INCLUDE MODE using SmartStart. This occurs after initial setup and time and date are set. Include mode shown on page 9.

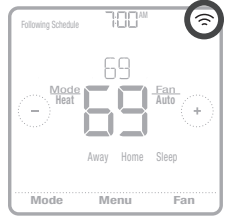

Example of thermostat included and connected in a Z-Wave network.

- Thermostat is excluded from a Z-Wave network.
- Thermostat is either included in a Z-Wave network but the Z-Wave signal is lost, or is included but AC power is lost (battery used as backup). In this case, Z-Wave radio is turned off to preserve battery life. AC power must be restored or you have to change the power mode. It can be done via excluding thermostat from Z-Wave network and including again in battery power mode where batteries are used as main power source. You can check the actual power mode in the thermostat MENU/DEVICE INFO.

### Finding DSK and DSK Pin Code

The 5-digit DSK Pin Code can be found on the label on the back of the thermostat and by selecting MENU then arrow right to "Z-WAVE SETUP", then right arrow to "GET DSK CODE" and touching select. Full DSK can be found on the box of the thermostat.

## System operation setting

- 1 Press the **Mode** button to cycle to the next available System mode.
- 2 Cycle through the modes until the required System mode is displayed and leave it to activate.

### System modes:

- Heat: Controls the heating system.
- **Cool:** Controls the cooling system.
- Off: Turns the heating and cooling systems off.
- Auto: When enabled, the thermostat will automatically use heating or cooling to reach the desired temperature.
- Em Heat: Controls auxiliary or emergency heat; only available on systems with a heat pump.

### NOTES:

- Em Heat and Auto modes may not appear on the thermostat screen, depending on your equipment and how the thermostat was configured.
- Em Heat is only available if the thermostat is configured to control a heat pump and an auxiliary/ emergency heat stage.
- When Auto mode is enabled and initiated, **Auto Chg. On** will appear in the upper-right corner of the thermostat home screen, and the active mode (Heat or Cool) will be displayed. Auto mode is disabled by default. To enable it, see "Installer setup – advanced menu" on page 14 and 16.

## Fan operation setting

- 1 Press the **Fan** button to cycle to the next available Fan mode.
- 2 Cycle through the modes until the required Fan mode is displayed and leave it to activate.

**NOTE:** Available Fan modes vary with system settings.

### Fan modes:

- On: The fan will run continuously.
- Auto: The fan will run only when the heating or cooling system is on.
- **Circ:** The fan will run at random intervals at least 35% of the time to keep air circulating throughout your home.

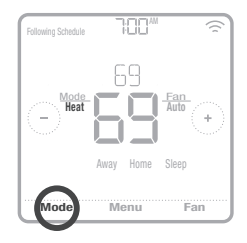

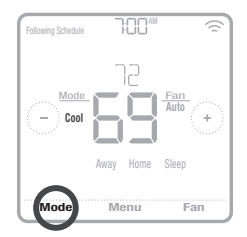

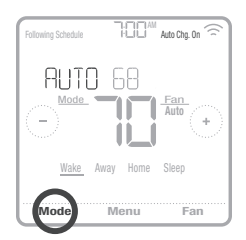

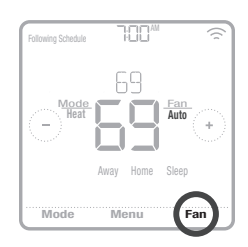

## Scheduling options

This thermostat may be configured to be programmable or non programmable. Thermostat schedule is an optional menu item. It will only show up in the thermostat menu if enabled in the Installer setup – advanced menu. It provides setting for local thermostat schedule control.

Once the thermostat is included in to Z-Wave network, it assumes to be programmed from your Z-Wave controller and the program schedule on the thermostat is turned OFF by default. Use just the controller or associated app to program schedule (automation scenes) for the thermostat.

- Only Home and Away periods appear on the thermostat home screen.
- Home temperature setpoints are adjustable on the thermostat Home screen. Common for all days.
- Away mode is an Energy saving mode adjustable in the thermostat **MENU/ AWAY SETTING**. Common for all days.

| Thermostat schedule is | turned <b>OFF</b> , thermosta | t included in Z-Wave net | work         |
|------------------------|-------------------------------|--------------------------|--------------|
| Period                 | Start Time                    | Heat                     | Cool         |
| Away                   | N/A*                          | 62 °                     | <i>8</i> 5 ° |
| Home                   | N/A*                          | ° 51                     | 78 °         |

See table below with default, adjustable settings:

\*Triggered by Z-Wave controller

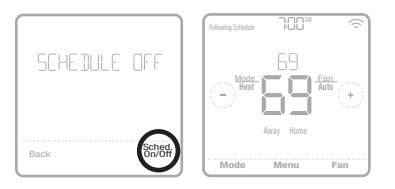

# Enabling thermostat schedule when thermostat is included in Z-Wave network (optional):

Z-Wave controllers from various manufacturers may or may not support the Z-Wave Thermostat General V2 Device class used by the T6 pro Z-Wave Thermostat. If your controller does not support full thermostat device class functions, it may still be able to control basic Home/ Away (Energy Saving) modes of the thermostat through BASIC\_SET commands (ON/OFF) used by the controller for other Z-Wave devices (eg. lighting devices). When only basic commands capable to receive from controller, you can enable the local thermostat schedule to differentiate between temperatures when you are away and when you are at home to differentiate between home and sleep temperatures.

- Home, Away and Sleep periods appear on the thermostat home screen.
- Home and Sleep temperature and time settings are adjustable in the thermostat **MENU/SCHEDULE**.
- Away mode is an Energy saving mode adjustable in the thermostat **MENU/ AWAY SETTING**. Common for all days.

See table below with default 5+2 schedule (Mon-Fri; Sat-Sun), adjustable settings:

| Thermostat s | chedule is turne | d <b>ON</b> , thermosta | t included in Z-V | Vave network   |                |
|--------------|------------------|-------------------------|-------------------|----------------|----------------|
| Period       | Start Time       | Heat (Mon-Fri)          | Cool (Mon-Fri)    | Heat (Sat-Sun) | Cool (Sat-Sun) |
| Away         | N/A*             | 62 °                    | <i>8</i> 5 °      | 62 °           | 85 °           |
| Home         | 6:00 AM          | ° סר                    | 78 °              | ° סר           | 78 °           |
| Sleep        | 10:00 PM         | 62 °                    | <i>8</i> 5 °      | 62 °           | 85 °           |

\*Triggered by Z-Wave controller

Home

Sleep

5:00 PM

10:00 PM

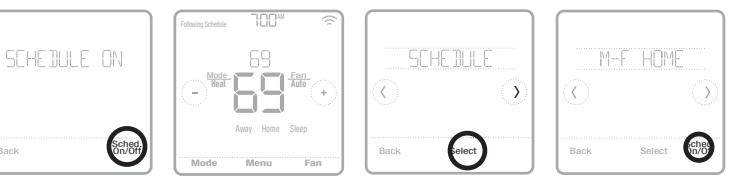

 If the Schedule menu on the thermostat does not appear, make sure that thermostat schedule is enabled. This setting is accessed from INSTALLER SETUP – ADVANCED MENU (see pages 14, 15), ISU 120 – Schedule type. Here you can also choose from pre-defined different thermostat program schedule types to be adjustable in the thermostat MENU/SCHEDULE.

# Program schedule on the thermostat when not included in Z-Wave network (not operated by Z-Wave controller):

The T6 Pro Z-Wave thermostat will function as fully programmable thermostat when not operated by your controller. Each day can be programmed for different heating and cooling setpoints in 4 unique periods (Wake, Away, Home, Sleep) in the thermostat **MENU/SCHEDULE**. Make sure that thermostat schedule is enabled in **INSTALLER SETUP – ADVANCED** (see pages 14, 15), ISU 120 – Schedule type.

| See lable be | now with defat          | III J+Z SCHEUUI | .e (191011 1 11, 3a | t Sun), aujusta | ible settings. |
|--------------|-------------------------|-----------------|---------------------|-----------------|----------------|
| Thermostat s | chedule is <b>turne</b> | d ON, thermosta | at excluded from    | Z-Wave network  | (              |
| Period       | Start Time              | Heat (Mon-Fri)  | Cool (Mon-Fri)      | Heat (Sat-Sun)  | Cool (Sat-Sun) |
| Wake         | 6:00 AM                 | ° סר            | 78 °                | ° סר            | 78 °           |
| Away         | 8.00 80                 | 52 °            | 85 °                | 52 °            | 85 °           |

<u>1</u>8 °

85 °

םר <sup>©</sup>

62 °

<u>18 °</u>

85 °

See table below with default 5+2 schedule (Mon-Fri; Sat-Sun), adjustable settings:

|                       | Following Schedule FOLD               |             |                  |
|-----------------------|---------------------------------------|-------------|------------------|
| SCHEDULE ON           | 69                                    | SCHE JULE   | M-F HOME         |
|                       |                                       |             | 0 0              |
| Back Sched,<br>0n/0ff | Wake Away Home Steep<br>Mode Menu Fan | Back Select | Back Select Chet |

<u>07</u>

62 °

- Wake, Away, Home, Sleep periods appear on the thermostat home screen.
- Temperature setpoints for all four periods, different per day or group of days are adjustable in thermostat **MENU/ SCHEDULE**.

## Key features

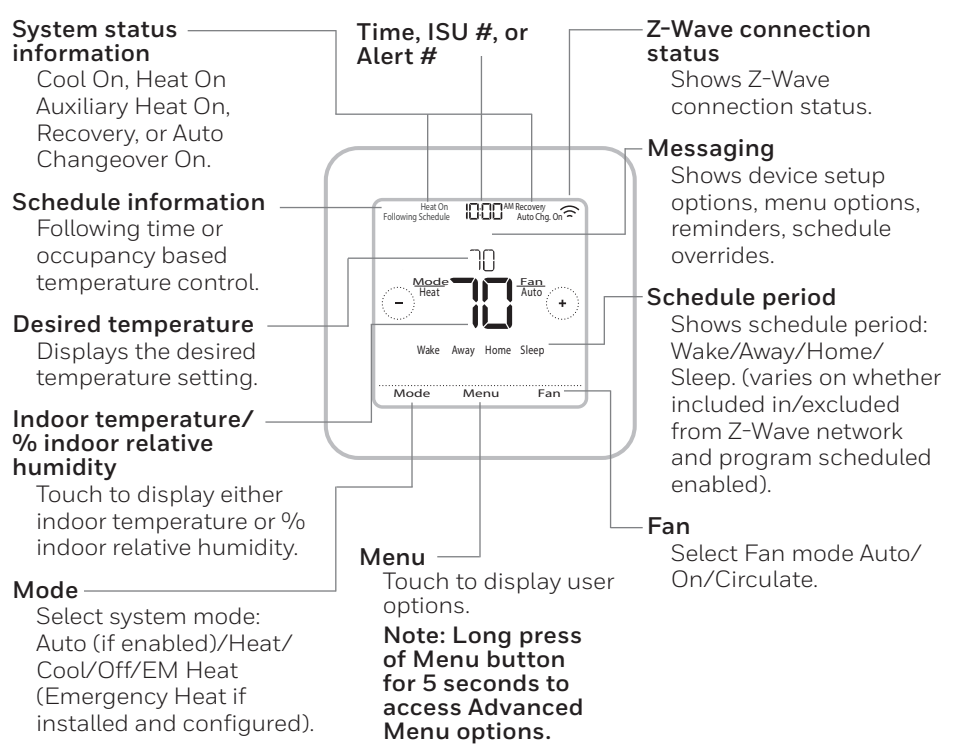

The screen will wake up by pressing the center area of the displayed temperature. If powered by 24 VAC, the screen stays lit for 45 seconds after you complete changes.

If powered by battery only, the screen stays lit for 8 seconds.

Brightness of an inactive backlight can be adjusted in the thermostat **MENU** only if the thermostat is powered by 24 VAC.

## Installer setup – advanced menu

To access the advanced menu, press and hold the **Menu** button for **5 seconds**. Touch () or () to go through the options in the advanced menu.

### Advanced menu options

### **Device Setup**

This is used to access the device ISU setting.

### Screen Lock

The thermostat touch screen can be locked fully or partially.

### System Test

Test the heating and cooling system.

#### Reset

Access all reset options on the thermostat. This is the only place to access factory reset.

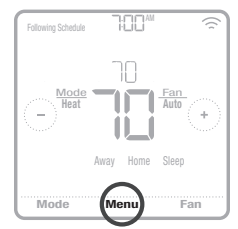

Press and hold for 5 seconds.

### Range Stop (Temperature)

Set the Minimum Cool and Maximum Heat temperature set points.

| Note: ISL | J options availé                                       | able may vary upon the thermostat mod-                                                                                                    | el and equipment setup.                                                                                                    |
|-----------|--------------------------------------------------------|----------------------------------------------------------------------------------------------------|----------------------------------------------------------------------------------------------------|
| nsi#      | ISU Name                                               | ISU Options (defaults in bold)                                                                                                    | Notes                                                                                                    |
| 120       | Schedule Type                                          | No Schedule or Occupancy (when included in Z-Wave network)<br>MO-SU = Every day the same<br>MO-FR, SA, SU = 5-1-1 schedule<br><b>MO-FR, SA-SU = 5-2 schedule</b><br>Each Day = Every day individual | You can change default MO-FR, SA-SU schedule here. To edit periods during days, temperature setpoints, or to turn <b>Schedule On/Off</b> , go to <b>MENU/SCHEDULE</b> (only available if schedule is set).                                                                  |
| 125       | Temp Scale                                             | Fahrenheit, Celsius                                                                                                    |                                                                                                    |
| 130       | Outdoor Temp                                           | No, Wired                                                                                                    | An outdoor temperature is required to set the following ISUs: ISU 355 Balance point (Compressor Lockout), ISU 356 Aux Heat Lockout. Use a wired outdoor sensor connected to the "S" terminals on the UWP and set this ISU to Wired. ("Wiring heat pump systems" on page 7.) |
| 200       | System Type                                            | <b>Conventional Forced Air</b><br>Heat Pump<br>Boiler<br>Cool Only                                                                                                    | Basic selection of system your thermostat will control.                                                                                                    |
| 205       | Equipment Type                                         | Conventional Forced Air Heat:<br>Standard Efficiency Gas(STD GAS), <b>High Efficiency Gas(EFF<br/>GAS)</b> , Oil, Electric, Hot Water Fan Coil                                                      | This option selects the equipment type your thermostat will control. Note: This option is NOT displayed if ISU 200 is set to Cool Only.                                                                                                    |
|           |                                                        | Heat Pump:<br><b>Air To Air,</b> Geothermal                                                                                                    |                                                                                                    |
|           |                                                        | Boiler:<br>Hot Water Radiant Heat, Steam                                                                                                    | <u>L.</u>                                                                                                    |
| 218       | Reversing Valve                                        | 0/B on Cool, 0/Bon Heat                                                                                                    | This ISU is only displayed if ISU 200 is set to Heat Pump. Select whether reversing valve 0/B should energize<br>on cool or on heat.                                                                                                    |
| 220       | Cool Stages<br>(#200=Conv./<br>200=HP)                 | 0, 1, 2                                                                                                    |                                                                                                    |
| 221       | Heat Stages;<br>Aux/E Stages<br>(#200=Conv;<br>200=HP) | Heart Stages: 0, 1, 2<br>AUX/E Stages: 0, 1                                                                                                    | Maximum of 2 Heat Stages for conventional systems. Maximum of 1 Aux/E stages for heat pump systems.                                                                                                    |
| 230       | Fan Control                                            | Equipment, Thermostat                                                                                                    | This ISU is only displayed if ISU 205 is set to Electric Forced Air or Fan Coil.                                                                                                    |
| 253       | Aux/E Control                                          | Both Aux/E, Either Aux/E                                                                                                    | Set "EITHER AUX/E" if you want to setup and control of Auxiliary and Emergency heating separately. This ISU is only displayed if ISU 200 is set to Heat Pump AND if ISU 221 Aux/E stages = 1.                                                                               |
| 255       | Aux Heat Type                                          | Electric, Gas/Oil (or Fossil Forced Air)                                                                                                    | This ISU is displayed only if ISU 200 is set to heat pump AND if ISU 221 Aux/E heat stages = 1.                                                                                                    |

## Installer setup options (ISU) – advanced menu

# Installer setup options (ISU) – advanced menu Table 2.

| # ISU | ISU Name                                           | ISU Options (defaults in bold)                                                                                                | Notes                                                                                                    |
|-------|----------------------------------------------------|----------------------------------------------------------------------------------------------------|----------------------------------------------------------------------------------------------------|
| 256   | EM Heat Type                                       | Electric, Gas/Oil (or Fossil Forced Air)                                                                                      | This ISU is displayed only if ISU 200 is set to Heat Pump AND if ISU 221 Aux/E heat stages = 1 AND if ISU 253 is set to run AUX/E heat separately.                                                                                                    |
| 260   | Fossil Kit Control                                 | Thermostat, External (Fossil Fuel Kit Controls Backup Heat)                                                                   | This ISU is displayed only if ISU 200 is set to Heat Pump AND if ISU 221 Aux/E heat stages = 1. AND if ISU 256 is set to Gas/Oil.                                                                                                    |
| 300   | Auto Changeover                                    | On, Off<br>Default setting varies depending on manufacture date                                                               | <b>OFF:</b> The user must select heating or cooling as needed to maintain the desired indoor temperature.<br><b>ON (Automatic):</b> On (enabled) Allows user to select Auto Changeover as one of the system modes from the home screen. In auto mode, the thermostat control either heating or cooling automatically to maintain the desired indoor temperature.                                                                                                    |
| 303   | Auto Differential                                  | 0 °F to 5 °F or 0.0 °C to 2.5 °C<br>Default setting varies depending on manufacture date                                      | Differential is NOT deadband. Resideo uses an advanced algorithm that fixes deadband at 0°F. The differential setting is the minimum number of degrees from set-point needed to switch from the last mode running (heat or cool) to the opposite mode when the thermostat is in auto-changeover. This is more advanced than previous thermostats.                                                                                                    |
| 305   | High Cool Stage<br>Finish                          | Yes, No                                                                                                    | This ISU is only displayed when the thermostat is set to 2 cool stages. When set to YES, this feature keeps the<br>higher stage of the cooling equipment running until the desired setpoint is reached.                                                                                                    |
| 306   | High Heat Stage<br>Finish                          | Yes, No                                                                                                    | This ISU is only displayed when the thermostat is set to 2 or more heat stages. When set to YES, this feature<br>keeps the higher stage of the heating equipment running until the desired setpoint is reached.                                                                                                    |
| 340   | Aux Heat Droop                                     | <b>D = Comfort;</b> 2 °F to 15 °F from setpoint (in 1 °F increments) or 1.0 °C to 7.5 °C from setpoint (in 0.5 °C increments) | Aux heat droop can be set on heat pump systems with an auxiliary heat stage. The Comfort setting is NOT available for Dual Fuel systems. Default setting is 0 °F (Comfort) for Electric while 2 °F for Gas/Oil. The indoor temperature must pop to the selected droop setting before the thermostar will turn Aux Heat to n. For example. If Aux Heat to non. The rest and the Aux Heat to non. The rest provide the temperature must be 2 °F (1.0 °C), the indoor temperature must be 2 °F (1.0 °C) away from the setpoint before Aux Heat to non. When set to Comfort, the thermostat will turn Aux Heat to non. The setpoint before perature within 1 °F (0.5 °C) degree of the setpoint.                                                                                                    |
| 350   | Up Stage Timer Aux<br>Heat                         | <b>Off.</b> 30, 45, 60, 75, 90 minutes<br>2, 3, 4, 5, 6, 8, 10, 12, 14, 16 hours                                              | The Auxiliary Heat Upstage Timer starts when the highest stage of the previous heating equipment type turns<br>on. Auxiliary heat will be used (if needed) when the timer expires. This ISU is only displayed when ISU 340 (AUX<br>Heat Droop) is set to 2 °F or higher.                                                                                                    |
| 355   | Balance Point<br>(Compressor<br>Lockout)           | <b>Off.</b> , 5 °F to 60 °F (in 5 °F increments) or 15.0 °C to 15.5 °C (in 2.5 °C or 3.0 °C increments)                       | Compressor Lockout requires an outdoor temperature. Set Compressor Lockout to the temperature below which it is inefficient to run the heat pump. When outside temperature is below this setting, thermostat will lockout the heat pump and run tax Heat only. This ISUIs only displayed if ISU 130 - Wired, ISU 200 is set to Heat Pump, ISU 221 Aux/E stages = 1. Default is 40 ° Fi [18U 205 Heating Equipment is Air to Air Heat Pump and ISU 255 Aux Heat Type is Electric. Default is Off if ISU 205 Heating Equipment is Air to Air Heat Pump and ISU 255 Aux Heat Type is Electric. Default is 00 fi fISU 205 Heating Equipment is Genoted and ISU 255 Aux Heat Type of heat the Aump and ISU 255 Aux Heat Type of heat the Mark theat Pump and ISU 255 Aux Heat Type of heat the Mark theat Pump and ISU 255 Aux Heat Type of heat the Mark theat Pump and ISU 255 Aux Heat Type of heat the Mark theat Pump and ISU 255 Aux Heat Type of heat the Mark theat Pump and ISU 255 Aux Heat Type of heat the Mark theat Pump and ISU 255 Aux Heat Type of heat the Mark theat Pump and ISU 255 Aux Heat Type of heat the Mark theat Pump and ISU 255 Aux Heat Type of heat the Mark theat Pump and ISU 255 Aux Heat Type of heat the Mark theat Pump (Air to Air Heat Pump). |
| 356   | Aux Heat Lock Out<br>(Aux Heat Outdoor<br>Lockout) | <b>Off.</b> 5 °Ft to 65 °F (in 5 °Ft increments) or<br>-15.0 °C to 18.5 °C (in 2.5 °C or 3.0 °C increments)                   | Aux Heat Lockout requires an outdoor temperature. Set Aux Heat Lockout to optimize energy bills and to not<br>allow to run the more expensive Aux Heat source above certain outdoor temperature limit. This ISU is only<br>displayed if ISU 130 = Wired, ISU 200 is set to Heat Pump, ISU 221 Aux/E stages = 1.                                                                                                    |

| ISU Name                                               | ISU Options (defaults in bold)                                                            | Notes                                                                                                    |         |
|--------------------------------------------------------|-------------------------------------------------------------------------------------------|----------------------------------------------------------------------------------------------------|---------|
| Cool 1 CPH (Cooling<br>cycle rate stage 1)             | 1-6 СРН <b>(3 СРН)</b>                                                                    | This ISU is only displayed when Cool /Compressor Stages is set to 1 or more stages. Cyclerate limits the maxi-<br>mum number of times the system can cycle in a 1 hour period measured at a 50% load. For example, when set<br>to 3 CPH, at a 50% load, the most the system will cycle 3 times per hour (10 minutes on, 10 minutes off). The<br>system cycles less often when load conditions are less than or greater than a 50% load.                                                                                                    |         |
| Cool 2 CPH (Cooling<br>cycle rate stage 2)             | 1-6 СРН <b>(3 СРН)</b>                                                                    | This ISU is only displayed when Cool /Compressor Stages is set to 2.                                                                                                    |         |
| Heat 1 CPH (Heating cycle rate stage 1)                | 1-12 CPH                                                                                  | This ISU is only displayed when Heat Stages is set to 1 stage or more stages. Cycle rate limits the maximum number of times the system can cycle in a 1 hour period measured at a 50% load. For example, when set to 3 CPH, at a 50% load, the most the system will cycle is 3 times per hour (10 minutes on 10 minutes of 7). The system cycle less than or greater than a 50% load. The recommended (default) cycle rate settings are blew for aeah heating equipment type: <b>Stork String Stored Air = 5 CPH; High Efficiency Gas Forced Air = 5 CPH; High Efficiency Gas Forced Air = 5 CPH; High Efficiency Gas Forced Air = 3 CPH; Steam = 1 CPH.</b> | • •     |
| Heat 2 CPH (Heating<br>cycle rate stage 2)             | 1-12 CPH                                                                                  | This ISU is only displayed when Heat Stages is set to 2 stages. The recommended (default) cycle rate settings<br>are below for each heating equipment type:<br>Standard Efficiency Gas Forced Air = 5 CPH; High Efficiency Gas Forced Air = 3 CPH; Oil Forced Air = 5 CPH; Fan Coil = 3 CPH; Hot Water Radiant Heat = 3 CPH; Steam = 1 CPH.                                                                                                    | Та      |
| Aux Heat CPH<br>(Heating cycle rate<br>Auxiliary Heat) | 1-12 CPH                                                                                  | This ISU is only displayed when ISU 200 = Heat Pump and ISU 221=1. It is only displayed when Auxiliary Heat is configured. The recommended cyclerate settings are below for each heating equipment type:<br>Standard Efficiency Gas Forced Air = 5 CPH; High Efficiency Gas Forced Air = 3 CPH; Oil Forced Air = 9 CPH; Electric Forced Air = 9 CPH                                                                                                    | able 3. |
| EM Heat CPH<br>(Heating cycle rate<br>Emergency Heat)  | 1-12 CPH                                                                                  | This ISU is only displayed when Emergency Heat is configured and ISU 253: Aux/E Terminal Control is set to<br>control Aux and E heat Independently. The recommended cycle rate settings are below for each heating equip-<br>ment type:<br>Standard Efficiency Gas Forced Air = 5 CPH; High Efficiency Gas Forced Air = 3 CPH; Oil Forced Air = 5 CPH; Efficiency Gas FORCED Air = 3 CPH.                                                                                                    |         |
| Protection                                             | <b>Off</b> , 1 - 5 minutes                                                                | The thermostat has a built in compressor protection (minimum off timer) that prevents the compressor from<br>restarting too early after a shutdown. The minimum-off timer is activated after the compressor turns off. If<br>there is a call during the minimum-off timer, the thermostat shows "Cool on" or "Heat On" (heat pump) status<br>blinking on the thermostat home screen. This ISU is displayed if ISU 220 is set to at least 1 stage.                                                                                                    |         |
| Ext Fan Run Time<br>in Cool                            | <b>Off</b> , 30, 60, 90 seconds<br>2, 3, 4, 5, 6, 7, 8, 9, 10, 11, 12, 13, 14, 15 minutes | After the call for cooling ends, the thermostat keeps the fan on for the selected amount of time for increased<br>efficiency. This may reintroduce humidity into the living space. This ISU is displayed if ISU 220 is set to at least<br>1 stage.                                                                                                    |         |
| Ext Fan Run Time<br>in Heat                            | <b>Off</b> , 30, 60, 90 seconds<br>2, 3, 4, 5, 6, 7, 8, 9, 10, 11, 12, 13, 14, 15 minutes | After the call for heating ends, the thermostat keeps the fan on for the selected amount of time for increased<br>efficiency. This ISU is displayed if ISU 230 is set to Thermostat Controls Fan.                                                                                                    |         |

## Installer setup options (ISU) – advanced menu

**# ISU** 

# Installer setup options (ISU) – advanced menu Table 4.

| # ISU | ISU Name                 | ISU Options (defaults in bold)                                                                                      | Notes                                                                                                    |  |
|-------|--------------------------|----------------------------------------------------------------------------------------------------|----------------------------------------------------------------------------------------------------|--|
| 425   | Adaptive Recovery        | <b>On</b> , Off                                                                                                    | Adaptive Intelligent Recovery (AIR) is a comfort setting. Heating or cooling equipment will turn on earlier, ensuring the indoor temperature will match the setpoint at the scheduled time.                                                                                                    |  |
| 430   | Minimum Cool<br>Setpoint | 50 °F to 99 °F <b>(50 °F);</b> 10.0 °C to 37.0 °C <b>(10.0 °C)</b>                                                  | The user cannot set the cooling temperature below this level.                                                                                                    |  |
| 431   | Maximum Heat<br>Setpoint | 40°F to 90°F <b>(90°F);</b> 4.5 °C to 32.0°C <b>(32.2°C)</b>                                                        | The user cannot set the heating temperature above this level.                                                                                                    |  |
| 435   | Lock Screen              | None, Partial, Full                                                                                                 | Unlocked: User has access to all thermostat settings.<br>Partially Locked: User can modify only temperature settings.<br>Fully Locked: User cannot modify any settings. Screen will be locked by default factory code and cannot be<br>changed. This code is displayed for a short time, when you are about to lock the thermostat screen. Please note<br>the code in safe place for future reference. |  |
| 500   | Indoor Sensor            | Yes, No                                                                                                    | Set this ISU when you want to wire a remote indoor sensor to the "S" terminals on the UWP - see "Wiring termi-<br>nal designations" on page 5. This ISU is only displayed only if ISU 130 is set to NO wired outdoor sensor<br>configured.                                                                                                    |  |
| 515   | Sensor type              | <b>10k</b> , 20k                                                                                                    | Choose resistance type of wired indoor sensor. This ISU is only displayed when indoor sensor is configured -<br>ISU 500.                                                                                                    |  |
| 520   | Temperature Control      | Thermostat, Wired, Average                                                                                          | This ISU is only displayed when indoor sensor is configured - ISU 500. You can choose what temperature<br>source to be used or you can ask thermostat to use both thermostat and remote sensors for higher accuracy of<br>measurement.                                                                                                    |  |
| 702   | Air Filters              | 0 - 2                                                                                                    | This ISU refers to the number of air filters in the system.                                                                                                    |  |
| 711   | Air Filter 1 Reminder    | <b>Dff</b><br>10, 20, 30, 45, 60, 90, 120, 150 Run Time Days<br>30, 45, 60, 75 Days<br>3, 4, 5, 6, 9, 12, 15 Months | Choose either calendar or equipment run time-based reminder.                                                                                                    |  |
| 712   | Air Filter 2 Reminder    | <b>Dff</b><br>10, 20, 30, 45, 60, 90, 120, 150 Run Time Days<br>30, 45, 60, 75 Days<br>3, 4, 5, 6, 9, 12, 15 Months | Choose either calendar or equipment run time-based reminder.                                                                                                    |  |
| 810   | Hum Pad Reminder         | <b>Off</b><br>6, 12 Calendar Months                                                                                 |                                                                                                    |  |
| 921   | Dehum Filter<br>Reminder | <b>Off</b><br>30, 60 Calendar Days<br>3 - 12 Calendar Months (in 1 month increments)                                |                                                                                                    |  |
| 1018  | Vent Filter Reminder     | Off, 3, 6, 9, 12 months                                                                                             |                                                                                                    |  |

## Installer setup options (ISU) – advanced menu

| # ISU | ISU Name                         | ISU Options (defaults in bold)                                                                                | Notes                                                                                                    |
|-------|----------------------------------|----------------------------------------------------------------------------------------------------|----------------------------------------------------------------------------------------------------|
| 1100  | UV Devices                       | <b>0</b> - 2                                                                                                  | Some systems may have two UV devices, one for the A-Coil and another for Air Treatment. A replacement<br>reminder can be setup for each one separately.                                                                                                    |
| 1105  | UV Bulb 1 Reminder               | <b>Off,</b> 6, 12, 24 months                                                                                  |                                                                                                    |
| 1106  | UV Bulb 2 Reminder               | Off, 6, 12, 24 months                                                                                         |                                                                                                    |
| 1401  | Idle Brightness                  | <b>0= Off</b> , 0 - 5                                                                                         | Adjust brightness of an inactive backlight (idle screen) from default 0 (backlight off) to 5 (maximum bright-<br>ness). Brightness level higher that 0 will be applied and enabled for user to change in user menu only if ther-<br>mostat is powered by 24 VAC (C-wire) |
| 1410  | Clock Format                     | <b>12 hour,</b> 24 hour                                                                                       |                                                                                                    |
| 1415  | Daylight Saving                  | <b>On</b> , Off                                                                                               | Set to Off in areas that do not follow Daylight Saving Time.                                                                                                    |
| 1420  | Temperature Offset               | <b>D=Off,</b> -3 °F to 3 °F (in 1 °F increments) or<br>-1.5 °C to 1.5 °C (in 0.5 °C increments)               | $0^{\circ}\text{F}$ - No difference in displayed temperature and the actual room temperature. The thermostat can display up to 3 $^{\circ}\text{F}$ (1, 5 C) lower or higher than the actual measured temperature.                                                       |
| 1421  | Z-Wave Temperature<br>Resolution | 0.5°F; <b>1°F</b> ; 2°F - 5°F (in 1°F increments) or<br>0.5°C; <b>1°C</b> ; 1.5°C - 3°C (in 0.5°C increments) | The minimum change in the displayed temperature reading required to prompt a Temperature Report to the controller.                                                                                                    |
| 1425  | Humidity Display<br>Offset       | <b>0=Off,</b> -12% to 12% (in 1% increments)                                                                  | 0% - No difference in displayed and actual room % relative humidity. The thermostat can display up to 12% lower or higher than the actual measured % relative humidity.                                                                                                  |
| 1426  | Z-Wave Humidity<br>Resolution    | <b>196</b> to 5% (in 1% increments)                                                                           | The minimum change in the displayed humidity reading required to prompt a Humidity Report to the controller.                                                                                                    |
|       |                                  |                                                                                                    |                                                                                                    |

Table 5.

## Z-Wave configuration parameters

If your gateway/hub/controller supports configuration function, you may remotely configure or change the default thermostat configuration parameters. For detailed table with all available Z-Wave configuration parameters, search for **T6 Pro Z-Wave Thermostat** in the Z-Wave certified products section on **http://Z-Wavealliance.org** 

## Performing a system test

You can test the system setup in **ADVANCED MENU** under **SYSTEM TEST** option.

- Press and hold **Menu** on the thermostat for 5 seconds to access **ADVANCED MENU** options.
- 2 Touch () or () to go to **SYSTEM TEST**.
- 3 Touch **Select** or touch text area.
- 4 Touch ( ) or () to select system test type. Touch **Select** or touch text area.
- For the heat test and cool test, use 
   • or 
   • to activate each stage of the equipment.
   For the fan test, use 
   • or 
   • to turn the fan on and off.

**NOTE:** The clock is used as a timer while the stages are running. The Heat On and Cool On indicators are displayed when the system test is running.

## Viewing equipment status

You can see the status of thermostatcontrolled equipment in the **Menu** under the **EQMT STATUS** option.

- 1 Touch **Menu** on your thermostat.
- 2 Touch <sup>(</sup>C) or <sup>(</sup>) to go to **EQMT STATUS**. Touch **Select** or touch text area.
- 3 Touch ( or ) to view statuses of all the equipment the thermostat is controlling. Depending on what feature the thermostat supports or how it was installed, the Equipment Status screen reports data for the following systems:
  - Heating and cooling
  - Fan

**Identify thermostat:** (TH6320ZW2007 only). If the thermostat is included in a Z-Wave Network. You can choose to identify the thermostat via Z-Wave app. Backlight will flash. Touching display while flashing will stop Identify mode. This is helpful when multiple thermostats are on the same Z-Wave Network.

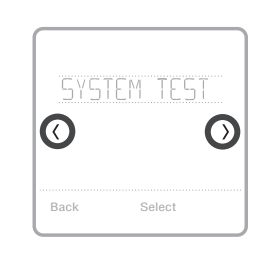

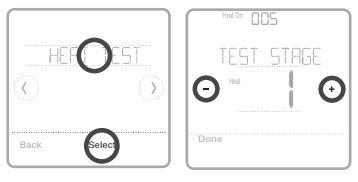

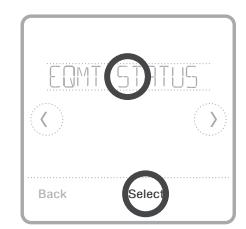

| HEAT STAGE |  |
|------------|--|
| Done       |  |

## Alerts and reminders

Alerts and reminders are displayed via the alert symbol and alert number in the clock area on the home screen. You can read more information about active alerts, snooze or dismiss non-critical alerts in Menu/Alerts.

| Number | Alert/Reminder                            | Definition                                                                                                    |
|--------|-------------------------------------------|----------------------------------------------------------------------------------------------------|
| 54     | Thermostat<br>Humidity<br>Sensor Error    | The sensor of the thermostat has encountered an error. Please contact dealer to replace the thermostat.                                    |
| 164    | Heat Pump<br>Needs Service                | Heat pump needs service. Contact dealer to diagnose and service heat pump.                                                                 |
| 170    | Internal Memory<br>Error                  | The memory of the thermostat has encountered an error. Please contact dealer for assistance.                                               |
| 171    | Set the Date<br>and Time                  | Set the date and time on your thermostat. The date<br>and time are required for certain features to operate,<br>like the program schedule. |
| 173    | Thermostat<br>Temperature<br>Sensor Error | The sensor of the thermostat has encountered<br>an error. Please contact dealer to replace the<br>thermostat.                              |
| 177    | Indoor<br>Temperature<br>Sensor Error     | Wired indoor temperature sensor is not connected or there is a wiring short. Please contact dealer for assistance.                         |
| 178    | Outdoor<br>Temperature<br>Sensor Error    | Wired outdoor temperature sensor is not connected or there is a wiring short. Please contact dealer for assistance.                        |
| 181    | Replace Air<br>Filter (1)                 | Replace air filter (1). Reset the timer by touching the "dismiss" button on thermostat screen after it is replaced.                        |
| 182    | Replace Air<br>Filter (2)                 | Replace air filter (2). Reset the timer by touching the "dismiss" button on thermostat screen after it is replaced.                        |
| 184    | Replace<br>Humidifier Pad                 | Replace humidifier pad. Reset the timer by touching the "dismiss" button on the thermostat screen after it is replaced.                    |
| 185    | Replace<br>Dehumidifier<br>Filter         | Replace the dehumidifier filter. Reset the timer by touching "dismiss" button on thermostat screen after it is replaced.                   |
| 187    | Clean or<br>Replace<br>Ventilator Filter  | Clean or replace ventilator filter. Reset the timer by touching the "dismiss" button on thermostat screen after it is replaced.            |
| 188    | Replace UV<br>Bulb (1)                    | Replace UV Bulb (1). Reset the timer by touching the "dismiss" button on thermostat screen after it is replaced.                           |
| 189    | Replace UV<br>Bulb (2)                    | Replace UV Bulb (2). Reset the timer by touching the "dismiss" button on thermostat screen after it is replaced.                           |

## Alerts and reminders

| Number | Alert/Reminder           | Definition                                                                                                    |
|--------|--------------------------|----------------------------------------------------------------------------------------------------|
| 252    | AC Power Lost            | If batteries used as backup power it would drain<br>batteries quickly so Z-Wave communication needs<br>to be turned off. The working power mode can only<br>be changed when thermostat is NOT included in<br>a Z-Wave network. Either to exclude and include<br>thermostat back in to Z-Wave network to change the<br>power mode to LSS (power-save, sleep mode) or to<br>resume AC power. You can check the actual power<br>mode in the thermostat <b>MENU/DEVICE INFO</b> . |
| 405    | Battery Low              | Battery low. Please turn the system mode to off and replace the batteries.                                                                                                    |
| 407    | Battery Critical         | Battery critical. Thermostat cannot control your system. Please replace the batteries immediately.                                                                                                    |
| 546    | Z-Wave Not<br>Configured | Z-Wave has a not been configured yet to receive<br>commands from your Z-Wave network. Please follow<br>steps on how to include thermostat in to Z-Wave<br>network.                                                                                                    |
| 547    | Z-Wave Radio<br>Error    | Z-Wave module is not operating. Thermostat cannot<br>receive commands from your Z-Wave network. Please<br>contact dealer to replace the thermostat.                                                                                                    |

## Troubleshooting

| Screen is blank                                                              | <ul> <li>Check circuit breaker and reset if necessary.</li> <li>Make sure power switch at heating and cooling system is on.</li> <li>Make sure furnace door is closed securely.</li> <li>If battery powered, make sure the batteries are correctly inserted and are not dead.</li> </ul>                                                                                                    |
|------------------------------------------------------------------------------|----------------------------------------------------------------------------------------------------|
| Screen is<br>difficult to<br>read                                            | • Change screen brightness in thermostat <b>Menu</b> . Increase brightness intensity for inactive backlight of the thermostat screen (max. is level 5). Setting is available only if thermostat is AC powered.                                                                                                    |
| Heating or<br>cooling system<br>does not<br>respond                          | <ul> <li>Touch Mode to set system to Heat. Make sure the temperature is set higher than the Inside temperature.</li> <li>Touch Mode to set system to Cool. Make sure the temperature is set lower than the Inside temperature.</li> <li>Check circuit breaker and reset if necessary.</li> <li>Make sure power switch at heating &amp; cooling system is on.</li> <li>Make sure furnace door is closed securely.</li> </ul> |
| Heat runs with<br>cooling                                                    | <ul> <li>Verify there is not a wire attached to W for heat pump systems. See<br/>wiring on pages 6-7.</li> </ul>                                                                                                    |
| Network<br>primary<br>controller is<br>missing or<br>otherwise<br>inoperable | • When the network primary controller is missing or otherwise inoperable perform a factory reset (see page 14). Note: A factory reset will also change the system type settings back to factory defaults.                                                                                                    |

## Specifications

#### Model Numbers:

TH6320ZW2003, TH6320ZW2007

Model Name: T6 Pro Z-Wave Thermostat

Model Description: Programmable Z-Wave thermostat with touchscreen

#### Stages:

Up to 3 Heat / 2 Cool Heat Pump Up to 2 Heat / 2 Cool Conventional

#### **Power Requirements**

Battery power: AA alkaline battery 3pcs. C-wire input: 18-30VAC; 50Hz-60Hz

#### Electrical Ratings:

| Terminal                        | Voltage   | Running    |
|---------------------------------|-----------|------------|
|                                 | (50/60Hz) | Current    |
| W Heating                       | 18-30 Vac | 0.02-1.0 A |
| (Powerpile)                     | 750 mV DC | 100 mA DC  |
| W2 (Aux) Heating                | 18-30 Vac | 0.02-1.0 A |
| E Emergency Heat                | 18-30 Vac | 0.02-0.5 A |
| Y Compressor<br>Stage 1         | 18-30 Vac | 0.02-1.0 A |
| <b>Y2</b> Compressor<br>Stage 2 | 18-30 Vac | 0.02-1.0 A |
| <b>G</b> Fan                    | 18-30 Vac | 0.02-0.5 A |
| <b>O/B</b> Changeover           | 18-30 Vac | 0.02-0.5 A |
| L/A Input                       | 18-30 Vac | 0.02-0.5 A |

#### Dimension: 4.09" x 4.09" x 1.06"

Display Size: 6.55 sq. in.

#### Temperature Ranges

Adjustable Heat Temperature Range Setting: 40-90 °F (4.5-32.0 °C) Adjustable Cool Temperature Range Setting: 50-99 °F (10.0-37.0 °C)

#### **Operating Ambient Temperature Range**

Thermostat: 37-102°F (2.78-38.89 °C)

#### **Operating Relative Humidity Range**

Thermostat: 5% to 90% (non-condensing)

#### Temperature Sensor Accuracy

Thermostat: ± 1.5 °F at 70 °F (0.85 °C at 21.0 °C)

#### Physical Dimensions in Inches (mm) (H x W x D)

T6 PRO Z-Wave Thermostat (TH6320ZW2003, TH6320ZW2007): 4-5/64 x 4-5/64 x 1-1/16 (104 x 104 x 27) UWP Mounting System (included): 2-9/32 x 2-13/64 x 2-43/64 (58 x 56 x 10)

#### Z-Wave Radio:

Frequency (USA and Canada): 908.42 MHz Certified: Z-Wave Plus V1 (TH6320ZW2003) V2 (TH6320ZW2007) Generic Device Type: Thermostat Node type (C-wire): Always On Slave (AOS)

Node type (Battery): Listening Sleeping Slave (LSS) Z-Wave Chipset: ZM5202AU (TH6320ZW2003) ZGM130S (TH6320ZW2007)

#### Supported Z-Wave Command Classes:

Indicator V3 Multi Channel Association V3 Firmware Update Meta Data V5 Z-Wave Plus Info V2 Supervision V1 Transport Service V2 Association V2 Version V3 Association Group Information V2 Basic V1 (TH6320ZW2003) Basic V2 (TH6320ZW2007) Battery V1 Clock V1 Configuration V4 Device Reset Local V1 Manufacturer Specific V2 Sensor Multilevel V5 Notification V3 Powerlevel V1 Security 2 V1 Thermostat Fan Mode V3 Thermostat Fan State V1 Thermostat Mode V3 Thermostat Operating State V1 Thermostat Setpoint V2

#### NOTES:

#### Indicator V3: (TH6320ZW2007)

- The thermostat supports indicator (ID 0x50). To trigger this feature, use your Z-Wave Gateway identification function.
- When node identification is triggered by the Controller, the thermostat screen will blink.

## Basic V1 (TH6320ZW2003) V2 (TH6320ZW2007) (basic set command implementation):

- Value 0x00 Device goes to Energy saving setting (AWAY mode)
- Values 0x01-0x63 and 0xFF Device goes to Comfort setting (HOME mode)

#### Notification V3:

 Notification V3 is enabled by default (Power management alarm handling). Notification Type: Power Management (0x08). Notification Events: AC mains disconnected (0x02), AC mains re-connected (0x03).

#### Security:

 All supported Z-Wave Command classes are supported securely, except Transport Service V2, Security 2 V1 and Z-Wave Plus Info V2

#### Association V2:

- Group ID: 1; Maximum Nodes: 1; Description: Z-Wave Plus Lifeline.
- Group 1 notifies an associated device of a change occurring in the thermostat. The changes include status of the sensors, operating modes, state of the thermostat, etc.
- Command Classes reported: Multilevel Sensor, Thermostat Setpoint, Thermostat Mode, Thermostat Fan Mode, Thermostat Operating State, Thermostat Fan State, Battery, Device Reset, and Notification.

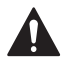

#### CAUTION: ELECTRICAL HAZARD

Can cause electrical shock or equipment damage. Disconnect power before beginning installation.

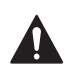

#### CAUTION: EQUIPMENT DAMAGE HAZARD

Compressor protection is bypassed during testing. To prevent equipment damage, avoid cycling the compressor quickly.

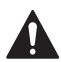

#### CAUTION: MERCURY NOTICE

This product should not be disposed of with other household waste. If this product is replacing a control that contains mercury in a sealed tube, do not place the old control in the trash. Check for the nearest authorized collection centers or authorized recyclers.

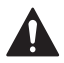

#### CAUTION: ELECTRONIC WASTE NOTICE

The product should not be disposed of with other household waste. Check for the nearest authorized collection centers or authorized recyclers. The correct disposal of end-of-life equipment will help prevent negative consequences for the environment and human health.

## 5-year limited warranty

For Warranty information go to http://customer.resideo.com

## **Regulatory information**

#### FCC REGULATIONS § 15.19 (a)(3)

This device complies with part 15 of the FCC Rules. Operation is subject to the following two conditions:

- 1 This device may not cause harmful interference, and
- 2 This device must accept any interference received, including interference that may cause undesired operation.

#### IC REGULATIONS RSS-GEN

This device contains licence-exempt transmitter(s)/ receiver(s) that comply with Innovation, Science and Economic Development Canada's licence-exempt RSS(s). Operation is subject to the following two conditions:

- 1 This device may not cause interference.
- 2 This device must accept any interference, including interference that may cause undesired operation of the device.

#### FCC Warning (Part 15.21) (USA only)

Changes or modifications not expressly approved by the party responsible for compliance could void the user's authority to operate the equipment.

#### FCC - 47 CFR § 15.105 (b)

See https://customer.resideo.com/en-US/support/ residential/codes-and-standards/FCC15105/Pages/ default.aspx for additional FCC information for this product.

#### CAUTION: ELECTRONIC WASTE NOTICE

The product should not be disposed of with other household waste. Check for the nearest authorized collection centers or authorized recyclers. The correct disposal of end-of-life equipment will help prevent negative consequences for the environment and human health.

The operation of this equipment is subject to the following two conditions: (1) this equipment or device may not cause harmful interference, and (2) this equipment or device must accept any interference, including interference that may cause undesired operation.

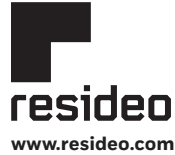

Resideo Technologies, Inc. 1985 Douglas Drive North, Golden Valley, MN 55422 1-800-468-1502 33-00587EFS-07 M.S. Rev. 03-22 | Printed in United States

#### © 2022 Resideo Technologies, Inc. All rights reserved.

The Honeywell Home trademark is used under license from Honeywell International, Inc. This product is manufactured by Resideo Technologies, Inc. and its affiliates. Tous droits réservés. La marque de commerce Honeywell Home est utilisée avec l'autorisation d'Honeywell International, Inc. Ce produit est fabriqué par Resideo Technologies, Inc. et ese sociétés affiliées.

Todos los derechos reservados. La marca comercial Honeywell Home se utiliza bajo licencia de Honeywell International, Inc. Este producto es fabricado por Resideo Technologies, Inc. y sus afiliados.

# Honeywell Home

## Z-Wave Pro T6

Thermostat programmable TH6320ZW2003 TH6320ZW2007 (avec SmartStart) Guide d'installation professionnelle

### L'emballage comprend :

- Thermostat Z-Wave Pro T6
- Système de montage UWP™
- Couvercle décoratif
- Vis et ancrages
- 3 piles AA
- Documentation du thermostat

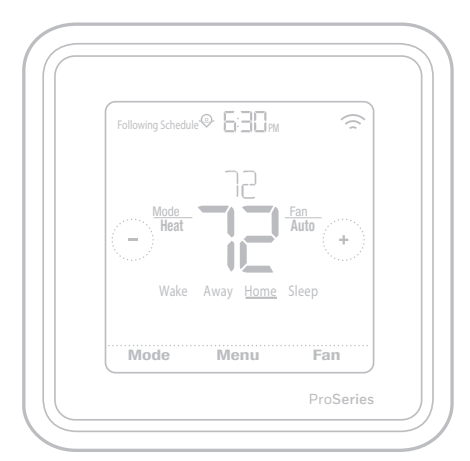

Dimensions réelles 10,38 cm × 10,38 cm × 2,69 cm (4,09 po × 4,09 po × 1,06 po)

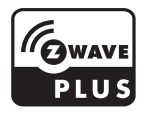

## Compatibilité

- Conçu pour un fonctionnement à piles (3 piles AA) ou à 24 V c.a. (au moyen d'un fil « C » ou neutre).
- Compatible avec la plupart des systèmes de chauffage et de climatisation mono et multiphases classiques ou à thermopompe.
- Conçu pour fonctionner avec toute commande ou passerelle compatible Z-Wave; toutefois, il est recommandé d'utiliser une commande sécurisée Z-Wave Plus pour profiter pleinement des fonctionnalités du thermostat.
- Fonctionne avec les systèmes à millivolts.
- Ne fonctionne pas avec une plinthe électrique (120-240 V).

## Guide de l'utilisateur

Pour consulter le guide de l'utilisateur complet, visitez le site **honeywellhome.com**.

## Assistance clientèle

Pour obtenir de l'assistance avec ce produit, visitez le site **customer.resideo.com**. Ou communiquez avec le service à la clientèle de Resideo au numéro sans frais **1-800-468-1502**.

## Veuillez lire le mode d'emploi et le conserver en lieu sûr

## Introduction

Le thermostat programmable Z-Wave Pro T6 est un thermostat certifié Z-Wave Plus qui peut contrôler jusqu'à trois phases de chauffage et deux phases de climatisation d'une thermopompe (y compris les thermopompes bi-énergie) et jusqu'à deux phases de chauffage et de climatisation d'un système classique (3H/2C thermopompe, 2H/2C classique). De plus, il mesure, affiche et signale le pourcentage d'humidité relative intérieure. Toutefois, ce modèle ne commande pas l'équipement d'humidification.

Il s'agit d'un des thermostats intelligents les plus faciles à installer. Il peut être contrôlé par tout contrôleur compatible Z-Wave prenant en charge les thermostats. Lorsqu'il est intégré à l'application qui contrôle votre contrôleur Z-Wave, vous pouvez programmer et contrôler votre système de CVCA ainsi que d'autres dispositifs Z-Wave connectés au même contrôleur Z-Wave.

Le thermostat T6 Z-Wave présente des paramètres de configuration des capacités dynamiques, qui peuvent être ajustés à partir d'un contrôleur du réseau doté de capacités dynamiques. Paramètres ajustables :

- Mode du thermostat
- Mode du ventilateur
- Mode du point de consigne

Si les paramètres de l'ISU pour le type de système ou les phases de climatisation sont modifiés sur l'appareil lui-même ou par le biais d'un contrôleur Z-Wave, les paramètres disponibles peuvent changer. Reportez-vous à la section « (ISU) Menu avancé » de ce guide.

**REMARQUE** : Pour que les changements de configuration soient pris en compte, certains contrôleurs nécessiteront de réinitialiser ou de réintégrer le thermostat.

Puisque le thermostat est alimenté par piles, les intégrateurs basse tension peuvent facilement raccorder le thermostat à la plupart des systèmes de CVCA. Une alimentation 24 V c.a., au moyen d'un fil neutre ou « C », est également possible, si souhaitée.

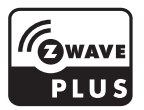

### ATTENTION

- Nous recommandons fortement de faire installer le thermostat par un technicien en CVCA formé.
- Lire attentivement les instructions ci-incluses avant d'installer le nouveau thermostat programmable Z-Wave Pro T6.
- RISQUE ÉLECTRIQUE : Peut provoquer une décharge électrique ou endommager l'équipement. Coupez l'alimentation avant de commencer l'installation.
- Pour empêcher tout fonctionnement anormal, nous recommandons fortement de configurer l'installateur puis de jumeler le thermostat au bon système de CVCA avant de l'inclure au réseau Z-Wave. Si vous devez modifier la configuration, vous devez premièrement RETIRER le thermostat du réseau, puis l'INCLURE de nouveau.
- Avant de débrancher les fils du thermostat existant, étiquetez-les en consignant les marques des bornes de l'ancien thermostat. Prenez une photo de l'ancien câblage.
- Utilisez trois piles AA neuves dans le thermostat.

## Installation du système de montage UWP

- 1. Ouvrez l'emballage, puis repérez l'UWP. Voir la figure 1.
- Placez l'UWP contre le mur. Placez-le de niveau, puis marquez l'emplacement des trous. Voir la figure 2. Percez les trous aux emplacements marqués, puis à l'aide d'un marteau, posez doucement les ancrages de mur fournis.
  - Si votre boîte contient des ancrages rouges, percez des trous de 7/32 po pour les cloisons sèches. Si votre boîte contient des ancrages jaunes, percez des trous de 3/16 "pour les cloisons sèches.
- Ouvrez la porte, puis insérez les fils dans les trous de câblage de l'UWP. Voir la figure 3.
- Placez l'UWP sur les ancrages. Insérez et serrez les vis fournies avec l'UWP. Ne serrez pas excessivement. Serrez jusqu'à ce que l'UWP cesse de bouger. Fermez la porte. Voir la figure 4.

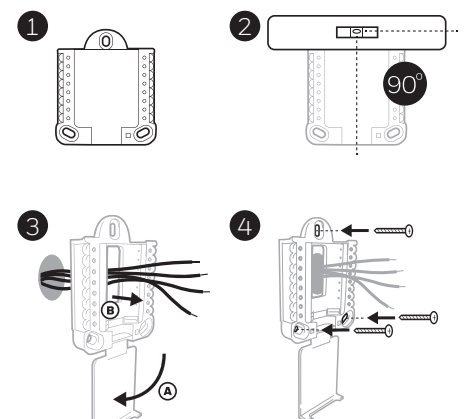

Utiliser les 3 vis fournies (N° 8 – 1 ½ po pour les ancrages rouges; N° 6 – 1 ½ pour les ancrages jaunes)

## Installation du couvercle décoratif en option

Utilisez la **plaque de recouvrement en option** lorsque vous devez couvrir les coupures de peinture de l'ancien thermostat.

La forme des plaques de recouvrement diffère en fonction de la date de fabrication du thermostat. L'une des plaques est de forme carrée, tandis que l'autre est rectangulaire.

- 1. Séparez la plaque de recouvrement de la plaque de montage. Voir la figure 1.
- Posez la plaque de montage au mur à l'aide de l'un des trous de vis. Insérez et serrez les vis fournies avec la plaque de recouvrement. Ne serrez pas excessivement. Assurez-vous que la plaque de montage est de niveau. Voir la figure 2a (plaque carrée) ou 2b (plaque rectangulaire).
- Fixez l'UWP en l'accrochant au crochet supérieur de la plaque de montage, puis en l'enclenchant en place par le bas. Voir la figure 3.
- 4. Enclenchez la plaque de recouvrement sur la plaque de montage. Voir la figure 4.

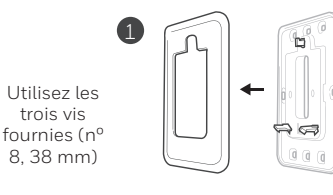

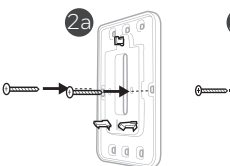

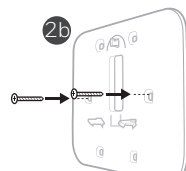

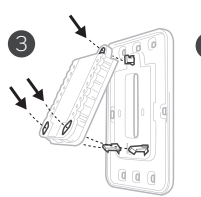

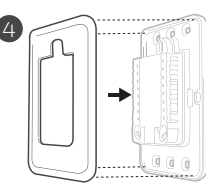

## Pour la plaque de recouvrement rectangulaire

- Posez la plaque de recouvrement au mur à l'aide des 6 trous de vis. Insérez et serrez les vis fournies avec le couvercle de recouvrement. Ne serrez pas excessivement. Voir la figure 1. Assurez-vous que la plaque de recouvrement est de niveau. Fixez l'UWP en l'accrochant au crochet supérieur de la plaque de recouvrement, puis en l'enclenchant en place par le bas. Voir la figure 2.
- 2 S'il n'y a pas d'ancrage mural :
  - a. Positionnez la plaque de recouvrement sur le mur. Placez-le de niveau, puis marquez l'emplacement des trous. Voir la figure 1.
  - b. Percez les trous aux emplacements marqués, puis à l'aide d'un marteau, posez doucement les ancrages de mur fournis.
- Si votre boîte contient des ancrages rouges, percez des trous de 5,6 mm (7/32 po).
- Si votre boîte contient des ancrages jaunes, percez des trous de 4,8 mm (3/16 po).
- Utilisez les 2 vis fournies (n° 8-1 1/2 po (38 mm) pour les ancrages rouges et n° 6-1 1/2 po (38mm) pour les ancrages jaunes).

## **Options d'alimentation**

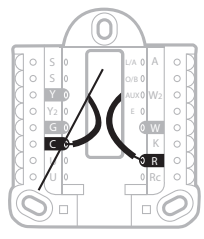

Insérez les fils **R** et **C** dans les bornes désignées de l'alimentation c.a. principale (la borne C est facultative si des piles sont utilisées, mais ce raccordement est recommandé). Retirez les fils en appuyant sur les languettes de borne.

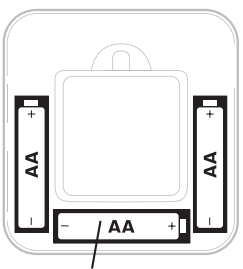

Insérez trois piles AA pour l'alimentation principale ou auxiliaire. Faites correspondre la polarité des piles aux marques +/- dans le compartiment de piles.

### **REMARQUES** :

- Le thermostat Z-Wave Pro T6 peut fonctionner en modes piles ou normal selon sa source d'alimentation. Le mode d'alimentation Z-Wave peut seulement être changé lorsque le thermostat n'est PAS intégré à un réseau Z-Wave. Vous pouvez vérifier le mode d'alimentation dans le menu du thermostat, sous MENU/DEVICE INFO (menu/infos du dispositif).
- Si un fil C n'est pas utilisé ni présent, il faut utiliser des piles pour alimenter votre thermostat. Le thermostat fonctionnera en mode LSS (mode économie d'énergie, veille) pour prolonger la durée de vie des piles une fois le thermostat intégré à un réseau Z-Wave. La radio Z-Wave prend en charge les faisceaux. Elle permet aux autres dispositifs du réseau de réveiller le thermostat Z-Wave, qui accepte les commandes et retourne en veille.
- Si votre thermostat doit fonctionner en mode AOS (toujours à l'écoute) comme répétiteur de signal pour augmenter la fiabilité du réseau, vous devez lui fournir une alimentation 24 V c.a. L'information du mode AOS est fournie par l'intermédiaire du cadre d'information sur les nœuds (NIF).
- Ce produit peut être utilisé sur n'importe quel réseau Z-Wave avec d'autres appareils certifiés Z-Wave provenant d'autres fabricants. Pour augmenter la fiabilité du réseau, tous les nœuds alimentés par le secteur au sein du réseau agiront comme des répéteurs, quelle que soit leur marque.

## Câblage de l'UWP

Appuyez sur les languettes pour insérer les fils dans le trou de chaque borne correspondante du UWP (un fil par borne) jusqu'à ce qu'ils soient bien entrés. **Tirez légèrement sur les fils pour vérifier leur solidité.** Si vous devez débrancher les fils, appuyez sur la languette de la borne correspondante sur le côté du UWP.

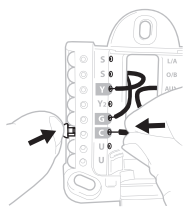

Ce câblage est montré à titre d'exemple. Le vôtre pourrait être différent.

## Réglage des languettes à glissière

### Réglez la languette à glissière R.

- Utilisez le cavalier intégré (languette à glissière R) pour faire la différence entre les systèmes à un ou deux transformateurs.
- S'il n'y a qu'un fil R et qu'il est raccordé aux bornes **R, Rc ou RH**, placez la glissière en position haute **(un fil)**.
- S'il y a un fil raccordé à la borne R et un autre fil raccordé à la borne Rc, placez la glissière en position basse (deux fils).

**REMARQUE :** Les languettes à glissière des bornes U doivent demeurer en position pour les autres modèles de thermostats.

Système de montage UWP

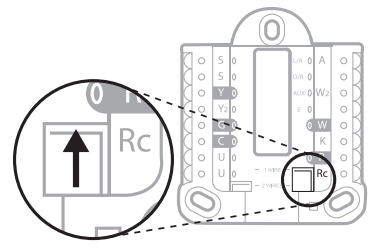

Languette à glissière R/Rc

## Caractéristiques de la borne de câblage

| S  | Entrée des capteurs<br>câblés intérieurs ou                                                                                          | L/A<br>- A  | Entrée de panne de la<br>thermopompe (Fil C<br>requis)                        | <ul> <li>S</li> <li>L/A</li> <li>O</li> <li>S</li> <li>O/B</li> <li>O</li> <li>Y</li> <li>AUX</li> <li>W2</li> <li>Y2</li> <li>E</li> <li>W2</li> <li>G</li> <li>G</li> <li>W</li> <li>W</li> </ul> |  |
|----|----------------------------------------------------------------------------------------------------|-------------|-------------------------------------------------------------------------------|----------------------------------------------------------------------------------------------------|--|
| S  | exterieurs                                                                                                    | O/B         | Robinet de jumelage                                                           |                                                                                                    |  |
| Y  | Contacteur du<br>compresseur (phase<br>1)                                                                                            | AUX -<br>W2 | Relais de chauffage<br>auxiliaire Relais de<br>chauffage (phase 2)            |                                                                                                    |  |
| Y2 | Contacteur du<br>compresseur (phase<br>2)                                                                                            | E           | Relais de chauffage<br>d'urgence                                              | Remarque :<br>Certaines bornes<br>peuvent ne pas<br>être utilisées,<br>selon le type de                                                                                                    |  |
| G  | Relais de ventilateur                                                                                                    | W           | Relais de chauffage<br>(phase 1)                                              |                                                                                                    |  |
| С  | Neutre 24 V c.a. Pour<br>les systèmes à deux<br>transformateurs,<br>utilisez le fil neutre<br>du transformateur<br>de climatisation. | к           | Connecter à la borne K<br>sur l'adaptateur de fil-C**                         | système câblé.<br>Les bornes les<br>plus souvent<br>utilisées sont<br>grisées.                                                                                                    |  |
| U  | U<br>Non utilisée<br>U                                                                                                    |             | Alimentation 24 V<br>c.a. provenant du<br>transformateur de<br>chauffage*     |                                                                                                    |  |
| U  |                                                                                                    |             | Alimentation 24 V<br>c.a. provenant du<br>transformateur de<br>climatisation* |                                                                                                    |  |

- \* La borne peut être jumelée avec la languette à glissière. Consultez la section « Réglage des languettes à glissière » ci-dessus.
- \*\* L'adaptateur de fil-C THP9045A1098 est utilisé sur les appareils de chauffage/ climatisation comprenant des thermostats à quatre fils et qu'un cinquième fil est nécessaire pour agir comme fil neutre. Utilisez la borne K pour remplacer les bornes Y et G pour les systèmes classiques ou à thermopompe afin de contrôler le ventilateur et le compresseur avec un seul fil le fil inutilisé devient alors le fil neutre. Consultez les instructions du THP9045 pour en savoir plus.

## Câblage des systèmes classiques : air pulsé et hydronique

### Système 1H/1C (un transformateur)

- R Alimentation [1]
- Rc [R+Rc reliées par la languette à glissière] [2]
- Y Contacteur du compresseur
- C Neutre 24 V c.a. [3]
- W Relais de chauffage
- **G** Relais de ventilateur

### Système de chauffage seul

- **R** Alimentation **[1**]
- Rc [R+Rc reliées par la languette à glissière] [2]
- C Neutre 24 V c.a. [3]
- W Relais de chauffage

### Système de chauffage seul (Série 20) [5]

- R Borne de robinet « R » de série 20 [1]
- Rc [R+Rc reliées par la languette à glissière] [2]
- Y Borne de robinet « W » de série 20
- C Neutre 24 V c.a. [3]
- W Borne de robinet « B » de série 20

### Système de chauffage seul

(Soupape de zone électrique) [5]

- R Alimentation [1]
- Rc [R+Rc reliées par la languette à glissière] [2]
- W Soupape
- C Neutre 24 V c.a. [3]

### Système 1H/1C (deux transformateurs)

- R Alimentation (transformateur de chauffage) [1]
- **Rc** Alimentation (transformateur de climatisation) **[1]**
- Y Contacteur du compresseur
- C Neutre 24 V c.a. [3, 4]
- W Relais de chauffage
- **G** Relais de ventilateur

### Système de chauffage avec ventilateur

- R Alimentation [1]
- Rc [R+Rc reliées par la languette à glissière] [2]
- C Neutre 24 V c.a. [3]
- W Relais de chauffage
- G Relais de ventilateur

### Système de climatisation seul

- **R** Alimentation [1]
- Rc [R+Rc reliées par la languette à glissière] [2]
- Y Contacteur du compresseur
- C Neutre 24 V c.a. [3]
- **G** Relais de ventilateur

### Système 2H/2C (un transformateur) [6]

- R Alimentation [1]
- Rc [R+Rc reliées par la languette à glissière] [2]
- Y Contacteur du compresseur (phase 1)
- C Neutre 24 V c.a. [3]
- W Relais de chauffage (phase 1)
- **G** Relais de ventilateur
- W2 Relais de chauffage (phase 2)
- Y2 Contacteur du compresseur (phase 2)

### **REMARQUES**:

- Les configurations de câblage peuvent varier selon le modèle ou le numéro de produit.
- Spécifications de fils : utilisez des fils de thermostat de calibres 18 à 22. Câble blindé non nécessaire.
- [1] Alimentation électrique. Fournissez des mécanismes de coupure et de protection contre les surcharges, comme requis.
- [2] Déplacez la languette à glissière R du UWP à la position R. Consultez la section « Réglage des languettes à glissière » à la page 29 pour en savoir plus.
- [3] Raccordement neutre 24 V c.a. facultatif.
- [4] Si vous ne disposez pas de fils séparés pour les bornes Aux et E, branchez le fil à la borne Aux.
- [5] Dans les options de configuration de l'installateur (ISU), réglez le type de système à Boiler (chaudière). Réglez le nombre de phases de climatisation à 0.
- [6] Dans les options de configuration de l'installateur (ISU), réglez le type de système à Conventional (classique). Réglez les phases de climatisation à 2 et les phases de chauffage à 2.

## Câblage des systèmes à thermopompe

### Système à thermopompe 1H/1C

- R Alimentation [1]
- Rc [R+Rc reliées par la languette à glissière] [2]
- Y Contacteur du compresseur
- C Neutre 24 V c.a. [3]
- O/B Robinet de jumelage [7]
- **G** Relais de ventilateur

### Système à thermopompe 2H/1C [8]

- **R** Alimentation **[1]**
- Rc [R+Rc reliées par la languette à glissière] [2]
- Y Contacteur du compresseur
- C Neutre 24 V c.a. [3]
- O/B Robinet de jumelage [7]
- **G** Relais de ventilateur
- Aux Chauffage auxiliaire [4]
- E Relais de chauffage d'urgence [4]
- L Entrée de panne de la thermopompe

### Système à thermopompe 2H/2C [6]

- R Alimentation [1]
- Rc [R+Rc reliées par la languette à glissière] [2]
- Y Contacteur du compresseur (phase 1)
- C Neutre 24 V c.a. [3]
- O/B Robinet de jumelage [7]
- G Relais de ventilateur
- Y2 Contacteur du compresseur (phase 2)
- L Entrée de panne de la thermopompe

### Système à thermopompe 3H/2C [10]

- R Alimentation [1]
- Rc [R+Rc reliées par la languette à glissière] [2]
- Y Contacteur du compresseur (phase 1)
- C Neutre 24 V c.a. [3]
- O/B Robinet de jumelage [7]
- **G** Relais de ventilateur
- Aux Chauffage auxiliaire [4]
- E Relais de chauffage d'urgence [4]
- Y2 Contacteur du compresseur (phase 2)
- L Contacteur du compresseur (phase 2)

### Système bi-énergie

- R Alimentation [1]
- Rc [R+Rc reliées par la languette à glissière] [2]
- Y Contacteur du compresseur (phase 1)
- C Neutre 24 V c.a. [3]
- O/B Robinet de jumelage [7]
- **G** Relais de ventilateur
- Aux Chauffage auxiliaire [4]
- E Relais de chauffage d'urgence [4]
- Y2 Contacteur du compresseur (phase 2 au besoin)
- L Entrée de panne de la thermopompe
- S Capteur extérieur
- S Capteur extérieur

### **REMARQUES**:

- Ne PAS utiliser la borne **W** avec une thermopompe. Le chauffage auxiliaire doit être câblé aux bornes **AUX** ou **E**.
- Les configurations de câblage peuvent varier selon le modèle ou le numéro de produit.
- Spécifications de fils : utilisez des fils de thermostat de calibres 18 à 22. Câble blindé non nécessaire.
- [1] Alimentation électrique. Fournissez des mécanismes de coupure et de protection contre les surcharges, comme requis.
- [2] Déplacez la languette à glissière R du UWP à la position R. Consultez la section « Réglage des languettes à glissière » à la page 29 pour en savoir plus.
   [2] Dépendent entre a de 20 km sector entre a de la sector entre a de la sector entre entre a de la sector entre entre
- [3] Raccordement neutre 24 V c.a. facultatif. [4] Si yous ne disposez pas de fils séparés po
- [4] Si vous ne disposez pas de fils séparés pour les bornes Aux et E, branchez le fil à la borne Aux.
   [6] Dapa les actions de la contraction de la contraction de la c
- [6] Dans les options de configuration de l'installateur (ISU), réglez le type de système à Heat Pump (thermopompe). Réglez les phases du compresseur à 2 et les phases Aux/E à 0.
- [7] Dans les options de configuration de l'installateur (ISU), réglez le robinet inverseur sur O/B à

Cool (climatisation) (pour une permutation de climatisation) ou sur O/B à Heat (chauffage) (pour une permutation de chauffage).

- [8] Dans les options de configuration de l'installateur (ISU), réglez le type de système de chauffage à Heat Pump (thermopompe). Réglez les phases du compresseur à 1 et les phases Aux/E à 1.
- [10] Dans les options de configuration de l'installateur (ISU), réglez le type de système de chauffage à Heat Pump (thermopompe). Réglez les phases du compresseur à 1 et les phases Aux/E à 1.

## Pose du thermostat

- 1 Poussez l'excédent de fil dans l'ouverture du mur.
- 2 Fermez la porte du UWP. Elle devrait demeurer fermée sans bomber.
- 3 Alignez l'UWP avec le thermostat, puis appuyez doucement jusqu'à ce qu'il s'enclenche en position.
- 4 Au besoin, tirez doucement pour retirer le thermostat de l'UWP.
- 5 Mettez l'appareil sous tension au disjoncteur ou à l'interrupteur.

## Configuration initiale de l'installateur

- Une fois le thermostat Z-Wave Pro T6 sous tension, appuyez sur START SETUP (commencer la configuration) à l'écran du thermostat.
- Appuyez sur () ou () pour faire défiler les options de configuration de l'installateur (ISU).
- Appuyez sur Edit (modifier) ou dans la zone de texte, puis appuyez sur () ou
   ) pour modifier l'option de réglage par défaut.
- Appuyez sur **Done** (terminé) ou dans la zone de texte pour confirmer le réglage. Sinon, appuyez sur **Cancel** (annuler).
- Appuyez sur () ou () pour poursuivre le réglage d'une autre option ISU.
- Pour terminer la configuration et enregistrer les réglages, défilez jusqu'à l'écran **Finish** (terminé) à la fin de la liste ISU.

### **REMARQUES**:

- Pour afficher la liste de tous les paramètres de configuration, allez à la section « Options de configuration de l'installateur (ISU) – menu avancé » à la page 43. Le thermostat affiche le nom et le numéro de l'ISU.
- Pour empêcher tout fonctionnement anormal, nous recommandons fortement de configurer l'installateur puis de jumeler le thermostat au bon système de CVCA avant de l'inclure dans un réseau Z-Wave.

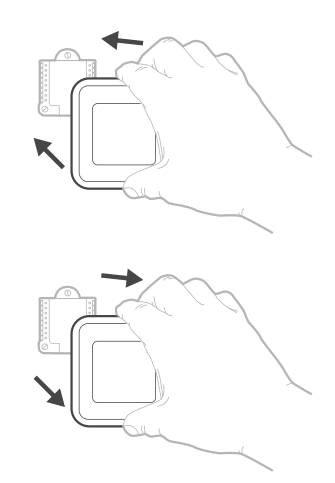

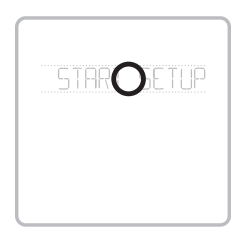

### Afficher l'ISU

Option et nom ISU (défilement) Touches flèches utilisées pour faire défiler les paramètres ISU

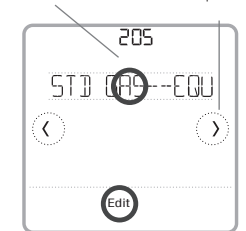

### Modifier l'ISU

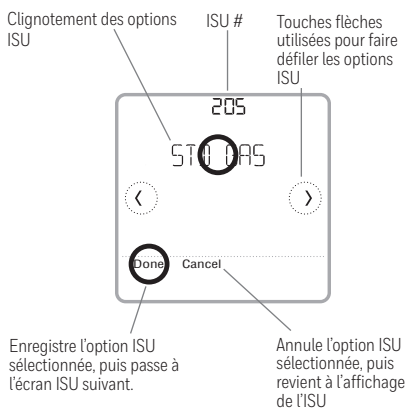

## Configuration de Z-Wave

Une fois la configuration de l'installateur, de l'heure et de la date terminée, vous pouvez choisir d'inclure votre thermostat dans un réseau Z-Wave.

**Remarque :** Le modèle TH6320ZW2007 commencera automatiquement la configuration de SmartStart après la configuration de l'installateur et le réglage de l'heure et de la date. L'icône en haut à droite clignote.\*

Le modèle TH6320ZW2007 est compatible avec SmartStart et peut être intégré de manière préalable à un réseau Z-Wave en utilisant un contrôleur prenant en charge SmartStart. Il suffit de numériser le code QR Z-Wave figurant à l'arrière du thermostat et de sa boîte. Aucune autre action

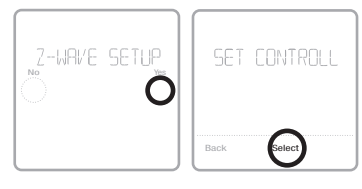

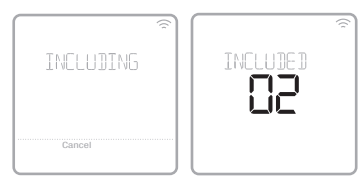

n'est requise et le thermostat SmartStart sera ajouté automatiquement dans les instants suivant la configuration initiale lorsqu'il est activé à proximité du réseau.

- Appuyez sur **Yes** (oui) pour inclure le thermostat dans un réseau Z-Wave ou appuyez sur **No** (non) si vous voulez le faire plus tard.
- Vous serez invité à définir votre contrôleur principal à **INCLUDE MODE** (mode inclure). Veuillez vous reporter au manuel de l'utilisateur de votre contrôleur Z-Wave.
- Une fois la procédure d'inclusion lancée sur votre contrôleur Z-Wave, appuyez sur **Select** (sélectionner) à l'écran du thermostat.
- Si la procédure d'inclusion réussit, INCLUDED (inclus), l'ID de nœud et l'icône d'état de connexion Z-Wave apparaissent à l'écran. En cas d'échec de la procédure, FAILED TO INCLUDE (échec d'inclusion) s'affiche à l'écran. Si cela se produit, placez le thermostat plus près du contrôleur Z-Wave, puis reprenez la procédure d'inclusion.
- Votre contrôleur indiquera si le thermostat a bien été ajouté à son réseau. (Veuillez vous reporter au manuel de l'utilisateur de votre contrôleur Z-Wave.)

### **REMARQUES**:

- S'il n'est pas inclus dans un réseau Z-Wave, ce thermostat fonctionne comme thermostat programmable standard avec programme par défaut. Lorsqu'il est inclus dans le réseau Z-Wave, son programme est DÉSACTIVÉ par défaut et il peut être programmé depuis le contrôleur Z-Wave. Pour en savoir plus, consultez la rubrique « Options de programmation » à la page 36.
- Pour inclure ou RETIRER le thermostat du réseau Z-Wave après la configuration initiale du thermostat, allez à l'option **MENU/Z-WAVE SETUP** (menu/ configuration Z-Wave).
- Avant d'ajouter le thermostat à un réseau Z-Wave, assurez-vous qu'il ne fait pas déjà partie d'un réseau. Si le thermostat est inclus dans le réseau Z-Wave, il offre l'option de RETIRER. Si le thermostat est exclu du réseau Z-Wave, il offre l'option de s'inclure. Vous pouvez aussi en vérifier l'état en affichant le Node ID (ID de nœud) dans le menu du thermostat, sous MENU/DEVICE INFO (menu/infos du dispositif). L'ID de nœud d'un thermostat exclu devrait indiquer zéro (000).
- Peu importe si vous ajoutez le thermostat au réseau Z-Wave ou si vous l'en excluez, vous devez amorcer la démarche sur le contrôleur Z-Wave. Veuillez vous reporter au manuel de l'utilisateur de votre contrôleur Z-Wave.
- Pour en savoir plus sur d'autres tâches précises, comme l'ajout du thermostat à des scènes ou groupes d'automatisation, reportez-vous au manuel de l'utilisateur de votre contrôleur Z-Wave.

\* Si vous utilisez le TH6320ZW2007 avec un réseau Z-Wave qui n'a pas SmartStart, sélectionnez **MENU**, puis **Z-WAVE SETUP**, puis **START INCLUDING**.

## Signalement Z-Wave de la température et de l'humidité

Vous pouvez configurer ce thermostat pour signaler la température réelle de la pièce à une résolution plus élevée que le permet l'écran du thermostat. La résolution de signalement de température par défaut est de 1 °F ou 1 °C. Pour augmenter la résolution de signalement de température par défaut, allez au paramètre **MENU/Z-WAVE SETUP/TEMP REPORT** (MENU/CONFIGURATION DE Z-WAVE/RAPPORT DE TEMPÉRATURE) du thermostat. La température est signalée à chaque changement de la valeur affichée au plus tard deux heures après le dernier rapport. Vous pouvez configurer le thermostat pour signaler les changements de température moins fréquemment. Cela est préférable pour aug-menter la durée de vie de la pile lorsque le thermostat n'utilise pas de fil neutre (fil C). La plage de réglage disponible est comprise entre 0,5 et 5 °F (0,5 et 3 °C).

**REMARQUE :** Lorsque la résolution de la température de signalement est plus élevée, vous pourriez voir une différence entre la résolution de la température affichée sur le thermostat et celle affichée sur le contrôleur Z-Wave.

### Signalement de l'humidité

Vous pouvez configurer le thermostat pour signaler les changements d'humidité moins fréquemment. Cela est préférable pour augmenter la durée de vie de la pile lorsque le thermostat n'utilise pas de fil neutre (fil C). La plage de réglages d'humidité relative est de 1 à 5 % HR (valeur par défaut de 1 % HR). Pour accéder à ce paramètre, allez à MENU/Z-WAVE SETUP/HUM REPORT (Menu/Configuration Z-Wave/Rapport d'humidité) sur le thermostat.

## État de la connexion Z-Wave

L'icône d'état de connexion Z-Wave est située dans le coin supérieur droit de l'écran.

- < Le thermostat est inclus et connecté à un réseau Z-Wave.
- Icône clignotante. (Modèle TH6320ZW2007 uniquement.) Le thermostat est en mode INCLURE avec SmartStart. Cela se produit après la configuration initiale et le réglage de l'heure et de la date. Le mode Include est présenté à la page 33.

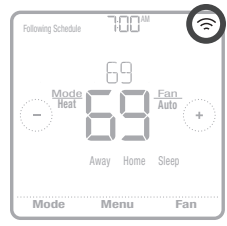

Exemple d'un thermostat inclus et connecté à un réseau Z-Wave.

- Le thermostat est exclu du réseau Z-Wave.
- Le thermostat est soit inclus dans un réseau Z-Wave dont le signal Z-Wave est perdu, ou soit inclus dans un réseau Z-Wave dont l'alimentation c.a. est coupée (piles utilisées comme alimentation auxiliaire). Dans ce cas, la radio Z-Wave est désactivée pour prolonger l'autonomie des piles. Vous devez rétablir l'alimentation c.a. ou changez de mode d'alimentation. Vous pouvez procéder en excluant le thermostat du réseau Z-Wave avant de l'inclure de nouveau en mode d'alimentation par piles, où les piles constituent la principale source d'alimentation. Vous pouvez vérifier le mode d'alimentation actuel dans le menu du thermostat, sous MENU/DEVICE INFO (menu/infos du dispositif).

### Trouver le DSK et son NIP

Le NIP à cinq chiffres du DSK se trouve sur l'étiquette située à l'arrière du thermostat. Vous pouvez également le trouver en procédant comme suit : sélectionnez MENU, puis naviguez jusqu'à « Z-WAVE SET-UP » à l'aide de la flèche vers la droite, puis appuyez à nouveau sur la flèche vers la droite jusqu'à atteindre « GET DSK CODE », puis touchez « select ». Vous trouverez le DSK complet sur la boîte du thermostat.

## Réglage du système d'exploitation

- 1 Appuyez sur le bouton **Mode** pour passer au prochain mode du système accessible.
- 2 Parcourez les modes jusqu'à ce que vous tombiez sur le mode du système voulu, puis laissez-le pour l'activer.

### Modes du système :

- Heat (chauffage) : contrôle le système de chauffage.
- Cool (climatisation) : contrôle le système de climatisation.
- Off (arrêt) : éteint les systèmes de chauffage et de climatisation.
- Auto : lorsque ce mode est activé, le thermostat utilise automatiquement le chauffage ou la climatisation pour atteindre la température souhaitée.
- Em Heat : contrôle le chauffage d'urgence ou auxiliaire; uniquement disponible sur les systèmes équipés d'une thermopompe.

### **REMARQUES**:

- Les modes Chauffage urg. et Auto peuvent ne pas apparaître sur l'écran du thermostat en fonction de votre équipement et de la configuration de votre thermostat.
- Le mode Chauffage urg. est seulement disponible si le thermostat est configuré pour contrôler une thermopompe et une phase de chauffage d'urgence/ auxiliaire.
- Lorsque le mode Auto est activé et sélectionné, l'option Auto Chg. On (Chgmt automatique en marche) apparaît dans le coin supérieur droit de l'écran d'accueil du thermostat et le mode actif (chauffage ou climatisation) s'affiche sous Mode. Le mode automatique est désactivé par défaut. Consultez la rubrique « Configuration de l'installateur – menu avancé » aux pages 38 et 40 pour l'activer.

## Réglage du ventilateur

- 1 Appuyez sur le bouton **Fan** (ventilateur) pour passer au prochain mode de ventilateur accessible.
- 2 Parcourez les modes jusqu'à ce que vous tombiez sur le mode de ventilateur voulu, puis laissez-le pour l'activer.

**REMARQUE :** Les modes de ventilateur disponibles varient selon les réglages du système.

### Modes du ventilateur :

- **On (marche) :** le ventilateur fonctionne en continu.
- Auto : le ventilateur fonctionne uniquement lorsque le système de chauffage ou de climatisation est activé.
- **Circ :** le ventilateur fonctionne à des intervalles aléatoires pendant au moins 35 % du temps afin de faire circuler l'air dans votre maison.

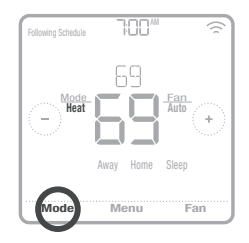

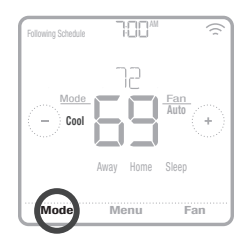

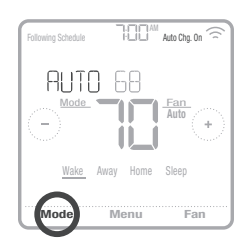

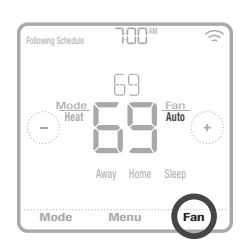

## Options de programmation

Ce thermostat peut être configuré comme étant programmable ou non programmable. La programmation du thermostat est un élément facultatif du menu. Elle s'affiche uniquement dans le menu du thermostat si elle est activée dans la Configuration de l'installateur – menu avancé. Elle permet la programmation locale du thermostat.

Lorsque le thermostat est inclus dans le réseau Z-Wave, son programme est DÉSACTIVÉ par défaut et il peut être programmé depuis le contrôleur Z-Wave. Utilisez uniquement le contrôleur ou l'application associée pour programmer le thermostat (scènes d'automatisation).

- Seules les périodes Home et Away (maison et absent) s'affichent sur l'écran d'accueil du thermostat.
- Les points de consigne de température du mode Maison peuvent être modifiés sur l'écran d'accueil du thermostat. Ils sont identiques pour toutes les journées.
- Le mode Absent est un mode d'économie d'énergie réglable depuis MENU/ AWAY SETTING (Menu/réglage absence). Il est identique pour toutes les journées.

Consultez le tableau ci-dessous pour connaître les paramètres réglables par défaut.

| Le programme du thermostat est DÉSACTIVÉ, le thermostat est incl | us dans le |
|------------------------------------------------------------------|------------|
| réseau Z-Wave                                                    |            |

| Période       | Heure de début | Heat (chauffage) | Cool (climatisation) |
|---------------|----------------|------------------|----------------------|
| Away (absent) | S.O.*          | 62 °             | 85 °                 |
| Home (maison) | S.O.*          | 72 °             | 78 °                 |

\*Activé par le contrôleur Z-Wave

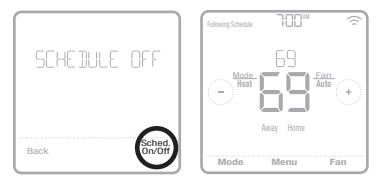

### Activation du programme du thermostat lorsqu'il est inclus dans le réseau Z-Wave (facultatif) :

Les contrôleurs Z-Wave des divers fabricants peuvent ou non prendre en charge la catégorie de thermostat général Z-Wave V2 utilisé par le thermostat Z-Wave Pro T6. Si votre contrôleur ne prend pas en charge toutes les fonctions de la catégorie de thermostat, il peut peut-être commander les modes Maison/Absent (économie d'énergie) du thermostat au moyen des commandes BASIC\_SET (marche/arrêt) qu'il utilise pour d'autres dispositifs Z-Wave (p. ex., les luminaires). Lorsque seules les commandes de bases peuvent être reçues du contrôleur, vous pouvez régler les programmes du thermostat pour tenir compte de votre absence et de votre présence et, lorsque vous êtes à la maison, tenir compte des modes de jour et de nuit.

- Les périodes Home, Away et Sleep (Maison, Absent et Nuit) s'affichent sur l'écran d'accueil du thermostat.
- Les paramètres de température et d'heures des modes Maison et Nuit peuvent être réglés depuis l'option **MENU/SCHEDULE** (Menu/Programme) du thermostat.
- Le mode Absent est un mode d'économie d'énergie réglable depuis **MENU/ AWAY SETTING** (Menu/réglage absence). Ils sont identiques pour toutes les journées.
Consultez le tableau ci-dessous pour connaître les paramètres réglables par défaut du programme 5+2 (lundi-vendredi, samedi-dimanche):

| Le programme du | e programme du thermostat est ACTIVÉ, le thermostat est inclus dans le réseau Z-Wave |                                         |                                             |                                         |                                             |  |  |
|-----------------|--------------------------------------------------------------------------------------|-----------------------------------------|---------------------------------------------|-----------------------------------------|---------------------------------------------|--|--|
| Période         | Heure de<br>début                                                                    | <b>Heat</b><br>(Chauffage)<br>(Lun-Ven) | <b>Cool</b><br>(Climatisation)<br>(Lun-Ven) | <b>Heat</b><br>(Chauffage)<br>(Sam-Dim) | <b>Cool</b><br>(Climatisation)<br>(Sam-Dim) |  |  |
| Away (absent)   | S.O.*                                                                                | 62 °                                    | 85 °                                        | 62 °                                    | 85 °                                        |  |  |
| Home (maison)   | 6 h                                                                                  | ° סר                                    | 78 °                                        | 0 °                                     | 78 °                                        |  |  |
| Sleep (nuit)    | 22 h                                                                                 | 62 °                                    | 85 °                                        | 62 °                                    | 85 °                                        |  |  |

\*Activé par le contrôleur Z-Wave

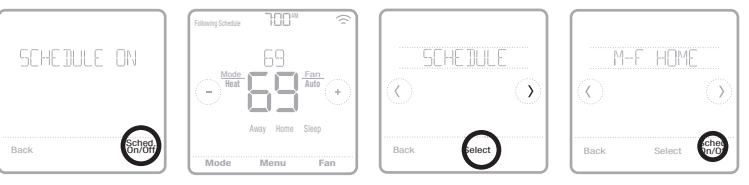

 Si le menu de programmation du thermostat ne s'affiche pas, vérifiez si le programme du thermostat est activé. On accède à ce paramètre depuis CONFIGURATION DE L'INSTALLATEUR – MENU AVANCÉ (voir les pages 38, 39), ISU 120 – type de programme. Vous pouvez également choisir des types de programmes de thermostat prédéfinis réglables depuis MENU/PROGRAMME.

## Programme du thermostat lorsqu'il n'est pas inclus dans le réseau Z-Wave (non commandé par un contrôleur Z-Wave) :

Le thermostat Z-Wave Pro T6 peut également être utilisé comme un thermostat programmable lorsqu'il n'est pas commandé par votre contrôleur. Pour chaque journée, il est possible de régler des points de consigne de chauffage et de climatisation pour quatre périodes uniques (Réveil, Absent, Maison, Nuit) depuis **MENU/PROGRAMME**. Assurez-vous que le programme du thermostat est activé dans **CONFIGURATION DE L'INSTALLATEUR – MENU AVANCÉ** (voir les pages 38, 39), ISU 120 – type de programme.

Consultez le tableau ci-dessous pour connaître les paramètres réglables par défaut du programme 5+2 (lundi-vendredi, samedi-dimanche) :

| Le programme d | u thermostat      | est ACTIVÉ, le                          | thermostat est e                            | kclu du réseau Z                        | -Wave                                       |
|----------------|-------------------|-----------------------------------------|---------------------------------------------|-----------------------------------------|---------------------------------------------|
| Période        | Heure de<br>début | <b>Heat</b><br>(Chauffage)<br>(Lun-Ven) | <b>Cool</b><br>(Climatisation)<br>(Lun-Ven) | <b>Heat</b><br>(Chauffage)<br>(Sam-Dim) | <b>Cool</b><br>(Climatisation)<br>(Sam-Dim) |
| Wake (réveil)  | 6 h               | ° סר                                    | 78 °                                        | ° סר                                    | 78 °                                        |
| Away (absent)  | 8 h               | 62 °                                    | 85 °                                        | 62 °                                    | <i>8</i> 5 °                                |
| Home (maison)  | 18 h              | ° סר                                    | 78 °                                        | ° סר                                    | 78 °                                        |
| Sleep (nuit)   | 22 h              | 62 °                                    | 85 °                                        | 62 °                                    | 85 °                                        |

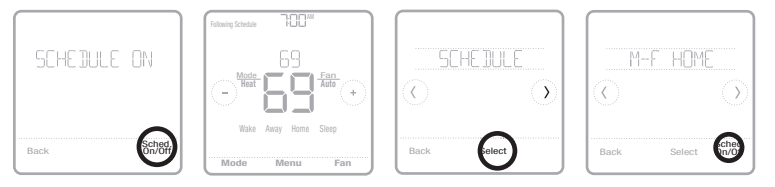

- Les périodes Wake Home, Away et Sleep (Réveil, Maison, Absent et Nuit) s'affichent sur l'écran d'accueil du thermostat.
- Les points de consigne des quatre périodes, les périodes quotidiennes et les groupes de jours peuvent être réglés dans MENU/SCHEDULE (Menu/ programmation).

## Caractéristiques principales

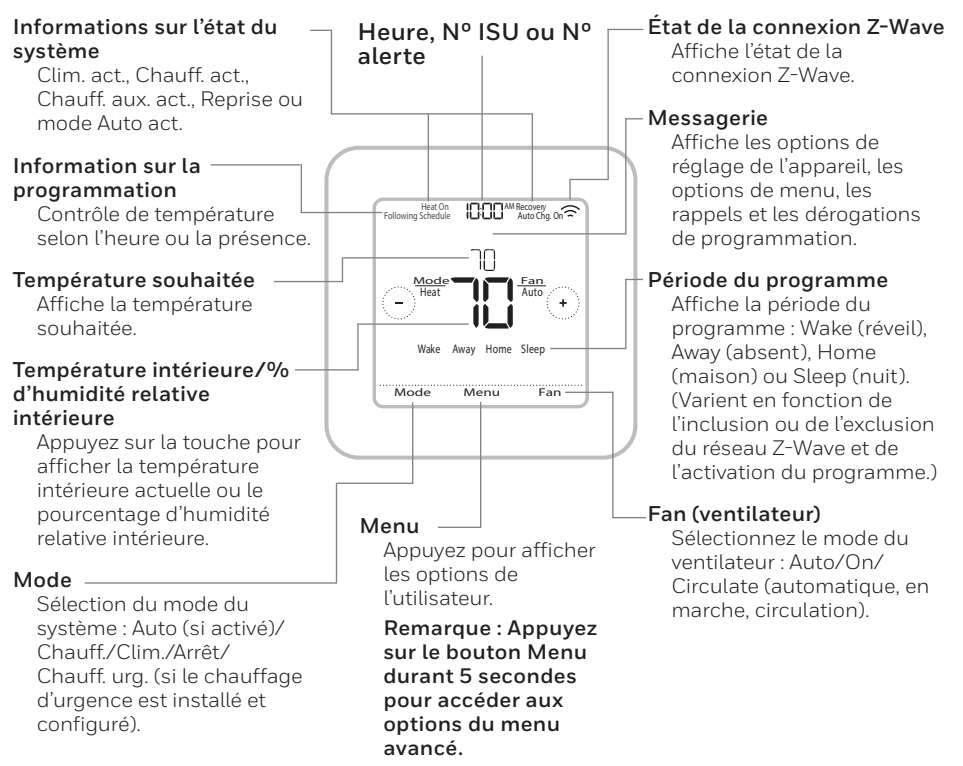

L'écran s'allume en appuyant au centre de la température affichée. Un écran alimenté à 24 V c.a. demeure allumé pendant 45 secondes après la programmation des modifications.

Un écran alimenté par pile seulement demeure allumé pendant 8 secondes.

Il est possible de régler la luminosité d'un rétroéclairage d'écran inactif au **MENU** du thermostat uniquement si celui-ci est alimenté à 24 V c.a.

## Configuration de l'installateur – menu avancé

Appuyez sur le bouton Menu durant **5 secondes** pour accéder aux options du menu avancé. Appuyez sur (C) ou (D) pour parcourir les options du menu avancé.

### Options du menu avancé

### Configuration de l'appareil

Option utilisée pour accéder au réglage de l'ISU de l'appareil.

### Screen lock (verrouillage de l'écran)

L'écran tactile du thermostat peut être complètement ou partiellement verrouillé.

### System Test (test système)

Permet de tester le système de chauffage et de climatisation.

### Reset (réinitialiser)

Permet d'accéder à toutes les options de réinitialisation du thermostat. C'est le seul endroit d'où vous pouvez accéder à la réinitialisation d'usine.

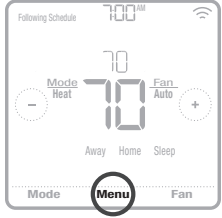

Maintenez la touche enfoncée durant 5 secondes.

### Range Stop (Température) (limites de plage)

Permet de régler les points de consigne minimal de climatisation et maximal de chauffage.

## Options de configuration de l'installateur (ISU) – menu avancé

| le : Les options ISU disponit<br><u>Nom ISU</u> Options ISU (valeurs<br><sup>T</sup> ype de programme ni                                                                                                    | ns ISU disponib<br>Options ISU (valeurs<br>Aucun programme ni                                                                                                    | eles peuvent varier selon le<br>par défaut en gras)<br>aucune présence (lorsqu'inclus dans le | : modèle du thermostat et le matériel utilisé.<br><b>Remarques</b><br>Vous pouvezchanger ici la programmation Lun-Ven, Sam-Dim par défaut. Pour modifier les périodes quoti-                                                                                                    |
|----------------------------------------------------------------------------------------------------|----------------------------------------------------------------------------------------------------|-----------------------------------------------------------------------------------------------|----------------------------------------------------------------------------------------------------|
| rype de programme<br>réseau 2- Wave)<br>MO-SU = Le même programme est défini pour chaque joi<br>tundi au dimanche)<br>MO-FR, SA-SU = programmation 5-1-1<br>MO-FR, SA-SU = programmation 5-2<br>Each Day = programmation quotidienne individuelle                   | researu 7- Wave)<br>MO-SU = Le même programme est defini pour chaque jou<br>MO-SU = Le même programma est defini pour chaque jou<br>lundi au dimanche)<br>MO-FR, SA, SU = programmation 5-2-1<br>MO-FR, SA-SU = programmation 5-2                                   | ur (du                                                                                        | diennes out est points en carprig animetori ren, pair animetor animetor actuer duranter la programmation. Schedule On<br>diennes ou les points de carprig entre entre ren, pair activer/désactiver la programmation. Schedule On<br>Off, allez à MENU/SCHEDULE (menu/programmation) (seulement disponible si la programmation est activée                       |
| Tempscale (échelle de <b>Fahrenheit</b> , Celsius<br>température)                                                                                                    | de Fahrenheit, Celsius                                                                                                    |                                                                                               |                                                                                                    |
| Outdoor Temp (tempé- No (Non), Wired (Câblé)<br>rature extérieure)                                                                                                    | é- No (Non), Wired (Câblê)                                                                                                    |                                                                                               | Une température extérieure est nécessaire pour définir les ISU suivantes: ISU 355 Point d'équilibre (verrouillage<br>du compresseur), ISU 356 Verrouillage du chauffage auxiliaire. Utilisez un capteur extérieur câblé raccordé à la<br>borne « S » de l'UWP, puis réglez cette ISU à Wired (câblé). (« Câblage des systèmes à thermopompe » à la page<br>31.) |
| System Type (type de Conventional Forced Air (Air pulsé classique)<br>système) Boiler (Chaudière)<br>Boiler (Chaudière)<br>Cool Only (Climatisation seulement)                                                                                                    | <ul> <li>Conventional Forced Air (Air pulsé classique)</li> <li>Heat Pump (Thermopompe)</li> <li>Boiler (Chaudière)</li> <li>Cool Only (Climatisation seulement)</li> </ul>                                                                                         |                                                                                               | Sélection de base du système qui sera contrôlé par votre thermostat.                                                                                                    |
| Equipment Type Chauffage à air pulsé classique :<br>d'équipement) Randard Efficiency Gas (STD GAS) (Gaz a efficacité stan<br>High Efficiency Gas (EFF GAS) (Gaz haute efficacité), (<br>finazuut), Electric (électrique), Hot Water Fan Coil (serper<br>eau chaude) | <ul> <li>Chauffage à air pulsé classique :</li> <li>Standard Efficiency Gas (STD GAS) (Gaz a efficacité stan<br/>High Efficiency Gas (EFF GAS) (Gaz haute efficacité), (<br/>(mazout), Electric (électrique), Hot Water Fan Coil (serper<br/>eau chaude)</li> </ul> | dard),<br>Jil<br>Itin à                                                                       | Cette option sélectionne le type d'équipement qui sera contrôlé par votre thermostat. Remarque: Cette option<br>n'est PAS affichée sur l'ISU 200 est réglée à Cool Only (Climatisation seulement).                                                                                                    |
| Thermopompe :<br><b>Air To Air (air-air),</b> Geothermal (géothermique)                                                                                                    | <i>Thermopompe</i> :<br><b>Air To Air (air-air)</b> , Geothermal (géothermique)                                                                                                    |                                                                                               |                                                                                                    |
| <i>Chaudière :</i><br>Hor Water Radiant Heat (chauffage radiant à l'eau cha<br>Steam (vapeur)                                                                                                    | Chaudière :<br>Hot Water Radiant Heat (chauffage radiant à l'eau cha<br>Steam (vapeur)                                                                                                    | ude),                                                                                         |                                                                                                    |
| Reversing Valve (robi- 0/B on Cool (0/B sur climatisation), 0/B on Heat (0/B s untinverseur) chauffage)                                                                                                    | <ul> <li>O/B on Cool (O/B sur climatisation), 0/B on Heat (0/B s<br/>chauffage)</li> </ul>                                                                                                    | ur                                                                                            | Cette option n'est PAS affichée sur l'ISU 200 est réglée à Cool Only (climatisation seulement). Indiquez si le<br>robinet inverseur (O/B) doit être activé durant la phase de chauffage ou de climatisation.                                                                                                    |
| Cool Stages (phases 0, 1, 2<br>de climatisation)<br>(#200-Conv./<br>200-H                                                                                                    | 0,1,2                                                                                                    |                                                                                               |                                                                                                    |
| Heat Stages; Aux/E Heat Stages (Phases de chauffage): 0, 1, 2<br>Stages (phases de AUX/E Stages (Phases AUX/urg.): 0, 1<br>chauffage/chauffage<br>urg.) (#200=Conv.;<br>200=HP)                                                                                     | Heat Stages (Phases de chauffage): 0, 1, 2<br>AUX/E Stages (Phases AUX/urg.): 0, 1<br>e                                                                                                    |                                                                                               | Maximum de deux phases de chauffage pour un système classique. Maximum d'une phase Aux/Urg. pour une<br>thermopompe.                                                                                                    |
| Fan Control (com- Equipment (Équipement) <b>, Thermostat</b><br>'mande du ventilateur)                                                                                                    | r) Equipment (Équipement), <b>Thermostat</b>                                                                                                    |                                                                                               | Cette ISU nes'affiche que si la configuration ISU 205 est réglée à Electric Forced Air ou Fan Coil (air pulsé élec-<br>trique ou ventilo-convecteur).                                                                                                    |

### Options de configuration de l'installateur (ISU) – menu avancé Tableau 2.

Sivous voulez configurer et contrôler séparément le chauffage auxiliaire et le chauffage d'urgence, sélectionnez Aux/E heat stages = 1 ET si l'option ISU 253 est configurée pour contrôle le chauffage auxiliaire et le chauffage exemple, si le chauffage auxiliaire est réglé à 1,0 °C (2 °F), la température intérieure doit être à 1,0 °C (2 °F), du La baisse du chauffage auxiliaire peut être réglée sur les thermopompes avec phase de chauffage auxiliaire. Le baisser jusqu'au point de consigne de ce paramètre avant que le thermostat n'active le chauffage auxiliaire. Par **OFF (arrêt) :** L'utilisateur doit sélectionner les modes de chauffage et de climatisation pour maintenir la tempéchangement automatique) comme l'un des modes du système depuis l'écran d'accueil. En mode automatique, consigne pour que le dernier mode utilisé (chauffage ou climatisation) passe au mode opposé lorsque le mode Cette ISU ne s'affiche que lorsque le thermostat est réglé à deux phases de climatisation. Lorsque cette option Cette ISU ne s'affiche que lorsque le thermostat est réglé à au moins deux phases de chauffage. Lorsque cette option est réglée à YES (oui), l'équipement de la phase de chauffage plus élevée fonctionne jusqu'à ce que soit paramètre Confort n'est PAS offert pour les systèmes à bi-énergie. Le paramètre par défaut s'établit à 0 °C/°F minuterie arrive à zéro. Cette ISU ne s'affiche que lorsque l'ISU 340 (AUX Heat Droop) (baisse de température point de consigne avant l'activation du chauffage auxiliaire. En mode Confort, le thermostat se sert du chaufð Le différentiel de température n'est PAS une zone morte. Resideo se sert d'un algorithme avancé pour fixer la La minuterie de changement de phase du chauffage auxiliaire s'active lorsque la phase la plus élevée du prézone morte à 0 °C (0 °F). Le différentiel représente le nombre minimum de degrés requis à partir du point de Cette ISU est seulement affichée si l'ISU 200 est réglée à Heat Pump (thermopompe) ET si l'option ISU 221 Cette ISU est seulement affichée si l'ISU 200 est réglée à Heat Pump (thermopompe) ET si l'option ISU 221 Cette ISU est seulement affichée si l'ISU 200 est réglée à Heat Pump (thermopompe) ET si l'option ISU 221 option « EITHERAUX/E ». Cette ISU est seulement affichée si l'ISU 200 est réglée à Heat Pump (thermole thermostat sélectionne automatiquement le chauffage ou la climatisation pour atteindre la température (Confort) en mode électrique et à 1.0~°C (2~°F) en mode combustible fossile. La température intérieure doit cédent équipement de chauffage se met en marche. Le chauffage auxiliaire sera utilisé (au besoin) lorsque l automatique du thermostat est activé. Cette fonction est plus avancée que celle que l'on retrouve dans les est réglée à YES (oui), l'équipement de la phase de climatisation plus élevée fonctionne jusqu'à ce que soit ON (marche) (automatique) : L'option On (activé) permet à l'utilisateur de sélectionner Auto Changeover fage auxiliaire au besoin pour maintenir la température intérieure à 0,5 °C (1 °F) du point de consigne. Aux/E heat stages = 1 ET si l'option ISU 256 est configurée à Gas/Oil(gaz/mazout). pompe) ET sil'option ISU 221 Aux/E stages = 1 atteinte la température du point de consigne. atteinte la température du point de consigne. auxiliaire) est réglée à 1,0 °C (2 °F) ou plus. rature intérieure souhaitée. thermostats précédents. d'urgence séparément. Aux/E heat stages = 1 intérieure souhaitée. Remarques Le réglage par défaut varie en fonction de la date de fabrication. Le réglage par défaut varie en fonction de la date de fabrication. (externe - chauffage auxiliaire contrôlé par combustible fossile) Inermostat, External (Fossil Fuel Kit Controls Backup Heat) 0 = Comfort; 1,0 °C à 7,5 °C du point de consigne (en incréments de 0,5 °C) ou 2 °F à 15 °F du point de consigne (en Electric (Électrique), Gas/Oil (or Fossil Forced Air) (Gaz/ Electric (Électrique), Gas/Oil (or Fossil Forced Air) (Gaz/ Both Aux/E (Aux et Urg.), Either Aux/E (Aux ou Urg.) Options ISU (valeurs par défaut en gras) mazout - ou air pulsé. combustible fossile) mazout - ou air pulsé, combustible fossile) **Off (arrêt),** 30, 45, 60, 75, 90 minutes 2, 3, 4, 5, 6, 8, 10, 12, 14, 16 heures 0°Fà5°Fou 0.0°Cà2.5°C On (marche). Off (arrêt) ncréments de 1 °F) Yes (oui), No (non) fes (oui). No (non) High Cool Stage Finish (fin de phase de climacontrôle combustible Finish (fin de phase de chauffage à puissance Aux Heat Drop (baisse Aux Heat Type (chauff. EM Heat Type (chauff. Auto Differential (différentiel de températisation à puissance Up Stage Timer Aux phase de chauffage aux) Heat (minuterie de (contrôle aux/urg.) changement autoure automatique) Auto Changeover Fossil Kit Control High Heat Stage Aux/E Control chauff. aux.) Nom ISU natique) fossile) élevée) élevée) urg.) aux.) N° ISU 253 255 256 300 303 305 306 340 350

### Options de configuration de l'installateur (ISU) – menu avancé Tableau 3.

| N° ISU | NomISU                                                                                             | Options ISU (valeurs par défaut en gras)                                                                             | Remarques                                                                                                    |
|--------|----------------------------------------------------------------------------------------------------|----------------------------------------------------------------------------------------------------|----------------------------------------------------------------------------------------------------|
| 355    | Balance Point<br>(Compressor Lockout)<br>(point d'équilibre<br>- verrouillage du com-<br>presseur) | <b>Off (arreit)</b> 15,0 °C à 18,5 °C (en incréments de 2,5 °C ou 3,0<br>°C) ou 5 °F à 65 °F (en incréments de 5 °F) | Une température extérieure est requise pour le vernouillage du compresseur. Réglez le vernouillage du com-<br>presseur à la température sous laquelle le fonctionnement de la thermosponne n'est pas efficace. Lorsque la<br>température extérieure est inférieure à cer réglage, le thermostat vernouille la thermoponnpe et n'utilise que le<br>trandfage auxiliaire. Cette ISU est seutement affichées (ISU 1300 est réglée à Heat Punno (thermosponne), si l'Option ISU 221 Aux/E heat stages = 1. La valeur par défaut s'établit à<br>4,5 °C (40°F) si l'ISU 205 est réglée à thermoponne en artificate est réglée à deat Punno (thermoponne), si l'Option ISU 221 Aux/E heat stages = 1. La valeur par défaut s'établit<br>4,5 °C (40°F) si l'ISU 205 est réglée à thermoponne air-air et l'ISU 255 à gaz/mazout. La valeur par défaut<br>correspond à DFF (désactive) si l'ISU 205 est réglée à thermoponne en et l'ESU 255 à électrique. La valeur<br>par défaut correspond à DFF (désactive) si l'ISU 205 55 sé destréglée à géothermique. Le verrouillage du compresseur<br>par défaut correspond à DFF (désactive) si l'ISU 205 est réglée à géothermique. Le verrouillage du compresseur |
| 356    | Aux Heat Lock Out<br>(verrouillage extérieur<br>chauffage auxiliaire)                              | <b>Off (arreit)</b> 15,0 °C à 18,5 °C (en incréments de 2,5 °C ou 3,0<br>°C) ou 5 °F à 65 °F (en incréments de 5 °F) | Une température extérieure est requise pour le vernouillage du chauffage auxiliaire. Réglez l'option Aux Heat<br>Lockout (vernouillage du chauffage auxiliaire) pour réduire vos factures de chauffage et interdite le fonc-<br>tionnement du chauffage auxiliaire lorsque la température extérieure dépasse un certain seuil. Cette ISU est<br>seulement affichée si l'ISU 130 = câble, l'ISU 200 est réglée à Heat Pump (thermopompe), l'ISU 221 Aux/E<br>stages = 1.                                                                                                    |
| 365    | Cool 1 CPH (taux du cycle de climatisation, phase 1)                                               | 1-6 CPH <b>(3 CPH)</b>                                                                                               | Cette ISU ne s'affiche que lorsque les phases de climatisation/compresseur sont réglées à 1 ou plus. Le nombre<br>de cycles limite le nombre de cycles qu'un système pourra effectuer sur une période de 1 h à une charge de 50<br>% rexemple, lorsque réglé à 5 cycles par heure (CPH) à une charge de 50 %, le système n'effectuera pas plus<br>de 3 cycles par heure (10 minutes allumé, 10 minutes éteint). Le système effectue moins de cycles lorsque la<br>charge est inférieure ou supérieure à 50 %.                                                                                                    |
| 366    | Cool 2 CPH (taux du cycle de climatisation, phase 2)                                               | 1-6 CPH <b>(3 CPH)</b>                                                                                               | Cette ISU ne s'affiche que lorsque les phases de climatisation/compresseur sont réglées à 2.                                                                                                    |
| 370    | Heat 1 CPH (taux du<br>cycle de chauffage,<br>phase 1)                                             | 1-12 CPH                                                                                                    | Cette ISU ne s'affiche que lorsque les phases de chauffage sont réglées à 1 ou plus. Le nombre de cycles limite<br>le nombre de cycles qu'un système pourra effecture sru rune prénded ed 1 h a une change de 50 %. Par exemple,<br>lorsque réglé à 3 cycles par heure (CPH) à une charge de 50 %. le système n'éffectuera pas plus de 3 cycles<br>par heure (LO minutes allumis. LO minutes étienit). Le système effectue moins de cycles lorsque la charge est<br>inférieure ou supérieure à 50 %. Le réglage du nombre de cycles recommandé (par défaut) est inscrit ci-dessous<br>pour heure effectuere ou supérieure à 50 %. Le réglage du nombre de cycles recommandé (par défaut) est inscrit ci-dessous<br>pour charcun des types d'equipement de chauffage : air pulsé à gaz, efficacité standard = 5 CPH; air pulsé à<br>agz, haute efficacité = 3 CPH; air pulsé aude = 3 CPH; vapeur = 1 CPH.                                                                                                    |
| 371    | Heat 2 CPH (taux du<br>cycle de chauffage,<br>phase 2)                                             | 1-12 CPH                                                                                                    | Cette ISU ne s'affiche que lorsque les phases de chauffage sont réglées à 2 phases. Le réglage du nombre de<br>cycles recommands (par défaut) est inscritci-dessous pour chacun des types d'équipement de chauffage :<br>air pulsé à gaz, efficacité standard = 5 CPH; air pulsé à gaz, haute efficacité = 3 CPH; air pulsé au mazout = 5 CPH; air pulsé deterrique = 9 CPH; ventilo-convecteur = 3 CPH; vapeur = 1 CPH.                                                                                                    |
| 375    | Aux Heat CPH (taux<br>du cycle de chauffage<br>auxiliaire)                                         | 1-12 CPH                                                                                                    | Cette ISU ne s'affiche que lorsque le chauffage d'urgence est configuré et que l'ISU 253: Aux/E Terminal<br>Control (contrôle terminal Aux/ug) est réglée de manière à permettre un contrôle indépendant de la chaleur<br>auxilitie et la chaleur d'urgence. Le réglage du nombre de cycles recommandé est inscrit ci-dessous pour cha-<br>cur des types d'équiperment de chauffrage sirr putés à gaz, efficacité standand = 5 CPH; air putsé à gaz, naute<br>efficacité = 3 CPH; air putsé au mazout = 5 CPH; air putsé à gaz, naute                                                                                                    |
|        |                                                                                                    |                                                                                                    |                                                                                                    |

## Options de configuration de l'installateur (ISU) – menu avancé

| Tab | leau | 4. |
|-----|------|----|
|-----|------|----|

| N° ISU | Nom ISU                                                                                                    | Options ISU (valeurs par défaut en gras)                                                            | Remarques                                                                                                    |
|--------|----------------------------------------------------------------------------------------------------|----------------------------------------------------------------------------------------------------|----------------------------------------------------------------------------------------------------|
| 378    | EM Heat CPH (taux<br>du cycle de chauffage<br>d'urgence)                                                   | 1 - 12 CPH                                                                                          | Cette ISU ne s'affiche que lorsque le chauffage d'urgence est configuré et que l'ISU 253 : Aux/E Terminal<br>Control (contrôle terminal Aux/urg.) est réglée de manière à permettre un contrôle indépendant de la chaleur<br>auxiliare et la chaleur d'urgence. Le réglage du nombre de vycles recommandé est inscrit ci-dessous pour cha-<br>cun des types d'équiperment de chauffage : air pulse à gaz, efficacité standand = 5 CPH; air pulse à gaz, haute<br>efficacité = 3 CPH; air pulsé a mazour = 5 CPH; air pulsé électrique = 9 CPH.                             |
| 387    | Compressor<br>Protection (Protection<br>du compresseur)                                                    | <b>Off(arrêt),</b> 1 à 5 minutes                                                                    | Le thermostat est équipé d'une protection du compresseur (minuterie de temps d'arrêt minimum) qui empêche<br>le redémarrage trop rapide du compresseur après un arrêt. La minuterie de temps d'arrêt minimum s'active après<br>l'arrêt du compresseur. Si une demande est reçue pendant que la minuterie de temps d'arrêt minimum est acti-<br>vée, la message d'êtat « Cool On » (climatisation activée) ou « Heat On » (chauffage activé) s'affiche à l'écran du<br>thermostat. Cette ISU s'affiche lorsque (I'SU 220 est au moins réglée à 1 phase.                     |
| 390    | Ext Fan Run Time in<br>Cool (prolongement<br>du fonctionnement du<br>ventilateur en mode<br>climatisation) | <b>Off (arriet)</b> , 30, 60, 90 secondes<br>2, 3, 4, 5, 6, 7, 8, 9, 10, 11, 12, 13, 14, 15 minutes | Après la demande de climatisation, le thermostat continue de faire fonctionner le ventilateur pour un temps<br>déterminé afin d'accroître l'efficacité. Cela peut faire augmenter le taux d'humidité dans l'espace habitable.<br>Cette ISU s'affiche lorsque l'ISU 220 est au moins réglée à 1 phase.                                                                                                    |
| 391    | Ext Fan Run Time in<br>Heat (prolongement<br>du fonctionnement du<br>ventilateur en mode<br>chauffage)     | <b>Off (arreit)</b> , 30, 60, 90 secondes<br>2, 3, 4, 5, 6, 7, 8, 9, 10, 11, 12, 13, 14, 15 minutes | Après la demande de chauffage, le thermostat continue de faire fonctionner le ventilateur pour un temps déter-<br>miné afin d'accroître l'efficacité. Cette ISU s'affiche lorsque l'ISU 220 est réglée à Thermostat Controls Fan<br>(ventilateur controllé par le thermostat).                                                                                                    |
| 425    | Adaptive Recovery<br>(reprise adaptative)                                                                  | <b>On (marche),</b> Off (arrêt)                                                                     | L'option Adaptive Intelligent Recovery (AIR) (reprise intelligente adaptative) est un paramètre de confort.<br>L'équipement de chauffage ou de climatisation se mettra en marche plus tôt pour veiller à ce que la température<br>intérieure corresponde au point de consigne à l'heure prévue.                                                                                                    |
| 430    | Minimum Cool<br>Setpoint (point de<br>consigne minimal de<br>climatisation)                                | 50°Få99°F <b>(50°F);</b> 10.0°Cå37.0°C <b>(10.0°C)</b>                                              | L'utilisateur ne peut pas régler la température de climatisation sous ce point.                                                                                                    |
| 431    | Maximum Heat<br>Setpoint (point de<br>consigne maximal de<br>chauffage)                                    | 40°F à 90°F <b>(90°F);</b> 4.5°C à 32.0°C <b>(32.2°C)</b>                                           | L'utilisateur ne peut pas régler la température de chauffage au-dessus de ce point.                                                                                                    |
| 435    | Lock Screen (verrouil-<br>lage de l'écran)                                                                 | None (Aucun), Partial (partiel), Full (complet)                                                     | Unlocked (Déverrouillé) : l'utilisateur a accès à tous les paramètres du thermostat.<br>Partially Locked (Verrouillage partiel) : l'utilisateur ne peut modifier que les paramètres de température.<br>Fully Locked (Verrouillage comptet): l'utilisateur ne peut modifier aucun paramètre. L'écran sera verrouillé<br>selon le code d'usine par défaut et ne pourra être changé. Ce code s'affiche brièvement lorsque vous êtres sur<br>i de point de verrouiller l'écran du thermostat. Veuillez conserver le code en lieu súr en vue d'une utilisation ulté-<br>rieure. |
| 500    | Indoor Sensor (capteur<br>intérieur)                                                                       | Yes (oui), <b>No (non)</b>                                                                          | Réglez cette ISU si vous voulez càbler un capteur intérieur à distance à la borne S » de l'UWP; voir la section<br>« Càblage des systèmes classiques : air pulsé et hydronique » à la page 30. Cette ISU ne s'affiche que si l'ISU<br>130 est réglée NO (non) (configuration du capteur extérieur càblé).                                                                                                    |
| 515    | Sensor type (type de<br>capteur)                                                                           | <b>10k</b> , 20k                                                                                    | Choisissez le type de résistance du capteur intérieur câblé. Cette ISU ne s'affiche que lorsque le capteur intérieur<br>est configuré – ISU 500.                                                                                                    |

## Options de configuration de l'installateur (ISU) – menu avancé

Tableau 5.

| N° ISU | Nom ISU                                                            | Options ISU (valeurs par défaut en gras)                                                                                           | Remarques                                                                                                    |
|--------|--------------------------------------------------------------------|----------------------------------------------------------------------------------------------------|----------------------------------------------------------------------------------------------------|
| 520    | Temperature Control<br>(contrôle de la tempé-                      | Thermostat, Wired (câblé), Average (moyenne)                                                                                       | Cette ISU ne s'affiche que lorsque le capteur intérieur est configuré – ISU 500. Vous pouvez choisir la source<br>de temoérature à utiliser ou demander au thermostat d'utiliser le thermostat et les capteurs à distance pour                                                                                                   |
|        | rature)                                                            |                                                                                                    | accroître la précision de la mesure.                                                                                                    |
| 702    | Filtres à air                                                      | 0-2                                                                                                    | Cette ISU indique le nombre de filtres à air du système.                                                                                                    |
| 711    | Rappel de filtre 1                                                 | <b>Off (arrêt)</b><br>10. 20, 30, 45, 60, 90, 120, 150 jours de fonctionnement<br>30, 45, 60, 75 jours<br>3. 4, 56, 9, 12, 15 mois | Choisissez le rappel basé sur le calendrier ou sur le temps de fonctionnement de l'équipement.                                                                                                    |
| 712    | Rappel de filtre 2                                                 | <b>Off (arrêt)</b><br>10. 20, 30, 45, 60, 90, 120, 150 jours de fonctionnement<br>30, 45, 60, 75 jours<br>3, 4, 56, 9, 12, 15 mois | Choisissez le rappel basé sur le calendrier ou sur le temps de fonctionnement de l'équipement.                                                                                                    |
| 810    | Rappel de tampon de<br>l'humidificateur                            | <b>Off(arrêt)</b><br>6, 12 mois                                                                                                    |                                                                                                    |
| 921    | Dehum Filter Reminde<br>(rappel de filtre de<br>déshumidificateur) | <b>Off(arrêt)</b><br>30, 60 jours<br>3 à 12 mois(en incréments d'un mois)                                                          |                                                                                                    |
| 1018   | Vent Filter Reminder<br>(rappel de filtre de<br>ventilateur)       | <b>Off(arrêt),</b> 3, 6, 9, 12 mois                                                                                                |                                                                                                    |
| 1100   | UV Devices (appareils<br>UV)                                       | 0 - 2                                                                                                    | Certains systèmes sont munis de deux dispositifs UV, un pour le serpentin en A et un autre pour le traitement de<br>L'air. Un rappel auxiliaire peut être configuré séparément pour chacun.                                                                                                    |
| 1105   | UV Bulb 1 Reminder<br>(rappel ampoule UV 1)                        | <b>Off(arrêt)</b> , 6, 12, 24 mois                                                                                                 |                                                                                                    |
| 1106   | UV Bulb 2 Reminder<br>(rappel ampoule UV 2)                        | <b>Off (arrêt),</b> 6, 12, 24 mois                                                                                                 |                                                                                                    |
| 1401   | ldle Brightness (lumi-<br>nosité en veille)                        | 0=0ff(arrêt),0 à 5                                                                                                    | Vous pouvez régler la luminosité dur étroéclairage inactif (ácran en veille) de 0 (le rétroéclairage est désactivé)<br>à 5 (luminosité maximale). Un niveau de luminosité supérieur à 0 sera défini et réglable par l'utilisateur dans le<br>menu seulement si le thermostat est alimenté par une tension de 24 V.c.a. (fill C). |
| 1410   | Clock Format (format<br>de l'horloge)                              | 12 heures, 24 heures                                                                                                    |                                                                                                    |
| 1415   | Daylight Saving (heure<br>avancée)                                 | On (marche), Off (arrêt)                                                                                                    | Désactivez cette option dans les régions qui n'utilisent pas l'heure avancée.                                                                                                    |
| 1420   | Temperature Offset<br>(écart de température)                       | <b>0=0ff (arrêt),</b> -1,5 °C à 1,5 °C (en incréments de 0,5 °C) ou -3 °F à 3 °F (en incréments de 1 °F)                           | 0 °C/°F – aucune différence entre la température affichée et la température réelle de la pièce. Le thermostat<br>peut afficher une température jusqu'à 1,5 °C (3 °F) plus ou moins élevée que la température réelle.                                                                                                    |
| 1421   | Résolution de la<br>température Z-Wave                             | 0,5 °F; <b>1 °F</b> ; 2 °F à 5 °F (par incréments de 1°F) ou<br>0,5 °C; <b>1 °C</b> ; 1,5 °C à 3 °C (par incréments de 0,5 °C)     | Le changement minimum dans la lecture de la température affichée qui est nécessaire pour déclencher un signalement de changement de température au contrôleur.                                                                                                    |
| 1425   | Écart de l'humidité<br>affichée                                    | <b>0=Off (arrêt),</b> -12 % à 12 % (en incréments de 1 %)                                                                          | 0 % – aucune différence entre l'humidité relative affichée et l'humidité relative réelle de la pièce. Le thermostat<br>peut afficher une humidité relative jusqu'à 12 % plus basse ou plus élevée que l'humidité relative réelle.                                                                                                |
| 1426   | Résolution de<br>l'humidité Z-Wave                                 | ${f 1}$ % à 5 % (par incréments de 1 %)                                                                                            | Le changement minimum dans la lecture de l'humidité affichée qui est nécessaire pour déclencher le<br>signalement de changement d'humidité au contrôleur.                                                                                                    |

## Paramètres de configuration Z-Wave

Si votre passerelle, concentrateur ou contrôleur prend en charge la fonction de configuration, vous pouvez changer les paramètres de configuration par défaut du thermostat à distance. Pour consulter le tableau détaillé de tous les paramètres de configuration Z-Wave, recherchez le **thermostat Z-Wave Pro T6** dans la section des produits certifiés Z-Wave à l'adresse **http://Z-Wavealliance.org** 

## Exécution d'un test système

Vous pouvez tester la configuration du système dans le **ADVANCED MENU** (MENU AVANCÉ) sous l'option **SYSTEM TEST** (TEST SYSTÈME).

- 1 Maintenez la touche **Menu** enfoncée durant 5 secondes pour accéder aux options du **menu avancé**.
- 2 Appuyez sur () ou () pour **System Test** (tester le système).
- 3 Appuyez sur **Select** (sélectionner) ou sur la zone de texte.
- 4 Appuyez sur () ou () pour sélectionner le type de test du système. Appuyez sur **Select** (sélectionner) ou sur la zone de texte.
- 5 Pour les tests de chauffage et de climatisation, utilisez les touches € et • pour activer chaque phase de l'équipement. Pour tester le ventilateur, utilisez les touches € et • pour activer et désactiver le ventilateur.

**REMARQUE :** L'horloge agit comme minuterie lorsque les phases fonctionnent. Les indicateurs de chauffage et de climatisation s'affichent lors de l'exécution du test du système.

## Affichage de l'état de l'équipement

Vous pouvez consulter l'état de l'équipement contrôlé par le thermostat dans le **Menu** sous l'option **EQMT STATUS** (état de l'équipement).

- 1 Appuyez sur **Menu** sur le thermostat.
- 2 Appuyez sur () ou () pour aller à EQMT STA-TUS (état de l'équipement). Appuyez sur Select (sélectionner) ou sur la zone de texte.
- 3 Appuyez sur ( ) pour afficher l'état de tout l'équipement contrôlé par le thermostat. Selon les caractéristiques prises en charge par le thermostat ou en fonction de son installation, l'écran d'état de l'équipement affiche les données des systèmes suivants :
  - Chauffage et climatisation
  - Ventilateur

Identifiez le thermostat : (TH6320ZW2007 uniquement). Si le thermostat est inclus dans un réseau Z-Wave, vous pouvez choisir d'identifier le thermostat via l'application Z-Wave. Le rétroéclairage se met à clignoter. Si vous touchez l'écran pendant qu'il clignote, le mode d'identification s'arrête. Cette fonction est utile lorsque plusieurs thermostats se trouvent sur le même réseau Z-Wave.

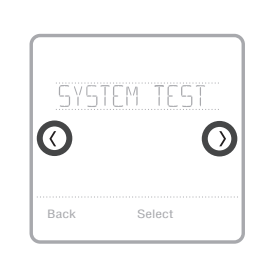

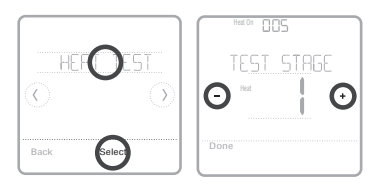

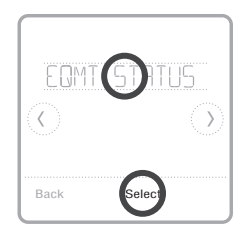

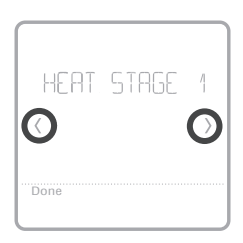

## Alertes et rappels

Les alertes et rappels s'affichent au moyen du symbole et du code d'alerte dans la zone de l'horloge sur l'écran d'accueil. Vous pouvez en savoir plus sur les alertes actives, mettre les alertes en veille ou supprimer les alertes non critiques depuis le menu Alertes.

| Code | Alerte/Rappel                                          | Définition                                                                                                    |
|------|--------------------------------------------------------|----------------------------------------------------------------------------------------------------|
| 54   | Erreur du capteur<br>d'humidité du<br>thermostat       | Une erreur s'est produite dans le capteur du thermostat.<br>Veuillez communiquer avec votre détaillant pour remplacer<br>le thermostat.                                                |
| 164  | Entretien de ther-<br>mopompe requis                   | Entretien de thermopompe requis. Veuillez communiquer<br>avec le détaillant pour diagnostiquer et corriger le problème<br>de la thermopompe.                                           |
| 170  | Erreur de la<br>mémoire interne                        | Une erreur s'est produite dans la mémoire du thermostat.<br>Veuillez communiquer avec le dé-taillant pour obtenir de<br>l'aide.                                                        |
| 171  | Réglage de<br>l'heure et de la<br>date                 | Réglage de l'heure et de la date du thermostat. La date et<br>l'heure sont nécessaires au fonctionnement de certaines<br>caractéristiques, comme la programmation.                     |
| 173  | Erreur du capteur<br>de température du<br>thermostat   | Une erreur s'est produite dans le capteur du thermostat.<br>Veuillez communiquer avec votre détaillant pour remplacer<br>le thermostat.                                                |
| 177  | Erreur du capteur<br>de température<br>intérieure      | Le capteur de température intérieure câblé n'est pas<br>raccordé ou un court-circuit s'est produit. Veuillez<br>communiquer avec le détaillant pour obtenir de l'aide.                 |
| 178  | Erreur du capteur<br>de température<br>extérieure      | Le capteur de température extérieure câblé n'est pas<br>raccordé ou un court-circuit s'est pro-duit. Veuillez<br>communiquer avec le détaillant pour obtenir de l'aide.                |
| 181  | Remplacer le filtre<br>à air (1)(1)                    | Remplacer le filtre à air (1). Une fois le filtre remplacé,<br>réinitialisez la minuterie en appuyant sur le bouton<br>« Dismiss » (effacer) sur l'écran du thermostat.                |
| 182  | Remplacer le filtre<br>à air (2)                       | Remplacer le filtre à air (2). Une fois le filtre remplacé,<br>réinitialisez la minuterie en appuyant sur le bouton<br>« Dismiss » (effacer) sur l'écran du thermostat.                |
| 184  | Remplacer le tam-<br>pon de l'humidifi-<br>cateur      | Remplacer le tampon de l'humidificateur. Une fois le filtre<br>remplacé, réinitialisez la minuterie en appuyant sur le<br>bouton « Dismiss » (effacer) sur l'écran du thermostat.      |
| 185  | Remplacer le filtre<br>du déshumidifi-<br>cateur       | Remplacer le filtre du déshumidificateur. Une fois le filtre<br>remplacé, réinitialisez la minuterie en appuyant sur le<br>bouton « Dismiss » (effacer) sur l'écran du thermostat.     |
| 187  | Nettoyer ou rem-<br>placer le filtre du<br>ventilateur | Nettoyer ou remplacer le filtre du ventilateur. Une fois le<br>noyau nettoyé, réinitialisez la minuterie en appuyant sur le<br>bouton « Dismiss » (effacer) sur l'écran du thermostat. |
| 188  | Remplacer l'am-<br>poule UV (1)                        | Remplacer l'ampoule UV (1). Une fois le filtre remplacé,<br>réinitialisez la minuterie en appuyant sur le bouton<br>« Dismiss » (effacer) sur l'écran du thermostat.                   |
| 189  | Remplacer l'am-<br>poule UV (2)                        | Remplacer l'ampoule UV (2). Une fois le filtre remplacé,<br>réinitialisez la minuterie en appuyant sur le bouton<br>« Dismiss » (effacer) sur l'écran du thermostat.                   |

## Alertes et rappels

| Code | Alerte/Rappel                        | Définition                                                                                                    |
|------|--------------------------------------|----------------------------------------------------------------------------------------------------|
| 252  | Perte de l'alimen-<br>tation secteur | Si des piles sont utilisées comme alimentation auxiliaire,<br>leur autonomie serait grandement réduite. Ainsi, la<br>communication Z-Wave doit être désactivée. Le mode<br>d'alimentation principal peut seulement être changé<br>lorsque le thermostat n'est PAS intégré à un réseau<br>Z-Wave. Pour exclure un thermostat du réseau Z-Wave<br>et l'inclure de nouveau ou pour remettre l'alimentation<br>secteur, changez le mode d'alimentation à LSS (mode<br>économie d'énergie, veille). Vous pouvez vérifier le mode<br>d'alimentation actuel dans le menu du thermostat, sous<br><b>MENU/DEVICE INFO</b> (menu/infos du dispositif). |
| 405  | Pile faible                          | Pile faible. Désactivez le système, puis changez les piles.                                                                                                    |
| 407  | Pile extrêmement<br>faible           | Pile extrêmement faible. Le thermostat ne peut pas<br>contrôler votre système. Veuillez immédiatement changer<br>les piles.                                                                                                    |
| 546  | Z-Wave non confi-<br>guré            | Z-Wave n'est pas configuré. Votre thermostat ne peut pas<br>encore recevoir de commandes de votre réseau Z-Wave.<br>Veuillez suivre ces étapes pour inclure le thermostat dans<br>le ré-seau Z-Wave.                                                                                                    |
| 547  | Erreur de la radio<br>Z-Wave         | Le module Z-Wave ne fonctionne pas. Le thermostat ne<br>peut pas recevoir de commandes de votre réseau Z-Wave.<br>Veuillez communiquer avec votre détaillant pour remplacer<br>le thermostat.                                                                                                    |

### Dépannage

### L'écran est vide

lisible

répond pas

Vérifiez le disjoncteur et réenclenchez-le si nécessaire.

- Veillez à ce que l'interrupteur du système de chauffage ou de climatisation soit en position de marche.
  - Assurez-vous que la porte de l'appareil de chauffage est correctement fermée.
  - Si le thermostat est alimenté par piles, assurez-vous qu'elles sont correctement insérées et en bon état.

L'écran est Changez la luminosité de l'écran au Menu du thermostat. Augmente difficilement la luminosité du rétroéclairage de l'écran de thermostat inactif (niveau maximal de 5). Cette option est seulement disponible si le thermostat est alimenté par le secteur. Le système de

 Appuyez sur la touche Mode pour régler le système à Heat (chauffage). chauffage ou de Assurez-vous que la température réglée est supérieure à la température climatisation ne intérieure

- Appuyez sur la touche **Mode** pour régler le système à Cool (climatisation). Assurez-vous que la température réglée est inférieure à la température intérieure
- Vérifiez le disjoncteur et réenclenchez-le si nécessaire.
- Veillez à ce que l'interrupteur du système de chauffage et de climatisation soit en position de marche.
- Assurez-vous que la porte de l'appareil de chauffage est correctement fermée. · Pour les thermopompes, assurez-vous qu'aucun fil n'est raccordé à la

Le chauffage et la climatisation fonctionnent simultanément

Le contrôleur primaire du réseau est absent ou inopérant.

- borne W. Reportez-vous à la section sur le câblage aux pages 30 et 31
- Lorsque le contrôleur principal du réseau est absent ou inopérant, procédez à une réinitialisation des réglages d'usine (voir la page 38). Remarque : Une réinitialisation des réglages d'usine rétablira également les paramètres du type de système aux valeurs par défaut.

## **Spécifications**

### Numéros de modèle :

TH6320ZW2003, TH6320ZW2007

Nom du modèle : Thermostat Z-Wave Pro T6

Description du modèle : Thermostat Z-Wave programmable avec écran tactile

#### Phases :

Jusqu'à 3 phases de chauffage/2 de climatisation thermopompe.

Jusqu'à 2 phases de chauffage/2 de climatisation - classique

#### Alimentation :

Alimentation par piles : trois piles alcalines AA Câble C : 18-30 V c.a.; 50Hz-60Hz

### Spécifications électriques :

| Borne                               | Tension<br>(50/60 Hz) | Courant<br>d'utilisation |
|-------------------------------------|-----------------------|--------------------------|
| W Chauffage                         | 18-30 V c.a.          | 0,02-1,0 A               |
| (Pile d'alimentation)               | 750 mV c.c.           | 100 mA c.c.              |
| <b>W2</b> Chauffage<br>(auxiliaire) | 18-30 V c.a.          | 0,02-1,0 A               |
| E Chauffage<br>d'urgence            | 18-30 V c.a.          | 0,02-0,5 A               |
| Y Phase 1 du<br>compresseur         | 18-30 V c.a.          | 0,02-1,0 A               |
| <b>Y2</b> Phase 2 du compresseur    | 18-30 V c.a.          | 0,02-1,0 A               |
| <b>G</b> Ventilateur                | 18-30 V c.a.          | 0,02-0,5 A               |
| <b>O/B</b> Changement               | 18-30 V c.a.          | 0,02-0,5 A               |
| L/A Entrée                          | 18-30 V c.a.          | 0,02-0,5 A               |

### Dimension: 101.6x101.6x25.4 mm

Taille d'affichage: 42,3 cm<sup>2</sup>

### Plages de températures

Réglage de la plage de températures de chauffage : 4.5-32.0 °C (40-90 °F)

Réglage de la plage de températures de climatisa-tion : 10.0-37.0 °C (50-99 °F)

#### Plage de températures ambiantes de fonctionnement :

Thermostat: 2.78-38.89 °C (37-102 °F)

#### Plage d'humidité relative de fonctionnement Thermostat: 5% to 90% (non-condensing)

#### Précision du capteur de température

Thermostat: 0,85 °C à 21,0 °C (±1,5 °F à 70 °F)

### Dimensions physiques en mm (po) (H x L x P)

Thermostat Z-Wave Pro T6 (TH6320ZW2003, TH6320ZW2007): 104 x 104 x 27 (4 5/64 x 4 5/64 x 1 1/16) Système de montage UWP (compris) : 58 x 56 x 10 (2 9/32 x 2 13/64 x 2 43/64)

### Radio 7-Wave :

Fréquence (États-Unis et Canada) : 908,42 MHz Certifié : Z-Wave Plus V1 (TH6320ZW2003) V2 (TH6320ZW2007) Type d'appareil générique : thermostat

Type de nœud (čâble C) : asservi, toujours ac-tivé (AOS)

Type de nœud (pile) : asservi, en veille, à l'écoute (LSS)

Jeu de puces Z-Wave : ZM5202AU (TH6320ZW2003) ZGM130S (TH6320ZW2007)

### Classes de commandes Z-Wave prises en charge :

Indicateur V3 Association multicanaux V3 Mise à jour du micrologiciel Métadonnées V5 Z-Wave Plus Info V2 (Info Z-Wave Plus V2) Supervision V1

Transport Service V2 (Service de transport V2) Association V2

Version V3

- Association Group Information V2 (Information de groupe d'association V2)
- Basic V1 (De base V1) (TH6320ZW2003) Basic V2 (De base V2) (TH6320ZW2007)

Battery V1 (Pile V1)

Clock V1 (Horloge V1)

- Configuration V4
- Device Reset Local V1 (Réinitialisation locale de l'appareil V1)

Manufacturer Specific V2 (Propre au fabricant V2) Sensor Multilevel V5 (Capteur multiniveaux V5)

Notification V3 Powerlevel V1 (Niveau de puissance V1)

Security 2 V1

- Thermostat Fan Mode V3 (Mode du ventilateur du thermostat V3)
- Thermostat Fan State V1 (État du ventilateur du thermostat V1)

Thermostat Mode V3 (Mode du thermostat V3) Thermostat Operating State V1 (État de

- fonctionnement du thermostat V1)
- Thermostat Setpoint V2 (Point de consigne du thermostat V2)

### REMARQUES

- Indicateur V3: (TH6320ZW2007)
- Le thermostat prend en charge l'indicateur (ID 0x50). Pour déclencher cette fonctionnalité, utilisez votre fonction d'identification de la passerelle Z-Wave.
  Lorsque l'identification du nœud est déclenchée
- par le contrôleur, l'écran du thermostat se met à clignoter.

#### De base V1 (TH6320ZW2003) V2 (TH6320ZW2007) (mise en œuvre de l'ensemble de commandes de base):

- La valeur 0x00 de l'appareil passe en mode d'économie d'énergie (mode AWAY [absent])
- Les valeurs 0x01-0x63 et 0xFF de l'appareil passent en mode Confort (mode HOME [présent1)

### Notification V3 :

Notification V3 est activée par défaut (traite-ment de l'alarme de gestion de l'alimentation). Type de notification : Gestion de l'alimentation (0x08). Événements de notification : Alimentation secteur coupée (0x02), reprise de l'alimentation secteur (0x03).

#### Sécurité :

Toutes les classes de commandes Z-Wave prises en charge le sont de manière sécurisée, à l'exception de Šervice de transport V2, Sécurité 2 V1 et Info Z-Wave Plus V2

#### Association V2 :

- ID de groupe : 1; Nombre maximal de nœuds : 1; Description : Z-Wave Plus Lifeline. Le groupe 1 avise un appareil associé d'un changement dans le thermostat. Les changements comprennent l'état des capteurs, les modes de fonctionnement, l'état du thermostat, etc.
- Classes de commandes signalées : Capteur à plusieurs niveaux, point de consigne du thermostat, mode du thermostat, mode du ventilateur du thermostat, état de fonctionnement du thermostat, état du ventilateur du thermostat, batterie, réinitialisation de l'appareil et notification.

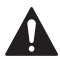

#### ATTENTION : RISQUE ÉLECTRIQUE

Peut provoquer une décharge électrique ou en-dommager l'équipement. Coupez l'alimentation avant de commencer l'installation.

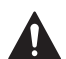

#### ATTENTION : RISQUE D'ENDOMMAGEMENT DE L'ÉQUIPEMENT

La protection du compresseur est contournée lors du test. Pour empêcher tout dommage causé à l'équipement, évitez des cycles trop rapprochés du compresseur.

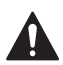

#### ATTENTION : AVIS RELATIF AU MERCURE

Ce produit ne devrait pas être jeté aux ordures ménagères. Si ce produit remplace un thermostat contenant du mercure dans un tube scellé, ne jetez pas l'ancien thermostat aux ordures. Adressez-vous au centre de collecte ou de récupération autorisé le plus près.

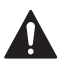

#### MISE EN GARDE : AVIS SUR LES DÉCHETS ÉLECTRONIQUES

Le produit ne devrait pas être jeté aux ordures ménagères. Adressez-vous au centre de collecte ou de récupération autorisé le plus près. L'élimination appropriée de l'équipement en fin de vie aidera à prévenir les conséquences négatives potentielles sur l'environnement et la santé.

### Garantie limitée de 5 ans

Pour en savoir plus sur la garantie, allez à http://customer.resideo.com

### Informations réglementaires

#### RÉGLEMENTATION FCC § 15.19 (a)(3)

Cet appareil est conforme à la partie 15 du rè-glement de la FCC. Son fonctionnement est soumis aux deux condi-tions suivantes :

- Ce dispositif ne peut pas causer d'interférences dangereuses, et
- 2 Ce dispositif ne doit accepter aucune interférence reçue, notamment les interférences à l'origine d'un fonctionnement indésirable.

#### RÈGLEMENT D'IC RSS-GEN

L'émetteur/récepteur exempt de licence contenu dans le présent appareil est conforme aux CNR d'Innovation, Sciences et Développement économique Canada applicables aux appareils radio exempts de licence. L'exploitation est autorisée aux deux conditions suivantes :

1 L'appareil ne doit pas produire de brouillage;

2 L'appareil doit accepter tout brouillage radioélectrique subi, même si le brouillage est susceptible d'en compromettre le fonctionnement.

### Avertissement FCC (paragraphe 15.21) (États-Unis uniquement)

Les modifications qui ne sont pas expressément autorisées par la partie responsable de la conformité peuvent annuler la capacité de l'utilisateur à utiliser l'équipement.

#### FCC - 47 CFR § 15.105 (b)

Voir https://customer.resideo.com/en-US/support/ residential/codes-and-standards/FCC15105/Pages/ default.aspx pour plus d'informations de la FCC sur ce produit.

#### MISE EN GARDE : AVIS DE DÉCHETS ÉLECTRONIQUES :

Ne disposez pas ce produit avec les autres ordures ménagères. Recherchez les centres de collecte ou de recyclage accrédités les plus proches. La mise au rebut appropriée de l'équipement en fin de vie aidera à prévenir tout effet potentiellement nuisible à l'environnement et à la santé humaine.

Le fonctionnement de cet équipement est sou-mis aux deux conditions suivantes : (1) cet équipement ne doit causer aucune interférence nuisible et (2) il doit accepter toutes les interférences, y compris celles qui peuvent l'activer de façon inopinée.

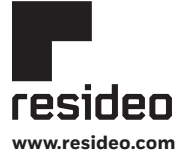

Resideo Technologies, Inc. 1985 Douglas Drive North, Golden Valley, MN 55422 1-800-468-1502 33-00587EFS--07 M.S. Rev. 03-22 | Imprimé aux États-Unis

#### © 2022 Resideo Technologies, Inc. All rights reserved.

The Honeywell Home trademark is used under license from Honeywell International, Inc. This product is manufactured by Resideo Technologies, Inc. and its affiliates. Tous droits réservés. La marque de commerce Honeywell Home est utilisée avec l'autorisation d'Honeywell International, Inc. Ce produit est fabriqué par Resideo Technologies, Inc. et ese sociétés affiliées.

Todos los derechos reservados. La marca comercial Honeywell Home se utiliza bajo licencia de Honeywell International, Inc. Este producto es fabricado por Resideo Technologies, Inc. y sus afiliados.

# Honeywell Home

## T6 Pro Z-Wave

Termostato programable TH6320ZW2003 TH6320ZW2007 (con SmartStart) Guía de instalación profesional

### El paquete incluye lo siguiente:

- Termostato T6 PRO Z-Wave
- Sistema de montaje UWP™
- Placa de la cubierta decorativa
- Tornillos y anclajes
- 3 baterías AA
- Material de lectura sobre el termostato

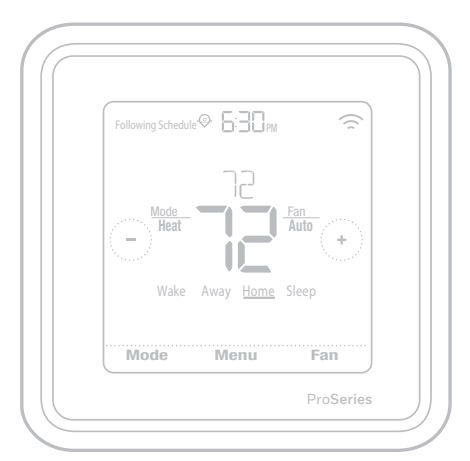

```
Tamaño real 4.09" x 4.09" x 1.06"
(10.3 cm x 10.3 cm x 2.6 cm)
```

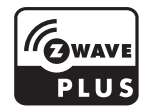

## Compatibilidad

- Diseñado para funcionar con batería (3 baterías AA) o para funcionamiento por alimentación de 24 V CA (a través de un conector C o común).
- Compatible con la mayoría de los sistemas con bombas de calor y convencionales de fase única y de fases múltiples.
- Diseñado para funcionar con cualquier controlador o puerta de enlace compatible con Z-Wave; no obstante, se recomienda un controlador Z-Wave Plus con seguridad activada para aprovechar al máximo todas las funciones del termostato.
- Funciona con sistemas de milivoltio.
- No funciona con calefactores eléctricos de base portátil (de 120 a 240 V).

## Guía del usuario

Visite honeywellhome.com para obtener una guía del usuario completa.

## Servicio de atención al cliente

Para obtener asistencia en relación con este producto, visite **customer.resideo.com**. O bien, llame sin costo a Atención al Cliente de Resideo al **1-800-468-1502**.

## Lea y guarde estas instrucciones.

## Introducción

El termostato programable T6 Pro Z-Wave es un termostato Z-Wave Plus certificado capaz de controlar hasta tres niveles de calefacción y dos de frío de la bomba de calor (incluidos los sistemas de bomba de calor de combustible doble) y hasta dos niveles de calefacción y dos de frío de un sistema convencional (3H/2C HP, 2H/2C Conv.). También mide, muestra e informa el procentaje relativo de humedad interior. Sin embargo, este modelo no controla el equipo de humidificación.

Es uno de los termostatos avanzados más fáciles de instalar y se controla con controladores compatibles con Z-Wave que tengan capacidad de control para dispositivos "termostatos". Al integrarse con la aplicación que controla el controlador Z-Wave, le permitirá programar y controlar el sistema HVAC del hogar además de controlar otros dispositivos Z-Wave conectados al mismo controlador Z-Wave.

El termostato T6 Z-Wave tiene ajustes de configuración de capacidades dinámicas que pueden ajustarse desde un controlador habilitado para estas en la red. Parámetros que pueden ajustarse:

- Modo del termostato
- Modo ventilador
- Modo de punto de ajuste

Si se cambia la configuración de ISU para el tipo de sistema o las etapas de refrigeración en el dispositivo o a través de un controlador Z-Wave, la configuración disponible puede cambiar. Consulte la sección "Menú avanzado (ISU)" en esta guía.

**NOTA:** Con algunos controladores, es necesario que el termostato se vuelva a detectar o se elimine y, luego, se incluya nuevamente para que queden reflejados los cambios de configuración.

Debido a que el termostato funciona con baterías, los integradores de bajo voltaje pueden conectar fácilmente el termostato a la mayoría de los sistemas HVAC. También está disponible la alimentación de 24 V CA mediante un cable "C" o común, si así lo desea.

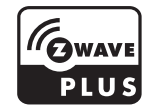

### PRECAUCIÓN

• Recomendamos especialmente que un técnico con experiencia en HVAC realice la instalación.

• Lea con atención las instrucciones adjuntas antes de instalar el nuevo termostato programable T6 Pro Z-Wave.

• PELIGRO ELÉCTRICO: Puede causar una descarga eléctrica o daños al equipo. Desconecte la corriente antes de comenzar la instalación.

• Para evitar un mal funcionamiento, se recomienda especialmente configurar el instalador y establecer el termostato según el sistema HVAC correcto antes de incluir el termostato a la red Z-Wave. En caso de que sea necesario modificar la configuración del termostato, primero ELIMINE el termostato de la red, modifique la configuración y, por último, vuelva a incluir el termostato en la red.

• Antes de desconectar los cables del termostato existente, etiquete esos cables con las marcas del terminal del termostato anterior y regístrelos. Tome una fotografía del cableado anterior.

• En el termostato, utilice 3 baterías AA nuevas.

## Instalación del sistema de montaje UWP

- 1. Abra el paquete para buscar el UWP. Consulte la figura 1.
- 2. Coloque el UWP en la pared. Nivele y marque las posiciones de los orificios. Consulte la figura 2.

Haga los orificios en los lugares marcados y luego inserte cuidadosamente los anclajes provistos en la pared con un martillo.

- Si su caja contiene taquetes rojos, taladre agujeros de 7/32" (5.6 mm) en el panel de yeso. Si su caja contiene taquetes amarillos, taladre agujeros de 3/16" (4.76 mm) en el panel de yeso.
- Abra la tapa e inserte los cables por el orificio de cableado del UWP. Consulte la figura 3.
- Coloque el UWP sobre los anclajes de pared. Inserte y ajuste los tornillos de montaje provistos con el UWP. No ajuste demasiado. Ajuste bien el UWP hasta que ya no se mueva. Cierre la tapa. Consulte la figura 4.

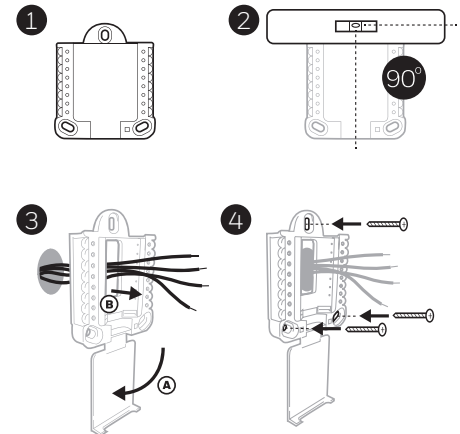

Use los 3 tornillos que se proporcionan (N.º 8 de 1-1/2 para los taquetes rojos y N.º 6 de 1-1/2 para los taquetes amarillos)

### Instalación de la placa de cubierta decorativa opcional

Utilice la **placa de cubierta opcional** cuando necesite cubrir un hueco de pintura del viejo termostato.

Hay diferentes placas de cubierta dependiendo de cuándo se fabricó el termostato. Una placa es cuadrada, la otra es rectangular.

- 1. Separe la placa de cubierta de la placa de montaje. Consulte la figura 1.
- Monte la placa de montaje en la pared con uno de los orificios para tornillos. Inserte y ajuste los tornillos de montaje suministrados con la placa de cubierta. No ajuste demasiado. Asegúrese de que la placa de montaje esté nivelada. Ver Figura 2a (cuadrado) o 2b (rectángulo).
- Fije el UWP colgándolo en el gancho superior de la placa de montaje y luego enganche la parte inferior del UWP. Consulte la figura 3.
- 4. Encaje la placa de cubierta en la placa de montaje. Consulte la figura 4.

Utilice los 2 tornillos n.º 6 de 5/8 in 8 (0,58 cm) provistos

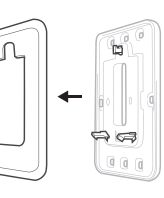

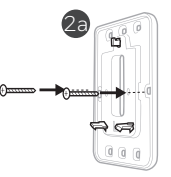

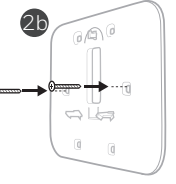

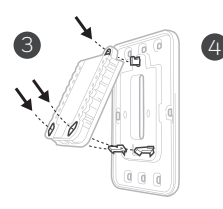

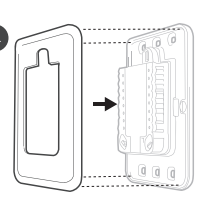

## Para la placa de cubierta rectangular

- 1 Monte la placa de cubierta en la pared con uno de los 6 orificios para tornillos. Inserte y ajuste los tornillos de montaje suministrados con la placa de cubierta. No ajuste demasiado. Consulte la figura 1. Asegúrese de que la placa de cubierta esté nivelada. Fije el UWP colgándolo en el gancho superior de la placa de cubierta y, luego, enganche la parte inferior del UWP. Consulte la figura 2.
- 2 Si no hay anclajes de pared existentes:
  - a. Coloque la placa de cubierta en la pared. Nivele y marque las posiciones de los orificios. Consulte la figura 1.
  - b. Perfore los orificios en los lugares marcados y, luego, inserte cuidadosamente los anclajes suministrados en la pared con un martillo.
- Si su caja contiene anclajes rojos, haga orificios de 7/32 pulgadas (5,6 mm).
- Si su caja contiene anclajes amarillos, haga orificios de 3/16 pulgadas (4,8 mm).
- Utilice 2 tornillos suministrados (#8 1 1/2 pulgadas (38 mm) para anclajes rojos y #6 1 1/2 pulgadas (38 mm) para anclajes amarillos).

### Opciones de alimentación

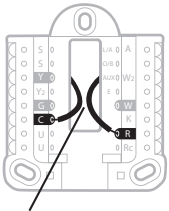

Inserte los cables **R** y **C** en los terminales designados para la alimentación de CA principal (el terminal C es opcional si las baterías están instaladas, pero se recomienda usarlo). Retire los cables presionando las pestañas del terminal.

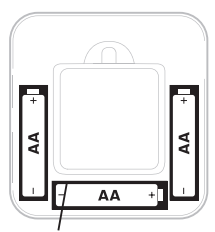

Inserte 3 baterías AA para la alimentación principal o de respaldo. Asegúrese de que la polaridad de las baterías coincida con las marcas +/– en el interior del compartimento de la batería.

### NOTAS:

- El termostato T6 Pro Z-Wave funciona en modo de batería o modo de energía normal según la fuente de alimentación. El modo de alimentación de Z-Wave solo se puede modificar cuando el termostato NO está incluido en la red Z-Wave. Puede verificar el modo de alimentación en el menú del termostato en MENU (Menú)/DEVICE INFO (Información del dispositivo).
- Si no se utiliza o no hay un cable C, el termostato deberá funcionar con baterías. El termostato funcionará en modo LSS (ahorro de energía, modo inactivo) para ayudar a conservar la vida de la batería después de incluirse en una red Z-Wave. El radio Z-Wave admite la transmisión de datos. Permite que otros dispositivos en la red activen el termostato Z-Wave, acepten comandos y luego vuelvan al modo inactivo.
- Si necesita que el termostato funcione en modo AOS (modo de siempre escucha) para actuar como un repetidor de señal e incrementar la confiabilidad de la red, necesita suministrar energía al termostato con 24 VCA. La información del modo AOS se proporciona a través del marco de información del nodo (NIF, Node Information Frame).
- El producto puede funcionar en cualquier red Z-Wave con dispositivos Z-Wave certificados de otros fabricantes. Todos los nodos que funcionan con alimentación eléctrica dentro de la red actuarán como repetidores, sin importar el proveedor, para incrementar la confiabilidad de la red.

## Cableado UWP

Empuje las pestañas para colocar los cables en los orificios interiores de sus terminales correspondientes en el UWP (un cable por terminal) hasta que estén fijos en su lugar. **Tire suavemente de los cables para verificar que estén fijos.** Si necesita volver a liberar los cables, empuje las pestañas del terminal a los lados del UWP.

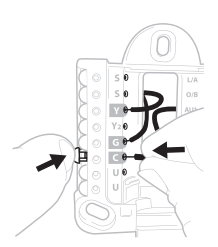

El cableado es solo a modo de ejemplo; el suyo puede variar.

## Configuración de las lengüetas deslizantes

### Configure la lengüeta deslizante R.

- Utilice el puente incorporado >(lengüeta deslizante R) para diferenciar entre uno o dos sistemas de transformador.
- Si solo hay un cable **R** y está conectado al terminal **R**, **Rc** o **RH**, coloque el deslizante en la posición hacia arriba (1 cable).
- Si solo hay un conectado al terminal **R** y un cable conectado al terminal **Rc**, coloque el deslizante en la posición hacia abajo **(2 cables)**.

**NOTA:** Las lengüetas deslizantes para los terminales U se deben dejar en el lugar para otros modelos de termostato.

### Sistema de montaje UWP

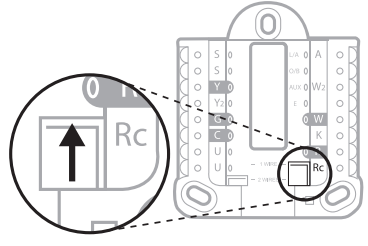

Lengüeta deslizante R/Rc

## Designaciones de los terminales del cableado

| S  | Entrada para sensores<br>cableados de interior o                                                                                       | L/A<br>- A  | Entrada de falla de la<br>bomba de calor (Se requiere<br>el cable C) | $\bigcirc S L/A \bigcirc A$<br>$\bigcirc S O/B \bigcirc$<br>$\bigcirc Y AUX \bigcirc W2$<br>$\bigcirc Y2 E \bigcirc$ |  |
|----|----------------------------------------------------------------------------------------------------|-------------|----------------------------------------------------------------------|----------------------------------------------------------------------------------------------------|--|
| S  | exterior                                                                                                    | 0/B         | Válvula de conversión                                                | O G O W<br>O C O K                                                                                                   |  |
| Y  | Contactor de<br>compresión (etapa 1)                                                                                                   | AUX -<br>W2 | Relé de calefacción, relé de<br>calefacción auxiliar (etapa<br>2)    |                                                                                                    |  |
| Y2 | Contactor de<br>compresión (etapa 2)                                                                                                   | E           | Relé de la calefacción de emergencia                                 | Nota: Es posible<br>que no se                                                                                        |  |
| G  | Relé del ventilador                                                                                                    | W           | Relé de calefacción (etapa<br>1)                                     | los terminales,<br>según el tipo de                                                                                  |  |
| С  | Terminal común de 24<br>V CA. Para 2 sistemas<br>de transformador,<br>utilice el cable común<br>del transformador de<br>refrigeración. | к           | Conectar a K en el<br>adaptador del cable C**                        | sistema que se<br>está cableando.<br>Se muestran<br>sombreados los<br>terminales más<br>comúnmente<br>usados.        |  |
| U  | Cianaa                                                                                                    | R           | Alimentación de 24 V<br>CA del transformador de<br>calefacción*.     |                                                                                                    |  |
| U  | Sin usar                                                                                                    | Rc          | Alimentación de 24 V<br>CA del transformador de<br>refrigeración*.   |                                                                                                    |  |

\* El terminal se puede conectar en puente con la lengüeta deslizante. Consulte "Configuración de las lengüetas deslizantes".

\*\* El adaptador del cable C THP9045A1098 se usa en sistemas de calefacción/ refrigeración cuando solo se tienen cuatro cables en el termostato y se necesita un quinto cable para un cable común. Utilice el terminal K en lugar de los terminales G e Y en sistemas convencionales o de bomba de calor para proporcionar control del ventilador y el compresor a través de un único cable; el cable que no se use se convertirá en el cable común. Consulte las instrucciones de THP9045 para obtener más información.

### Sistemas de cableado convencionales: aire forzado e hidrónico

## Sistema de 1 nivel de calefacción y 1 de enfriamiento (1 transformador)

- R Alimentación [1]
- Rc [R+Rc conectados con lengüeta deslizante] [2]
- Y Contactor de compresión
- C Terminal común de 24 V CA [3]
- W Relé de calefacción
- G Relé del ventilador

### Sistema de solo calefacción

- R Alimentación [1]
- Rc [R+Rc conectados con lengüeta deslizante] [2]
- C Terminal común de 24 V CA [3]
- W Relé de calefacción

### Sistema de solo calefacción (Series 20) [5]

- R Terminal "R" de la válvula de series 20 [1]
- Rc [R+Rc conectados con lengüeta deslizante] [2]
- Y Terminal "W" de la válvula de series 20
- C Terminal común de 24 V CA [3]
- W Terminal "B" de la válvula de series 20

### Sistema de solo calefacción

(válvula de alimentación de zona abierta) [5]

- R Alimentación [1]
- Rc [R+Rc conectados con lengüeta deslizante] [2]
- W Válvula
- C Terminal común de 24 V CA [3]

## Sistema de 1 nivel de calefacción y 1 de enfriamiento (2 transformadores)

- R Alimentación (transformador de calefacción) [1]
- **Rc** Alimentación (transformador de refrigeración) **[1]**
- Y Contactor de compresión
- C Terminal común de 24 V CA [3, 4]
- W Relé de calefacción
- G Relé del ventilador

## Sistema de calefacción únicamente con ventilador

- R Alimentación [1]
- Rc [R+Rc conectados con lengüeta deslizante] [2]
- C Terminal común de 24 V CA [3]
- W Relé de calefacción
- G Relé del ventilador

### Sistema de solo refrigeración

- R Alimentación [1]
- Rc [R+Rc conectados con lengüeta deslizante] [2]
- Y Contactor de compresión
- C Terminal común de 24 V CA [3]
- **G** Relé del ventilador

## Sistema de 2 niveles de calefacción y 2 de enfriamiento (1 transformador) [6]

- R Alimentación [1]
- Rc [R+Rc conectados con lengüeta deslizante] [2]
- Y Contactor de compresión (etapa 1)
- C Terminal común de 24 V CA [3]
- W Relé de calefacción (etapa 1)
- G Relé del ventilador
- W2 Relé de calefacción (etapa 2)
- Y2 Contactor de compresión (etapa 2)

### NOTAS:

- Las configuraciones de cableado disponibles pueden variar según los modelos de producto o números de producto.
- Especificaciones del cableado: utilice cable de termostato calibre de 18 a 22. No se requiere cable blindado.
- [1] Fuente de alimentación. Proporcione medios de desconexión y protección de sobrecarga según sea necesario.
- [2] Mueva la lengüeta deslizante R en el UWP a la configuración R. Para obtener más información, consulte "Configuración de lengüetas deslizantes" en la página 53.
- [3] Conexión común de 24 V CA opcional.

- [4] Si no tiene cables separados para los terminales Aux y E, conecte el cable al terminal Aux.
- [5] En Opciones de configuración del instalador (ISU, Installer Setup), establezca el tipo de sistema en Caldera. Establezca los niveles de enfriamiento en 0.
- [6] En Opciones de configuración del instalador (ISU, Installer Setup), establezca el tipo de sistema en Convencional. Establezca los niveles de enfriamiento en 2 y los niveles de calefacción en 2.

## Sistemas de cableado de bombas de calor

## Sistema de bomba de calor con 1 nivel de calefacción y 1 de enfriamiento

- R Alimentación [1]
- Rc [R+Rc conectados con lengüeta deslizante] [2]
- Y Contactor de compresión
- C Terminal común de 24 V CA [3]
- O/B Válvula de conversión [7]
- G Relé del ventilador

## Sistema de bomba de calor con 2 niveles de calefacción y 1 de enfriamiento [8]

- R Alimentación [1]
- Rc [R+Rc conectados con lengüeta deslizante] [2]
- Y Contactor de compresión
- C Terminal común de 24 V CA [3]
- O/B Válvula de conversión [7]
- G Relé del ventilador
- Aux Calefacción auxiliar [4]
- Relé de la calefacción de emergencia
   [4]
- L Entrada de falla de la bomba de calor

## Sistema de bomba de calor con 2 niveles de calefacción y 2 de enfriamiento [6]

- R Alimentación [1]
- Rc [R+Rc conectados con lengüeta deslizante] [2]
- Y Contactor de compresión (etapa 1)
- C Terminal común de 24 V CA [3]
- O/B Válvula de conversión [7]
- G Relé del ventilador
- Y2 Contactor de compresión (etapa 2)
- L Entrada de falla de la bomba de calor

### NOTAS:

- NO utilizar la opción W para aplicaciones de bomba de calor. La calefacción auxiliar debe conectarse a AUX o E.
- Las configuraciones de cableado disponibles pueden variar según los modelos de producto o números de producto.
- Especificaciones del cableado: utilice cable de termostato calibre de 18 a 22. No se requiere cable blindado.
  - Fuente de alimentación Proporcione medios de desconexión y protección de sobrecarga según sea necesario.
  - [2] Mueva la lengüeta deslizante R en el UWP a la configuración R. Para obtener más información, consulte "Configuración de lengüetas deslizantes" en la página 53.
  - [3] Conexión común de 24 V CA opcional.
  - [4] Si no tiene cables separados para los terminales Aux y E, conecte el cable al terminal Aux.
  - [6] En Opciones de configuración del instalador (ISU, Installer Setup), establezca el tipo de sistema en Bomba de calor. Establezca los niveles del compresor en 2 y los niveles de Aux/E en 0.

## Sistema de bomba de calor con 3 niveles de calefacción y 2 de enfriamiento [10]

- R Alimentación [1]
- Rc [R+Rc conectados con lengüeta deslizante] [2]
- Y Contactor de compresión (etapa 1)
- C Terminal común de 24 V CA [3]
- O/B Válvula de conversión [7]
- G Relé del ventilador
- Aux Calefacción auxiliar [4]
- Relé de la calefacción de emergencia
   [4]
- Y2 Contactor de compresión (etapa 2)
- L Entrada de falla de la bomba de calor

### Sistema de combustible doble

- R Alimentación [1]
- Rc [R+Rc conectados con lengüeta deslizante] [2]
- Y Contactor de compresión (etapa 1)
- C Terminal común de 24 V CA [3]
- O/B Válvula de conversión [7]
- G Relé del ventilador
- Aux Calefacción auxiliar [4]
- Relé de la calefacción de emergencia
   [4]
- Y2 Contactor de compresión (etapa 2, si es necesario)
- L Entrada de falla de la bomba de calor
- S Sensor de exterior
- S Sensor de exterior

- [7] En Opciones de configuración del instalador (ISU, Installer Setup), establezca la válvula de inversión en O/B en Enfriamiento (para cambio de enfriamiento) o en O/B en Calefacción (para cambio de calefacción).
- [8] En Opciones de configuración del instalador (ISU, Installer Setup), establezca el tipo de sistema de calefacción en Bomba de calor. Establezca los niveles del compresor en 1 y los niveles de Aux/E en 1.
- [10] En Opciones de configuración del instalador (ISU, Installer Setup), establezca el tipo de sistema en Bomba de calor, los niveles del compresor en 2 y los niveles Aux/E en 1.

## Montaje del termostato

- 1 Meta el exceso de cables en la abertura de la pared.
- 2 Cierre la tapa del UWP. Debe permanecer cerrada sin bultos.
- 3 Alinee el UWP con el termostato y presione ligeramente hasta que el termostato encaje en el lugar.
- 4 Si es necesario, jale suavemente para retirar el termostato del UWP.
- 5 Conecte la alimentación en el interruptor o la caja de disyuntores.

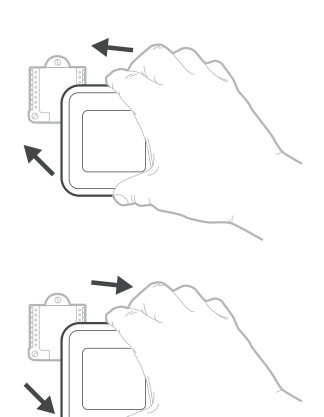

## Configuración inicial del instalador

- Después de encender el termostato T6 Pro Z-Wave, toque START SETUP (COMENZAR CONFIGURACIÓN) en el termostato.
- Toque () o () para alternar entre las opciones de Configuración del instalador (ISU).
- Toque **Edit** (Editar) o toque el área de texto y luego toque () o () para editar la opción de configuración predeterminada.
- Toque **Done** (Listo) o toque el área de texto para confirmar la configuración o presione **Cancel** (Cancelar).
- Toque () o () para continuar con la configuración de otra opción de ISU.
- Para finalizar la configuración y guardarla, avance hacia la pantalla **Finish** (Terminar) al final de la lista de ISU.

### NOTAS:

- Para ver una lista de todos los parámetros de configuración, vaya a "Opciones de configuración del instalador (ISU): menú avanzado" de la página 67. El termostato muestra el nombre de ISU y el número de ISU.
- Para evitar un mal funcionamiento, se recomienda especialmente realizar la configuración del instalador y establecer el termostato según el sistema HVAC correcto antes de incluirlo en una red Z-Wave.

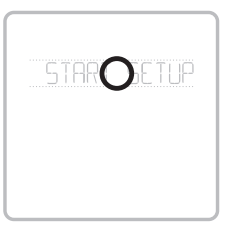

### Vista de ISU

Opción de ISU y nombre (deslizable)

Botones de flecha usados para avanzar en las opciones de ISU.

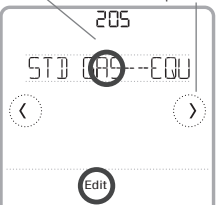

### Editar la ISU

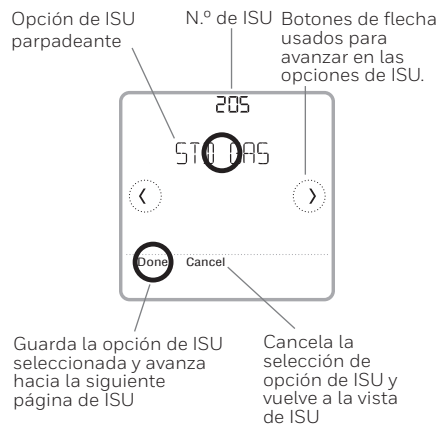

## Configuración de Z-Wave

Después de finalizar la configuración del instalador y establecer la fecha y la hora, se le solicitará que configure una Z-Wave para incluir el termostato en una red Z-Wave.

**Nota:** El modelo TH6320ZW2007 comenzará la configuración de SmartStart de manera automática luego de que se hayan establecido la configuración del instalador y la fecha y la hora. El ícono de la esquina superior derecha parpadeará.\*

El modelo TH6320ZW2007 admite SmartStart y puede incluirse previamente en una red Z-Wave utilizando un controlador que admita SmartStart para escanear el código QR Z-Wave que se muestra en la parte posterior del termostato y su caja. No se requiere ninguna otra acción y el termostato

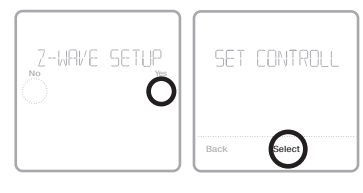

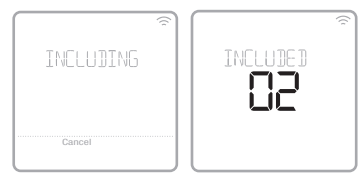

con SmartStart se agregará automáticamente al instante después de que se complete la configuración inicial y mientras esté encendido en las cercanías de la red.

- Toque **Yes** (Sí) para incluir el termostato en una red Z-Wave o toque **No** si desea hacerlo más tarde.
- Se le solicitará que establezca el controlador primario en INCLUDE MODE (Modo incluir). Consulte el manual del usuario del controlador Z-Wave.
- Después de que se haya iniciado el procedimiento de inclusión en el controlador Z-Wave, toque Select (Seleccionar) en el termostato.
- Si el proceso de inclusión finaliza correctamente, aparecerá en la pantalla INCLUDED (Incluido), el ID del nodo y el estado conectado de Z-Wave. Si el procedimiento falla, FAILED TO INCLUDE (Error de inclusión) aparecerá en la pantalla. Si esto sucede, coloque el termostato más cerca del controlador Z-Wave y repita el procedimiento de inclusión.
- El controlador indicará si el termostato se agregó correctamente a la red. (Consulte el manual del usuario del controlador Z-Wave.)

### NOTAS:

- En el programa predeterminado, este termostato funciona como un termostato programable regular, siempre que no esté incluido en una red Z-Wave. Una vez que incluye el termostato en una red Z-Wave, el sistema entiende que este se programó desde un controlador Z-Wave y el programa del termostato se DESACTIVA de manera predeterminada. Para obtener más información, consulte la sección Opciones de programación en la página 60.
- Para incluir o ELIMINE el termostato de la red Z-Wave luego de la configuración inicial del termostato, vaya a MENU/Z-WAVE SETUP (Menú, Configuración de Z-Wave).
- Antes de agregar el termostato a una red Z-Wave, verifique si ya no pertenece a una. Si el termostato está incluido en una red Z-Wave, se ofrece una opción para ELIMINE. Si el termostato está excluido de una red Z-Wave, se ofrece una opción para incluirlo. También puede verificar el estado revisando el ID del nodo desde la opción MENU/DEVICE INFO (MENÚ/INFORMACIÓN DEL DISPOSITIVO) del termostato. Un termostato excluido debe mostrar cero como ID del nodo (000).
- Al incluir o excluir el termostato de la red Z-Wave, primero debe iniciarlo en el controlador Z-Wave. Consulte el manual del usuario del controlador Z-Wave.
- Para otras tareas específicas, como agregar el termostato a escenas o grupos de automatización en el hogar, consulte el manual del usuario del controlador Z-Wave.

\* Si usa el TH6320ZW2007 con una red Z-Wave que no tiene SmartStart, seleccione **MENU**, luego **Z-WAVE SETUP**, luego **START INCLUDING**.

## Informe de temperatura y humedad Z-Wave

Este termostato se puede configurar para que informe la temperatura ambiente real en una resolución mayor de la que puede mostrarse en su pantalla. La resolución del informe de temperatura predetermina-do será 1 °F o 1 °C. Para cambiar el informe de temperatura predeterminado a una resolución mayor, vaya a **MENU/Z-WAVE SETUP/TEMP REPORT** (MENÚ/CONFIGURACIÓN DE Z-WAVE/INFORME DE TEMPERA-TURA) en el termostato. La temperatura se informa con cada cambio de valor que se muestra y antes de que transcurran 2 horas del último informe. El termostato se puede configurar para informar cambios en la temperatura con menos frecuencia. Esto se recomienda para aumentar la vida útil de la batería cuando el termostato no usa un cable común (cable C). El rango de ajuste disponible es de 0,5 °a 5 °F (0,5 ° a 3 °C).

**NOTA:** Cuando se establece una mayor resolución en el reporte de temperatura, es posible que vea una resolución diferente de la temperatura mostrada en el termostato y el controlador Z-Wave.

### Informe de humedad

El termostato se puede configurar para informar cambios en la humedad con menos frecuencia. Esto se recomienda para aumentar la vida útil de la batería cuando el termostato no usa un cable común (cable C). El rango de ajuste disponible es de 1 % de HR a 5 % de HR (el valor predeterminado es 1 % de HR). Para acceder a este ajuste, vaya al MENÚ del termostato/AJUSTES DE Z WAVE/ INFORME DE HUM.

### Estado de la conexión a la red Z-Wave

El estado de la conexión a la red Z-Wave del termostato se encuentra en la esquina superior derecha de la pantalla.

- <u></u>
  - Termostato incluido en una red Z-Wave y conectado.
- Ícono parpadeante (únicamente el modelo TH6320ZW2007). El termostato está en el MODO INCLUDE (Incluir) con SmartStart. Esto se produce luego de que se establecen la configuración inicial y la fecha y la hora. El modo Include (Incluir) se muestra en la página 57.

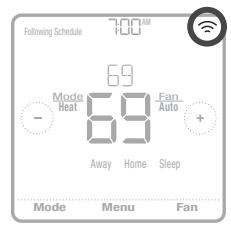

Ejemplo de termostato incluido en una red Z-Wave y conectado.

- Termostato excluido de una red Z-Wave.
- Termostato incluido en una red Z-Wave pero no hay señal de esa red o está incluido pero no hay alimentación CA (la batería se usa como respaldo). En ese caso, el radio Z-Wave se desactiva para preservar la vida de la batería. Se debe restaurar la alimentación CA o debe cambiar el modo de alimentación. Se puede realizar al excluir el termostato de la red Z-Wave e incluirlo nuevamente en modo de alimentación a batería, en el que las baterías se utilizarán como fuente principal de alimentación. Puede verificar el modo real de alimentación en el menú del termostato en MENU (Menú)/DEVICE INFO (Información del dispositivo).

### Encontrar el código DSK y el código PIN DSK

El código PIN DSK de 5 dígitos se puede encontrar en la etiqueta de la parte posterior del termostato. También se puede obtener seleccionando MENU (Menú), luego, pulsando la flecha hacia la derecha para llegar a "Z-WAVE SETUP" (Configuración de Z-Wave), pul-sando la flecha nuevamente hacia la derecha para llegar a "GET DSK CODE" (Obtener código DSK) y tocando seleccionar. El DSK completo se puede encontrar en la caja del termostato.

## Configuración del funcionamiento del sistema

- Presione el botón Mode (Modo) para pasar al próximo modo del sistema disponible.
- 2 Pase por los modos hasta que se muestre el modo del sistema requerido y déjelo para activar.

### Modos del sistema:

- Heat (Calefacción): controla el sistema de calefacción.
- Cool (Refrigeración): controla el sistema de refrigeración.
- Off (Desactivado): apaga los sistemas de calefacción y refrigeración.
- Auto (Automático): cuando esté habilitado, el termostato usará automáticamente la calefacción o refrigeración para alcanzar la temperatura deseada.
- Em Heat (Calefacción de emergencia): controla la calefacción auxiliar o de emergencia; solo se encuentra disponible en los sistemas con bomba de calor.

### NOTAS:

- Es posible que los modos Em Heat (Calefacción de emergencia) y Auto (Automático) no aparezcan en la pantalla del termostato, según el equipo que usted tenga o cómo se haya configurado el termostato.
- Em Heat (Calefacción de emergencia) solo está disponible si el termostato está configurado para controlar una bomba de calor y un nivel de calefacción auxiliar/de emergencia.
- Cuando esté seleccionado el modo automático, aparecerá Auto Chg. On (Cambio a modo automático activado) en la esquina superior derecha de la pantalla de inicio del termostato y se mostrará el modo activo (Heat [Calefacción] o Cool [Refrigeración]). El modo automático se deshabilita de forma predeterminada. Para habilitarlo, consulte la sección Configuración del instalador: menú avanzado en la página 62 y 64.

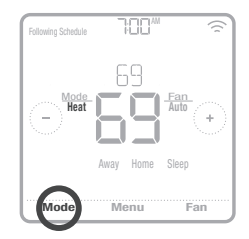

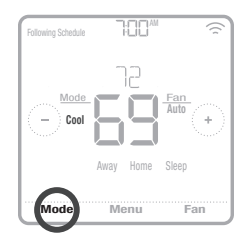

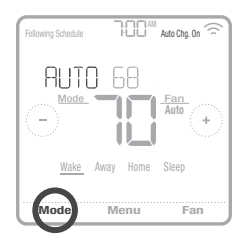

## Configuración del funcionamiento del ventilador

- 1 Presione el botón Fan (Ventilador) para pasar al próximo modo del ventilador disponible.
- 2 Pase por los modos hasta que se muestre el modo del ventilador requerido y déjelo para activar.

**NOTA:** Los modos de ventilador disponibles varían según las configuraciones del sistema.

### Modos del ventilador:

- On (Activado): el ventilador funcionará de forma continua.
- Auto (Automático): el ventilador funcionará solo cuando el sistema de calefacción o refrigeración esté encendido.
- Circ (Circulación): el ventilador funcionará con intervalos aleatorios durante al menos el 35 % del tiempo para que el aire siga circulando por todo su hogar.

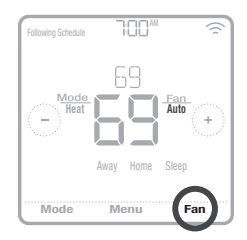

## Opciones de programación

Este termostato se puede configurar para que tenga una opción de programación o de no programación. El programa del termostato es una configuración opcional del menú. Solo se visualiza en el menú del termostato si se habilitó desde la opción Configuración del instalador: menú avanzado. Ofrece opciones de ajuste para controlar el programa del termostato local.

Una vez que el termostato está incluido en una red Z-Wave, el sistema entiende que este se programó desde un controlador Z-Wave y el programa del termostato se DESACTIVA de manera predeterminada. Para ajustar el programa del termostato (escenas de automatización), solo tiene que emplear el controlador o la aplicación relacionada.

- En la pantalla de inicio del termostato, solo aparece Home (Hogar) y Away (Ausente).
- Los puntos de referencia de temperatura del hogar se pueden ajustar desde la pantalla de inicio del termostato. Común para todos los días.
- El modo Away (Ausente) es un modo programable de ahorro de energía que se ajusta desde la opción MENU/AWAY SETTING (MENÚ/CONFIGURACIÓN AUSENTE). Es común para todos los días.

Consulte la tabla a continuación para obtener información sobre configuraciones programables y predeterminadas.

| Programa del termostat | to <b>DESHABILITADO</b> , te | rmostato incluido en un | a red Z-Wave         |
|------------------------|------------------------------|-------------------------|----------------------|
| Período                | Hora de inicio               | Heat (Calefacción)      | Cool (Refrigeración) |
| Away (Ausente)         | N/D*                         | 62 °                    | 85 °                 |
| Home (Hogar)           | N/D*                         | 72 °                    | 78 °                 |

\* Accionado por el controlador Z-Wave

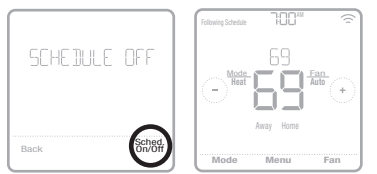

### Cómo habilitar el programa del termostato si el termostato está incluido en una red Z-Wave (opcional):

Es posible que los controladores Z-Wave de terceros no tengan compatibilidad con la clase de dispositivo del termostato general V2 Z-Wave que se utiliza en el termostato T6 pro Z-Wave. Si su controlador no es compatible con todas las funciones de la clase de dispositivo del termostato, es posible que, de todos modos, pueda controlar los modos básicos Home/Away (Hogar/Ausente), con ahorro de energía, del termostato mediante los comandos BASIC\_SET (ON/OFF) del controlador de otro dispositivo Z-Wave; por ejemplo, los dispositivos de iluminación. En el caso de que este controlador solo pueda ajustar los comandos básicos, usted podrá habilitar la programación del termostato local para que diferencie las distintas temperaturas cuando usted se ausenta o cuando está en su casa, y así, diferenciar entre la temperatura del modo Home (Hogar) y la del modo Sleep (Inactivo).

- En la pantalla de inicio del termostato, aparecen los períodos correspondientes al modo Home (Hogar), Away (Ausente) y Sleep (Inactivo).
- La temperatura de Home (Hogar) y Sleep (Inactivo) se configuran en MENU/SCHEDULE (MENU/PROGRAMACIÓN) del termostato.
- El modo Away (Ausente) es un modo programable de ahorro de energía que se ajusta desde la opción MENU/AWAY SETTING (MENÚ/CONFIGURACIÓN AUSENTE). Común para todos los días.

Consulte la tabla a continuación para obtener información sobre las configuraciones programables del programa predeterminado 5+2 (lunes a viernes; sábados y domingos).

| Programa del ter | mostato <b>HAE</b> | BILITADO, termo                                         | stato incluido er                                         | una red Z-Wave                                        | 9                                                       |
|------------------|--------------------|---------------------------------------------------------|-----------------------------------------------------------|-------------------------------------------------------|---------------------------------------------------------|
| Período          | Hora de<br>inicio  | <b>Heat</b><br>(Calefacción)<br>(de lunes a<br>viernes) | <b>Cool</b><br>(Refrigeración)<br>(de lunes a<br>viernes) | <b>Heat</b><br>(Calefacción)<br>(sábado y<br>domingo) | <b>Cool</b><br>(Refrigeración)<br>(sábado y<br>domingo) |
| Away (Ausente)   | N/D*               | 62 °                                                    | 85 °                                                      | 62 °                                                  | <i>8</i> 5 °                                            |
| Home (Hogar)     | 6:00 R.M.          | ° סר                                                    | 78 °                                                      | ° סר                                                  | 78 °                                                    |
| Sleep (Inactivo) | 10:00 P.M.         | 62 °                                                    | 85 °                                                      | 62 °                                                  | 85 °                                                    |

\* Accionado por el controlador Z-Wave

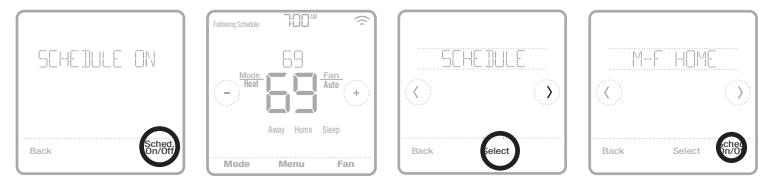

 Si el menú del programa del termostato no aparece, asegúrese de que el programa esté habilitado. Puede acceder a esta configuración desde la opción INSTALLER SETUP – ADVANCED MENU (CONFIGURACIÓN DEL INSTALADOR: MENÚ AVANZADO). (Consulte las páginas 62 y 63), ISU 120: tipo de programa. En esta opción de configuración, también puede seleccionar diferențes tipos de programas para el termostato desde la opción MENU/SCHEDULE (MENÚ/PROGRAMACIÓN).

## Cómo ajustar el programa del termostato si este no está incluido en una red Z-Wave (no controlado por un controlador Z-Wave):

El termostato T6 Pro Z-Wave funciona como un termostato totalmente programable siempre que no esté accionado por su controlador. Puede programar diferentes puntos de referencia de temperatura de calefacción y refrigeración en cuatro períodos únicos (Activo, Ausente, Hogar, Inactivo) desde la opción **MENU/SCHEDULE** (MENÚ/PROGRAMACIÓN) del termostato. Asegúrese de que el programa del termostato esté habilitado en la opción **INSTALLER SETUP – ADVANCED** (CONFIGURACIÓN DEL INSTALADOR: MENÚ AVANZADO). Consulte las páginas 62 y 63, ISU 120: tipo de programa.

Consulte la tabla a continuación para obtener información sobre las configuraciones programables del programa predeterminado 5+2 (lunes a viernes; sábados y domingos).

| Programa del ter | mostato <b>HAE</b> | BILITADO, termo                                         | ostato excluido d                                         | e una red Z-Wav                                       | е                                                       |
|------------------|--------------------|---------------------------------------------------------|-----------------------------------------------------------|-------------------------------------------------------|---------------------------------------------------------|
| Período          | Hora de<br>inicio  | <b>Heat</b><br>(Calefacción)<br>(de lunes a<br>viernes) | <b>Cool</b><br>(Refrigeración)<br>(de lunes a<br>viernes) | <b>Heat</b><br>(Calefacción)<br>(sábado y<br>domingo) | <b>Cool</b><br>(Refrigeración)<br>(sábado y<br>domingo) |
| Wake (Activo)    | 6:00 R.M.          | ° סר                                                    | 78 °                                                      | ° סר                                                  | 78 °                                                    |
| Away (Ausente)   | 8:00 A.M.          | 62 °                                                    | <i>8</i> 5 °                                              | 62 °                                                  | <i>8</i> 5 °                                            |
| Home (Hogar)     | 5:00 P.A.          | ° סר                                                    | 78 °                                                      | ° סר                                                  | 78 °                                                    |
| Sleep (Inactivo) | 10:00 P.M.         | 62 °                                                    | <i>8</i> 5 °                                              | 62 °                                                  | <i>8</i> 5 °                                            |

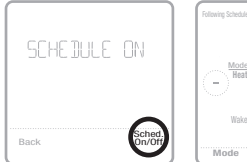

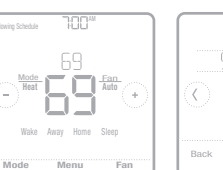

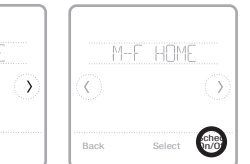

- En la pantalla de inicio del termostato, aparecen los períodos correspondientes al modo Wake (Activo), Away (Ausente), Home (Hogar) y Sleep (Inactivo).
- Los puntos de referencia de temperatura para los cuatro períodos, según la diferenciación por día o grupo de días, se pueden ajustar en la opción MENU/ SCHEDULE (MENÚ/ PROGRAMACIÓN) del termostato.

## Características claves

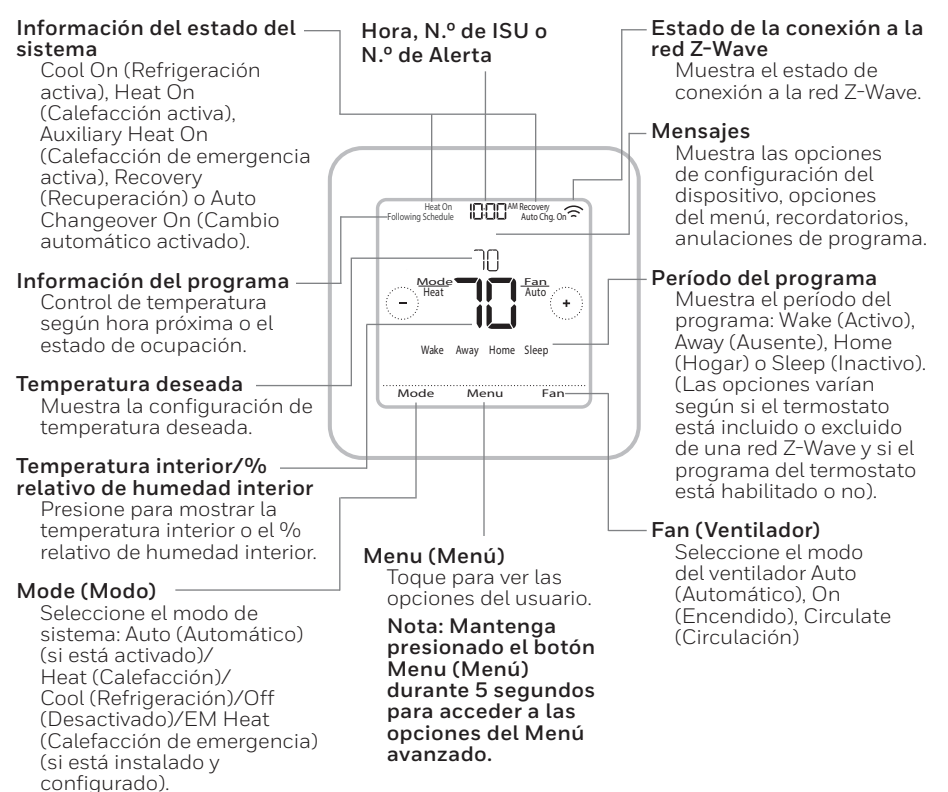

La pantalla se activará cuando presione el área central de la temperatura que se muestra. Si se utiliza en una fuente de alimentación de 24 V AC, la pantalla permanece encendida durante 45 segundos después de que completa los cambios.

Si se utiliza solo con la batería, la pantalla permanece encendida durante 8 segundos.

El brillo de la luz de fondo inactiva puede ajustarse en el **MENU** (MENÚ) del termostato, únicamente si se utiliza en una fuente de alimentación de 24 V AC.

## Configuración del instalador: menú avanzado

Para acceder al menú avanzado, mantenga presionado el botón de Menu (Menú) durante **5 segundos**. Toque 🕐 o 🕐 para navegar entre las opciones del menú avanzado.

### Opciones del menú avanzado

### Device Setup (Configuración del dispositivo)

Se usa para acceder a la configuración de ISU del dispositivo.

### Screen Lock (Bloqueo de pantalla)

La pantalla táctil del termostato se puede bloquear total o parcialmente.

### System Test (Prueba de sistema)

Prueba los sistemas de calefacción y refrigeración.

### Reset (Reinicio)

Accede a todas las opciones de reinicio del termostato. Es el único lugar donde se puede acceder al restablecimiento de las opciones de fábrica.

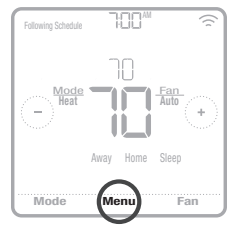

Mantenga presionado durante 5 segundos.

### Range Stop (Límite de rango) (temperatura)

Establece los puntos de referencia de temperatura para refrigeración mínima y calefacción máxima

Tabla 1.

| Nota: La   | as opciones de l                                                                    | SU disponibles pueden variar según el n                                                                                                    | nodelo del termostato y la configuración del equipo.                                                                                                    |
|------------|-------------------------------------------------------------------------------------|----------------------------------------------------------------------------------------------------|----------------------------------------------------------------------------------------------------|
| N.º de ISU | Nombre de ISU                                                                       | Opciones de ISU (las configuraciones predeterminadas se<br>muestran en negrita)                                                                                                    | Notas                                                                                                    |
| 120        | Schedule Type (Tipo de<br>programa)                                                 | No hay programa del termostato ni estado de ocupación (si está<br>incluido en una red Z-Wav)<br>MO-SU = Todos los días igual<br>MO-FR, SA SU = programa 5-1-1<br><b>MO-FR, SA-SU = programa 5-2</b><br>Each Day = Cada dia diferente                                           | Aqui puede cambiar el cronograma predeterminado MO-FR, SA-SU. Para editar periodos durante días, puntos<br>de referencia de temperatura o para activar o desactivar <b>Schedule On/Off</b> (Programa activado/desactivado),<br>vaya a <b>MENU/SCHEDULE</b> (Menú/Programación) (solo disponible si está activado el programa).                                                      |
| 125        | Temp Scale (Escala de<br>temperatura)                                               | Fahrenheit, Celsius                                                                                                    |                                                                                                    |
| 130        | Outdoor Temp<br>(Temperatura exterior)                                              | No, Wired (Cableado)                                                                                                    | Se requiere una temperatura exterior para establecer las siguientes opciones de ISU: Punto de equilibrio de<br>ISU 355 flotqueo del compresor), Bloqueo de caleñacción auxiliar ISU 355. Utilice un sensor cableado de<br>exterior conectado a los terminales "S" en el UNP y establezca la ISU en Wired (Cableado). ("Sistemas de<br>cableado de bombas de calor de la gagina 55). |
| 200        | System Type (Tipo de<br>sistema)                                                    | Conventional Forced Air(Aire forzado convencional)<br>Heat Pung (Bomba de calor)<br>Boller(Caldera)<br>Cool Ony (Refrigeración únicamente)                                                                                                    | Selección básica del sistema que controlará el termostato.                                                                                                    |
| 205        | Equipment Type (Tipo<br>de equipo)                                                  | Calefacción por aire forzado convencional:<br>Standand Efficiency des Gas de efficiencia estándan (STD GAS),<br><b>High Efficiency Gas Gas de atta eficiencial (EFF GAS)</b> , Oil<br>(petróleo), Electric (eléctrico), Hot Water Fan Coil (agua caliente<br>ventiloconvector) | En esta opción, se selecciona el tipo de equipo que controlará el termostato. Nota: Esta opción NO se muestra<br>si la ISU 200 está en Cool only (Solo refrigeración).                                                                                                    |
|            |                                                                                     | <i>Bomba de calor:</i><br><b>Air To Air (Aire-aire),</b> Geothermal (geotérmico)                                                                                                    |                                                                                                    |
|            |                                                                                     | Caldera:<br>Hot Water Radiant Heat (Calefacción radiante de agua cali-<br>ente), Steam (vapor)                                                                                                    |                                                                                                    |
| 218        | Reversing Valve<br>(Válvula de inversión)                                           | <b>0/B on Cool (0/B en Refrigeración),</b> 0/B on Heat (0/B en<br>Calefacción)                                                                                                    | Esta ISU solo se muestra si se configuró la ISU 200 como Heat pump (Bomba de calor). Seleccione si la vál-<br>vula de inversión O/B se debe energizar en refrigeración o en calefacción.                                                                                                    |
| 220        | Cool Stages (Niveles de<br>frío) (N.º 200=Conv.;<br>200=HP)                         | 0,1,2                                                                                                    |                                                                                                    |
| 221        | Heat Stages; Aux/E<br>Stages (Niveles<br>de calefacción)<br>(#200=Conv.;<br>200=HP) | Heat Stages (Niveles de calefacción): 0, 1, 2<br>AUX/F Stages (Niveles AUX/E): 0, 1                                                                                                    | Máximo de 2 niveles de calefacción para sistemas convencionales. Máximo de 1 nivel Aux/E para sistemas de<br>bombas de calor.                                                                                                    |
| 230        | Fan Control (Control<br>del ventilador)                                             | Equipment (Equipo), Thermostat (Termostato)                                                                                                    | Esta ISU solo se muestra si se configuró ISU 205 como aire forzado eléctrico o como ventiloconvector.                                                                                                    |
| 253        | Aux/E Control (Control<br>Aux/E)                                                    | Both Aux/E (Ambos Aux/E), Either Aux/E (Aux o E)                                                                                                    | Establezca "EITHERAUX/E" si desea configurar y controlar por separado las calefacciones Auxiliar y De<br>emergencia. Esta ISU solo se muestra si se configuró la ISU 200 como Heat pump (Bomba de calor) Y la ISU<br>221 en etapas Aux/E = 1.                                                                                                    |
| 255        | Aux Heat Type (Tipo de<br>calefacción auxiliar)                                     | Electric (Eléctrico), Gas/Oil (or Fossil Forced Air) (Gas/Petróleo (o Aire forzado de combustible fósil))                                                                                                    | Esta ISU solo se muestra si se configuró la ISU 200 como Heat pump (Bomba de calor) Y la ISU 221 en etapas de calefacción Aux/E = 1.                                                                                                    |

Tabla 2.

| N.º de ISU | Nombre de ISU                                                                                 | Opciones de ISU (tas configuraciones predeterminadas se<br>muestran en neorita)                                                                               | Notas                                                                                                    |
|------------|-----------------------------------------------------------------------------------------------|----------------------------------------------------------------------------------------------------|----------------------------------------------------------------------------------------------------|
| 256        | EM Heat Type (Tipo de<br>calefacción de emer-<br>gencia)                                      | Electric (Eléctrico), Gas/Dil (or Fossil Forced Air) (Gas/Petróleo<br>(o Aire forzado de combustible fósil))                                                  | Esta ISU solo se muestra si se configuró la ISU 200 como Heat pump (Bomba de calor) Y la ISU 221 en niveles<br>de calefracción Aux/E = 1 Y la ISU 253 en ejecutar calefracción AUX/E por separado.                                                                                                    |
| 260        | Fossil Kit Control<br>(Control del equipo de<br>combustible fósil)                            | Thermostat (Termostato), External (Fossil Fuel Kit Controls<br>Backup Heat) (Externo (el equipo de combustible fósil controla<br>la calefacción de respaldo)) | Esta ISU solo se muestra si se configuró la ISU 200 como Heat pump (Bomba de calor) Y la ISU 221 en niveles<br>de calefacción Aux/E = 1 Y la ISU 256 en Gas/Petróleo.                                                                                                    |
| 300        | Auto Changeover<br>(Conversión automáti-<br>ca)                                               | On (Activado), Off (Desactivado)<br>El ajuste predeterminado varía según la fecha de fabricación                                                              | OFF (Desactivado): El usuario debe seleccionar calefacción o refrigeración según sea necesario para man-<br>tener la temperatura interior deseada.<br>DN (Automatico): On (activado) permitea lusuario seleccionar Auto Changeover (Cambio automático) como<br>uno de los modicos de sistema desde la pantalla de inicio. En modo automático, el termostato controla la cal-<br>efacción o la refrigeración de manera automática para mantenerl à temperatura interior deseada.                                                                                                    |
| 303        | Auto Differential<br>(Diferencial automáti-<br>co)                                            | 0 °F a 5 °F o 0.0 °C a 2.5 °C<br>El ajuste predeterminado varía según la fecha de fabricación                                                                 | Diferencial: NO es banda muerta. Resideo utiliza un algoritmo avanzado que repara la banda muerta en O °F.<br>La configuración diferencial es el número mínimo de grados del punto de referencia necesario para cambiar<br>de último modo en funcionamiento (calor o frío) al modo pouesto cuando ettermostato está en cambio<br>automático. Esto es más avarzado quelo que existía en los termostatos anteriores.                                                                                                    |
| 305        | High Cool Stage Finish<br>(Finalizar con el nivel<br>alto de frío)                            | Yes (Si), No                                                                                                    | Esta ISU solo se muestra si se configuró el termostato en 2 niveles de refrigeración. Cuando se establece en<br>YES (Sí), esta función mantiene en ejecución el mayor nivel del equipo de refrigeración hasta que se alcance el<br>punto de referencia deseado.                                                                                                    |
| 306        | High Heat Stage Finish<br>(Finalizar con el nivel<br>alto de calefacción)                     | Yes (Si), No                                                                                                    | Esta ISU solo se muestra si se configuró el termostato en 2 niveles o más de calefacción. Cuando se establece<br>en YES (SI), esta función mantiene en ejecución el mayor nivel del equipo de calefacción hasta que se alcance<br>el punto de referencia deseado.                                                                                                    |
| 340        | Aux Heat Droop (Caida<br>de la calefacción<br>auxiliar)                                       | <b>O = Comfort:</b> 2 °F a 15 °F del punto de referencia (en incre-<br>mentos de 1 °F) o 1 °C a 7,5 °C del punto de referencia (en<br>incrementos de 0,5 °C)  | La caída de la calefacción auxiliar se puede establecer en sistemas de bomba de calor con un nivel de<br>configuración predeterminada es 0°F (Comfort N0 está disponible para Gas/petróleo. La temperatura<br>configuración predeterminada es 0°F (Comfort) para Eléctrico y 2°F para Gas/petróleo. La temperatura<br>interior debe care hasta la configuración de caída seleccionada antes de que (termostán o active la calefac-<br>ción auxiliar. Por ejemplo, si la calefacción a uxiliar se establece en 2 °F (L, 0 °C), la temperatura interior debe<br>ser de 2 °F L. 0°C) de distancia del punto de referencia antes de que active la calefacción auxiliar. Cuando<br>se setablece en Comfort, el termostato utilizará la calefacción auxiliar como sea necesario para mantener la<br>temperatura interior deun de un magen de 1 °F (D, 5°C) de diferencia com o sea necesario para mantener la<br>temperatura interior deun cual.                                                                                                    |
| 350        | Up Stage Timer Aux<br>Heat (Temporizador de<br>respaldo de la calefac-<br>ción auxiliar)      | <b>Off (Desactivado),</b> 30, 45, 60, 75, 90 minutos<br>2, 3, 4, 5, 6, 8, 10, 12, 14, 16 horas                                                                | El temporizador de la calefacción auxiliar comienza cuando se activa el nivel más alto del tipo anterior de<br>equipo de calefacción. Cuando finaliceel temporizador, se utilizar la calefacción auxiliar (si es necesario). Esta<br>ISU solo se muestra si se configuró la ISU 340 (Caida de calefacción auxiliar) en 2 ºF o más.                                                                                                    |
| 355        | Balance Point<br>Compressor Lockout)<br>(Punto de equilibrio<br>(Bloqueo del com-<br>presor)) | <b>Off (Desactivado),</b> 5 °F a 60 °F (en incrementos de 5 °F) o<br>15,0 °C a 15,5 °C (en incrementos de 2,5 °C o 3,0 °C)                                    | El bloqueo del compresor requiere una temperatura exterior. Establezca el bloqueo del compresor a la tem-<br>partura limite debajo de la cual sea ineficiante giecutaria abomba de calor. Cuando la temperatura exterior<br>se encuentra por debajo de las cual sea ineficiante giecutaria abomba de calor. Cuando la temperatura exterior<br>calefacción auxiliar. Esta ISU solo se muestra si ISU 130 - Cableado, ISU 200 se establece como Heat pump<br>del equipo de calefacción sub restra si ISU 130 - Cableado, ISU 200 se establece como Heat pump<br>del equipo de calefacción se Bompa de calor sitre-aire y la ISU 255 del tipo de calefacción auxiliar es Gas/<br>petróleo. El valor predeterminado es OFF (Desactivado) si la ISU 255 del tipo de calefacción es Bomba<br>de coro aire-aire y la ISU 255 del tipo de calefacción auxiliar es Gas/<br>Desactivado) si la ISU 255 del tipo de calefacción auxiliar es Ederáción cuando<br>Cosactivado) si la ISU 255 del tipo de calefacción auxiliar es Ederáción cuando<br>Desactivado) si la ISU 255 del tipo de calefacción es Geotermico. El houpue del compresor es opcional<br>para cualquier tipo de bomba de calor (Bomba de calor aire-aire, bomba de calor geotermica). |

Tabla 3.

| N.º de ISU | Nombre de ISU                                                                                                    | Opciones de ISU (las configuraciones predeterminadas se                                                                      | Notas                                                                                                    |
|------------|----------------------------------------------------------------------------------------------------|----------------------------------------------------------------------------------------------------|----------------------------------------------------------------------------------------------------|
| 356        | Aux Heat Lock Out<br>(Aux Heat Outdoor<br>Lockout) (Bloqueo de<br>calefacción auxiliar<br>(Bloqueo exterior de<br>calefacción auxiliar))                   | <b>Off (Desactivato)</b> , 5 °F a 65 °F (en incrementos de 5 °F) o<br>-15,0 °C a 18,5 °C (en incrementos de 2,5 °C o 3,0 °C) | El bloqueo de calefacción auxiliar requiere una temperatura exterior. Establezca el bloqueo de calefacción auxiliar para optimizar las facturas de energia y no permitir que se ejecute la fuente más costosa de calefac-<br>ción auxiliar por encima de un determinado límite de temperatura exterior. Esta ISU solo se muestra si se con-<br>figuró la ISU 130 – Cableado, la ISU 200 como Heat pump (Bomba de calor) y la ISU 221 en etapas Aux/E = 1.                                                                                                    |
| 365        | Cool 1 CPH (Cooling<br>cycle rate stage 1)<br>(Refrigeración 1 CPH<br>(nivel 1 de frecuencia<br>de ciclo de refriger-<br>ación))                           | 1-6 СРН <b>(3 СРН)</b>                                                                                                    | Esta ISU solo se muestra si se configuraron los niveles de compresión o de refrigeración en 1 o más niveles.<br>La frecuencia de ciclo limita la cantidad máxima de veces que el sistema pueder ealizar un ciclo en un período<br>de 1 hora con una carga del 50 %. Por ejemplo, cuando se configura en 3 CPH y con ma carga del 50 %, la<br>catidad máxima de ciclos delsistema será de 3 por hora (10 minutos encendido, 10 minutos apagado). El<br>sistema realiza ciclos con menos frecuencia cuando las condiciones de carga son menores o mayores que una<br>sistema realiza ciclos con menos frecuencia cuando las condiciones de carga son menores o mayores que una<br>carga del 50 %.                                                                                                    |
| 366        | Cool 2 CPH (Cooling<br>cycle rate stage 2)<br>(Refrigeración 2 CPH<br>(nivel 2 de frecuencia<br>de ciclo de refriger-<br>ación))                           | 1-6 СРН <b>(3 СРН)</b>                                                                                                    | Esta ISU solo se muestra si se configuraron los niveles de compresión o de refrigeración en 2.                                                                                                    |
| 370        | Heat 1 CPH (Heating<br>cycle rate stage 1.)<br>(Calefacción 1 CPH<br>(nivel 1 de frecuencia<br>de ciclo de calefac-<br>ción))                              | 1-12 CPH                                                                                                    | Esta ISU solo se muestra si se configuraron los niveles de compresión o de refrigeración en 1 o más niveles.<br>La fracuencia de aciol timita la cantidad maima de veces que el sistram puede tratizar un cicle en un periodo<br>La 1 hora con una carga del 50 %. De regimplo, cuando se configura en 3 CPH y con una carga del 50 %. De<br>cantidad máxima de ciclos delsistema será de 3 por hora (10 minutos encendido, 10 minutos apagado). El<br>cantidad máxima de ciclos delsistema será de 3 por hora (10 minutos encendido, 10 minutos apagado). El<br>carga del 50 %. A continuación, se detallan las configuraciones recomendadas (predeterminadas) para la<br>frecuencia de ciclo sogni made trujuo de calefacción:<br>fine forzado de gas de eficiencia estándar = 5 CPH; aire forzado de gas de atta eficiencia = 3 CPH, calefacción radi-<br>forzado de petrolico = 5 CPH; aire forzado de gas de atta eficiencia = 3 CPH, aire<br>forzado de pardience = 3 CPH, ventiloconvector = 3 CPH; calefacción radi-<br>ante de agua calience = 1 CPH. |
| 371        | Heat 2 CPH (Heating<br>cycle rate stage 2)<br>(Calefacción 2 CPH<br>(nivel 2 de frecuencia<br>de ciclo de calefac-<br>ción))                               | 1-12 CPH                                                                                                    | Esta ISU solo se muestra si se configuraron los niveles de Calefacción en 2 niveles. A continuación, se detallan<br>las configuraciones recomendadas (predeterminadas) para la frecuencia de ciclo según cada tipo de equipo<br>de calefacción:<br>Aire forzado de gas de eficiencia estándar = 5 CPH; aire forzado de gas de alta eficiencia = 3 CPH, aire<br>forzado de petróleo = 5 CPH; aire forzado eléctrico = 9 CPH; ventiloconvector = 3 CPH; calefacción radi-<br>ante de agua caliente = 3 CPH; avapor = 1 CPH.                                                                                                    |
| 375        | Aux Heat CPH (Heating<br>cycle rate Auxiliary<br>Heat) (Calefacción<br>auxiliar CPH<br>(Calefacción auxiliar de<br>frecuencia de ciclo de<br>calefacción)) | 1-12 CPH                                                                                                    | Esta ISU solo se muestra si se configuró la Calefacción de emergencia y la ISU 253: Control de terminal Aux/E<br>se establece para controlar de manera independiente la calefacción Auxiliary De emergencia. Acontinuación,<br>se establece para contriguraciones recomendades para la frecuencia de ciclo según cada tipo de equipo de<br>alefacción: las configuraciones recomendades para la frecuencia de ciclo según cada tipo de equipo de<br>Aire forzado de gas de eficiencia estándar = 5 CPH; aire forzado de gas de alta eficiencia = 3 CPH, aire<br>forzado de petróleo = 5 CPH; aire forzado eléctrico = 9 CPH.                                                                                                    |

| N.º de ISU | Nombre de ISU                                                                                                    | Opciones de ISU (las configuraciones predeterminadas se<br>muestran en negrita)                          | Notas                                                                                                    |
|------------|----------------------------------------------------------------------------------------------------|----------------------------------------------------------------------------------------------------|----------------------------------------------------------------------------------------------------|
| 378        | EM Heat CPH (Heating<br>cycle rate Emergency<br>de amet) (Calefacción<br>de amergencia CPH<br>(Calefacción de emer-<br>gencia de frecuencia de<br>ciclo de calefacción)) | 1 - 12 CPH                                                                                               | Esta ISU solo se muestra si se configuró la Calefacción de emergencia y la ISU 253: Control de terminal Aux/E<br>se establece para controlar de manera independiente la calefacción Auxiliar y De emergencia. A continuación,<br>se establece para configuraciones recomendadas para la frecuencia de ciclo según cada tipo de equipo de<br>calefacción:<br>Aire forzado de gas de eficiencia estándar = 5 CPH; aire forzado de gas de alta eficiencia = 3 CPH, aire<br>forzado de petróleo = 5 CPH; aire forzado eléctrico = 9 CPH.                                                                                                    |
| 387        | Compressor Protection<br>(Protección del com-<br>presor)                                                                                                    | <b>Off (Desactivado)</b> , 1 a 5 minutos                                                                 | El termostato posee una protección incorporada para el compresor (termporizador de apagado minimo) que<br>impide que el compresor se reinicie con demasiada anticipación después de un apagado. El temporizador de<br>agado mínimo se activa después de que se apaga el compresor. Si hay una señal de activación mientras<br>el temporizador de apagado mínimo está activo, el termostato muestra el estado parpadeante "Cool on"<br>(Refrigeración activada) o "Heat on" (Lelafacción activada) en la pantal de inicio del termostato. Esta ISUse<br>muestra si se configuro ISU 220 como al menos 1 fase.                                                                                                    |
| 390        | Ext Fan Run Time in Cool.<br>(Tiempo de ejecución<br>extendido del ventilador<br>en modo refrigeración)                                                                  | <b>Off (Desactivado)</b> , 30, 60, 90 segundos<br>2, 3, 4, 5, 6, 7, 8, 9, 10, 11, 12, 13, 14, 15 minutos | Después de que finalice la llamada para refrigeración, el termostato mantiene encendido el ventilador durante<br>la cantidad de tiempo selecciónada para una mayor eficiencia. Esto puede reintroducir la humedad en el espa-<br>cio. Esta ISU se muestra si se configuró ISU 220 como al menos 1 fase.                                                                                                    |
| 391        | Ext Fan Run Time<br>in Heat (Tiempo de<br>ejecución extendido<br>del ventilador en modo<br>calefacción)                                                                  | <b>Off (Desactivado)</b> , 30, 60, 90 segundos<br>2, 3, 4, 5, 6, 7, 8, 9, 10, 11, 12, 13, 14, 15 minutos | Después de que finalice la llamada para calefacción, el termostato mantiene encendido el ventilador durante<br>la cantidad de tiempo seleccionada para una mayor eficiencia. Esta ISU se muestra si seconfiguró ISU 230 en<br>Termostato controla ventilador.                                                                                                    |
| 425        | Adaptive Recovery<br>(Recuperación de adap-<br>tación)                                                                                                    | On (Activado), Off (Desactivado)                                                                         | Adaptive Intelligent Recovery (Recuperación inteligente de adaptación, AIR) es una configuración de confort.<br>El equipo de calefacción o refrigeración se enciende de antemano, lo que permite asegurar que la temperatura<br>interior coincida con el punto de referencia en la hora especificada.                                                                                                    |
| 430        | Minimum Cool Setpoint<br>(Punto de referencia<br>mínimo de refrigeración)                                                                                                | 50°Fa 99°F <b>(50°F);</b> 10.0°Ca 37.0°C <b>(10.0°C)</b>                                                 | El usuario no puede configurar la temperatura de refrigeración por debajo de este nivel.                                                                                                    |
| 431        | Maximum Heat Setpoint<br>(Punto de referencia<br>máximo de calefacción)                                                                                                  | 40°Fa 90°F <b>(90°F);</b> 4.5°Ca 32.0°C <b>(32.2°C)</b>                                                  | El usuario no puede configurar la temperatura de calefacción por encima de este nivel.                                                                                                    |
| 435        | Lock Screen (Pantalla de<br>bloqueo)                                                                                                    | None (Ninguna), Partial (Parcial), Full (Completa)                                                       | Unlocked (Desbloqueado): El usuario tiene acceso a todas las configuraciones del termostato.<br>termprestura:<br>Fully Locked (Parcialmente bloqueado): El usuario puede modificar unicamente las configuraciones de<br>Fully Locked (Totalmente bloqueado): el usuario no puede modificar iniguna configuración. La pantalla<br>estati bloqueada por un codigo predeterminado dei fábrica y no puede modificar el morte el código semuestra<br>sor un tiempo breve, cuando se está por bloquear la pantalla del termostato. Anote el código en un lugar<br>seguro para usarlo conno se está por bloquear la pantalla del termostato. Anote el código en un lugar<br>seguro para usarlo conno se está por bloquear la pantalla del termostato. |
| 500        | Indoor Sensor (Sensor<br>interior)                                                                                                    | Yes(Si), No                                                                                              | Establezca esta ISU cuando desee cablear un sensor interior remoto a los terminales "S" en el UWP. Consulte<br>"Configuración de las lengüetas deslizantes" de la página 53. Esta ISU solo aparece si ISU 130 se con-<br>figura en NINGUN sensor exterior cableado configurado.                                                                                                    |
| 515        | Sensor type (Tipo de<br>sensor)                                                                                                    | <b>10 000</b> , 20 000                                                                                   | Elija un tipo de sensor interior cableado resistente. Esta ISU solo se muestra si se configuró el sensor interior:<br>ISU 500.                                                                                                    |
| 520        | Temperature Control<br>(Control de temperatura)                                                                                                    | Thermostat (Termostato), Wired (Cableado), <b>Average</b><br>(Promedio)                                  | Esta ISU solo se muestra sise configura el sensor interior: ISU 500. Puede elegir qué fuente de temperatura utilizar o puede indicarle al termostato que utilice tanto el termostato como los sensores cableados remotos para uma mayor precisión en la medición.                                                                                                    |

Tabla 5.

| N.º de ISU | Nombre de ISU                                                                  | Opciones de ISU (las configuraciones predeterminadas se<br>muestran en negrita)                                                                | Notas                                                                                                    |
|------------|--------------------------------------------------------------------------------|----------------------------------------------------------------------------------------------------|----------------------------------------------------------------------------------------------------|
| 702        | Air Filters (Filtros de aire)                                                  | 0 - 2                                                                                                    | Esta ISU se refiere a la cantidad de filtros de aire del sistema.                                                                                                    |
| 711        | Air Fitter 1 Reminder<br>(Recordatorio de filtro<br>de aire 1)                 | <b>Off (Desactivado)</b><br>10. 20. 30, 45, 60, 90. 120, 150 dias de tiempo de ejecución<br>30. 45, 60, 75 dias<br>3. 4. 5. 6. 9. 12. La meses | Elija el recordatorio según calendario o según tiempo de ejecución del equipo                                                                                                    |
| 712        | Air Fitter 2 Reminder<br>(Recordatorio de filtro<br>de aire 2)                 | <b>Off (Desactivado)</b><br>10. 20. 345, 60, 90. 120, 150 dias de tiempo de ejecución<br>30. 45, 60, 75 dias<br>3. 4.5, 6.9, 12. 15 meses      | Elija el recordatorio según calendario o según tiempo de ejecución del equipo                                                                                                    |
| 810        | Hum Pad Reminder<br>(Recordatorio de la<br>almohadilla del humidi-<br>ficador) | <b>Off (Desactivado)</b><br>6, 12 meses calendario                                                                                             |                                                                                                    |
| 921        | Dehum Filter Reminder<br>(Recordatorio del filtro<br>del deshumidificador)     | <b>Off (Desactivado)</b><br>30, 60 días calendario<br>3 - 12 meses calendario (en incrementos de 1 mes)                                        |                                                                                                    |
| 1018       | Vent Filter Reminder<br>(Recordatorio del filtro<br>de ventilación)            | <b>Off</b> , 3, 6, 9, 12 meses                                                                                                    |                                                                                                    |
| 1100       | UV Devices (Dispositivos                                                       | 0 - 2                                                                                                    | Algunos sistemas pueden tener dos dispositivos UV, uno para la Caldera A y otro para el tratamiento de aire. Se<br>puede configurar un recordatorio de reemplazo para cada uno por separado.                                                                                                    |
| 1105       | UV Bulb 1 Reminder<br>(Recordatorio para lám -<br>para UV 1)                   | <b>Off (Desactivado)</b> , 6, 12, 24 meses                                                                                                    |                                                                                                    |
| 1106       | UV Bulb 2 Reminder<br>(Recordatorio para lám -<br>para UV 2)                   | <b>Off (Desactivado)</b> , 6, 12, 24 meses                                                                                                    |                                                                                                    |
| 1401       | Idle Brightness (Brillo en<br>modo inactivo)                                   | <b>0= Off (Desactivado),</b> 0 - 5                                                                                                    | Ájuste el brillo de una luz de fondo inactiva (pantalla inactiva) del valor predeterminado O (luz de fondo des-<br>activada) a 5 (máximo de brillo). El nivel de brillo superior a O se aplicará y se habilitará para que el usuario lo<br>cambie en el menú de usuario solo si el termostato se alimenta con 24 VCA (Cable C) |
| 1410       | Clock Format (Formato<br>del reloj)                                            | 12 horas, 24 horas                                                                                                    |                                                                                                    |
| 1415       | Daylight Saving (Horario<br>de verano)                                         | On (Activado), Off (Desactivado)                                                                                                    | Configure en Off (Desactivado) en áreas que no siguen el horario de verano.                                                                                                    |
| 1420       | Temperature<br>Offset (Desfase de<br>temperatura)                              | <b>D=Off</b> ( <b>Desactivado)</b> , -3 °F a 3 °F (en incrementos de 1 °F) o -1,5 °C a 1,5 °C (en incrementos de 0,5 °C)                       | 0 °F. no hay diferencia entre la temperatura que se muestra y la temperatura ambiente real. El termostato<br>puede mostrar hasta 3 °F (1.5 C) menos o más que la temperatura medida real.                                                                                                    |
| 1421       | Resolución de<br>temperatura Z-Wave                                            | 0,5 °F <b>; 1 °F</b> ; 2 °F a 5 °F (en incrementos de 1 °F) o<br>0,5 °C; <b>1 °C</b> ; 1,5 °C a 3 °C (en incrementos de 0,5 °C)                | El cambio mínimo en la lectura de temperatura mostrada que se necesita para generar un informe de<br>temperatura para el controlador.                                                                                                    |
| 1425       | Desfase de visualización<br>de humedad                                         | <b>0=Off (Desactivado)</b> , $-12$ % a $12$ % (en incrementos del 1 %)                                                                         | 0 % - No hay diferencia entre el % relativo de humedad que se muestra y la humedad ambiente real. El<br>termostato puede mostrar hasta un 12 % menos o más que el % relativo de humedad medido real.                                                                                                    |
| 1426       | Resolución de<br>humedad Z-Wave                                                | <b>1 %</b> a 5 % (en incrementos de 1 °C)                                                                                                    | El cambio mínimo en la lectura de humedad mostrada que se necesita para generar un informe de humedad<br>para el controlador.                                                                                                    |

## Parámetros de configuración de Z-Wave

Si la puerta de enlace/eje/controlador admite la función de configuración, puede configurar de manera remota o modificar los parámetros de configuración predeterminados del termostato. Para obtener una tabla detallada con todos los parámetros de configuración Z-Wave disponibles, busque **Termostato T6 Pro Z-Wave** en la sección de productos certificados Z-Wave en **http://Z-Wavealliance.org** 

## Cómo realizar una prueba del sistema:

Puede probar la configuración del sistema en ADVANCED MENU (Menú avanzado) en la opción SYSTEM TEST (Prueba de sistema).

- Mantenga presionado el Menú en el termostato durante 5 segundos para acceder a las opciones de ADVANCED MENU (Menú avanzado).
- 2 Toque (C) o () para ir a **SYSTEM TEST** (Prueba de sistema).
- 3 Toque **Select** (Seleccionar) o toque el área de texto.
- 4 Toque () o () para seleccionar el tipo de prueba del sistema. Toque **Select** (Seleccionar) o toque el área de texto.

**NOTA:** El reloj se utiliza como temporizador cuando los niveles están en ejecución. Los indicadores Heat On (Calefacción activada) y Cool On (Refrigeración activada) se muestran cuando se está ejecutando la prueba del sistema.

## Ver el estado del equipo

Puede ver el estado del equipo controlador por el termostato en **Menu** (Menú) en la opción **EQMT STATUS** (Estado del equipo)

- 1 Toque **Menu** (Menú) en el termostato.
- 2 Toque () o () para ir a EQMT STATUS (Estado del equipo). Toque Select (Seleccionar) o toque el área de texto.
- 3 Toque () o () para visualizar los estados de todo el equipo que controla el termostato. Según la función que admita el termostato o cómo esté instalado, la pantalla Equipment Status (Estado del equipo) informa datos de los siguientes sistemas:
  - Heating (Calefacción) y Cooling (refrigeración)
  - Fan (Ventilador)

**Identificar termostato:** (Solo TH6320ZW2007). Si el termostato está incluido en una red Z-Wave, puede optar por identificarlo a través de la aplicación de Z-Wave. La luz de fondo parpadeará. Si toca la pantalla mientras parpadea, se detendrá el modo Identify (Identificar). Esto es útil cuando hay varios termostatos en la misma red Z-Wave.

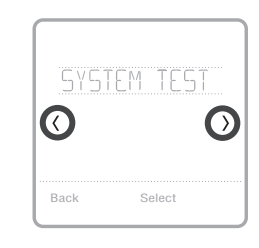

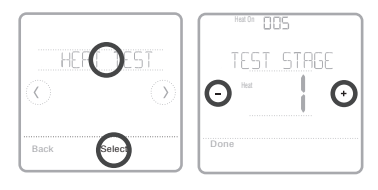

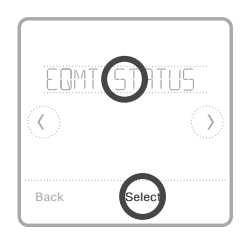

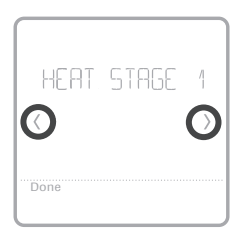

## Alertas y recordatorios

Las alertas y los recordatorios se muestran con el símbolo de alerta y el número de alerta en el área del reloj en la pantalla de inicio. Puede obtener más información acerca de las alertas activas y sobre cómo postergar o descartar alertas no cruciales en **MENU/ALRT** (Menú/Alerta).

| Número | Alerta/<br>recordatorio                                   | Definición                                                                                                    |
|--------|-----------------------------------------------------------|----------------------------------------------------------------------------------------------------|
| 54     | Error en el sensor<br>de humedad del<br>termostato        | El sensor del termostato detectó un error. Comuníquese<br>con el distribuidor para reemplazar el termostato.                                                                     |
| 164    | La bomba de<br>calor requiere<br>mantenimiento.           | La bomba de calor requiere mantenimiento. Comuníquese<br>con el distribuidor para que diagnostique y repare la bomba<br>de calor.                                                |
| 170    | Error en la memo-<br>ria interna                          | La memoria del termostato detectó un error. Comuníquese con el distribuidor para solicitar asistencia.                                                                           |
| 171    | Configurar la<br>fecha y hora                             | Defina la fecha y hora en el termostato. La fecha y<br>hora son necesarias para el funcionamiento de ciertas<br>características, por ejemplo, el programa.                       |
| 173    | Error en el sensor<br>de la temperatura<br>del termostato | El sensor del termostato detectó un error. Comuníquese<br>con el distribuidor para reemplazar el termostato.                                                                     |
| 177    | Error en el sensor<br>de temperatura<br>interior          | El sensor de temperatura interior cableado no está<br>conectado o hay un cortocircuito. Comuníquese con el<br>distribuidor para solicitar asistencia.                            |
| 178    | Error en el sensor<br>de temperatura<br>exterior          | El sensor de temperatura exterior cableado no está<br>conectado o hay un cortocircuito. Comuníquese con el<br>distribuidor para solicitar asistencia.                            |
| 181    | Remplazar el filtro<br>de aire (1)                        | Remplace el filtro de aire (1). Reinicie el temporizador<br>presionando el botón Dismiss (Descartar) en la pantalla del<br>termostato luego de remplazar el filtro.              |
| 182    | Remplazar el filtro<br>de aire (2)                        | Remplace el filtro de aire (2). Reinicie el temporizador<br>presionando el botón Dismiss (Descartar) en la pantalla del<br>termostato luego de remplazar el filtro.              |
| 184    | Remplazar la<br>almohadilla del<br>humidificador          | Reemplace la almohadilla del humidificador. Reinicie el<br>temporizador presionando el botón Dismiss (Descartar) en<br>la pantalla del termostato luego de remplazar el filtro.  |
| 185    | Remplazar el filtro<br>del deshumidi-<br>ficador          | Reemplace el filtro del deshumidificador. Reinicie el<br>temporizador presionando el botón Dismiss (Descartar) en<br>la pantalla del termostato luego de remplazar el filtro.    |
| 187    | Limpiar o rem-<br>plazar el filtro del<br>ventilador      | Limpie o reemplace el filtro del ventilador. Reinicie el<br>temporizador presionando el botón Dismiss (Descartar) en<br>la pantalla del termostato luego de remplazar el filtro. |
| 188    | Remplazar la lám-<br>para UV (1)                          | Remplace la lámpara UV (1). Reinicie el temporizador<br>presionando el botón Dismiss (Descartar) en la pantalla del<br>termostato luego de remplazar el filtro.                  |
| 189    | Remplazar la lám-<br>para UV (2)                          | Remplace la lámpara UV (2). Reinicie el temporizador<br>presionando el botón Dismiss (Descartar) en la pantalla del<br>termostato luego de remplazar el filtro.                  |

## Alertas y recordatorios

| Número | Alerta/<br>recordatorio        | Definición                                                                                                    |
|--------|--------------------------------|----------------------------------------------------------------------------------------------------|
| 252    | Pérdida de cor-<br>riente CA   | Si las baterías se usaran como alimentación de respaldo,<br>se agotarían rápidamente, por lo que se debe apagar<br>la comunicación Z-Wave. El modo de alimentación en<br>funcionamiento solo se puede modificar cuando el<br>termostato NO está incluido en la red Z-Wave. Se debe<br>excluir e incluir el termostato nuevamente en la red Z-Wave<br>para modificar el modo de alimentación a LSS (ahorro de<br>energía, modo inactivo) o para restaurar la alimentación<br>CA. Puede verificar el modo real de alimentación en el<br>menú del termostato en <b>MENU</b> (Menú)/ <b>DEVICE INFO</b><br>(Información del dispositivo). |
| 405    | Batería baja                   | Batería baja. Configure el modo del sistema en Off<br>(Desactivado) y cambie las baterías.                                                                                                    |
| 407    | Batería muy baja               | Batería muy baja. El termostato no puede controlar el<br>sistema. Cambie las baterías inmediatamente.                                                                                                    |
| 546    | Z-Wave sin con-<br>figurar     | Aún no se configuró la función Z-Wave para recibir<br>comandos de la red Z-Wave. Siga las instrucciones sobre<br>cómo incluir el termostato en una red Z-Wave.                                                                                                    |
| 547    | Error en el radio<br>de Z-Wave | El módulo de Z-Wave no funciona. El termostato no puede<br>recibir comandos de la red Z-Wave. Comuníquese con el<br>distribuidor para reemplazar el termostato.                                                                                                    |

## Solución de problemas

| La pantalla está en<br>blanco                                            | <ul> <li>Revise el disyuntor del circuito y restablezca si es necesario.</li> <li>Asegúrese de que el interruptor de alimentación del sistema de calefacción y refrigeración se encuentre encendido.</li> <li>Asegúrese de que la puerta de la caldera se encuentre cerrada de forma segura.</li> <li>Si de alimenta a batería, asegúrese de que estas estén insertadas correctamente y no estén agotadas.</li> </ul>                                                                                                    |
|--------------------------------------------------------------------------|----------------------------------------------------------------------------------------------------|
| Si tiene<br>dificultades para<br>leer la pantalla                        | <ul> <li>Modifique el brillo de la pantalla en el menú del termostato. Aumente la intensidad del brillo para<br/>la luz de fondo inactiva de la pantalla del termostato (el nivel máximo es 5). La configuración está<br/>disponible solo si el termostato recibe alimentación CA.</li> </ul>                                                                                                    |
| El sistema de<br>calefacción y<br>refrigeración no<br>responde           | <ul> <li>Toque Mode (Modo) para establecer el sistema en Heat (Calefacción). Asegúrese de que la temperatura establecida sea mayor que la temperatura interior.</li> <li>Toque Mode (Modo) para establecer el sistema en Cool (Refrigeración). Asegúrese de que la temperatura establecida sea menor que la temperatura interior.</li> <li>Revise el disyuntor del circuito y restablezca si es necesario.</li> <li>Asegúrese de que el interruptor de alimentación del sistema de calefacción y refrigeración se encuentre encendido.</li> <li>Asegúrese de que la puerta de la caldera se encuentre cerrada de forma segura.</li> </ul> |
| La calefacción<br>se ejecuta con la<br>refrigeración                     | <ul> <li>Verifique que no haya un cable adherido a W para los sistemas de bomba de calor. Consulte el<br/>cableado en las páginas 54-55.</li> </ul>                                                                                                    |
| No se encuentra<br>el controlador<br>primario de la red o<br>no funciona | <ul> <li>Cuando el controlador primario de la red no se encuentre o no funcione, realice un resta-<br/>blecimiento de fábrica (consulte la página 62). Nota: Un restablecimiento de fábrica también<br/>cambiará la configuración del tipo de sistema a los valores de fábrica predeterminados.</li> </ul>                                                                                                    |

## Especificaciones

Números de modelo: TH6320ZW2003, TH6320ZW2007

Nombre de modelo: Termostato T6 PRO Z-Wave

Descripción del modelo: Termostato Z-Wave programable con pantalla táctil

#### Niveles:

Bomba de calor de hasta 3 niveles de calefacción y 2 niveles de refrigeración

Convencional de hasta 2 niveles de calefacción y 2 niveles de refrigeración

#### Requerimientos de alimentación

Alimentación a batería: 3 baterías alcalinas AA Entrada de cable C: 18-30 V CA, 50 Hz-60 Hz

#### Clasificaciones eléctricas:

| Terminal                       | Voltaje<br>(50/60 Hz) | Corriente en<br>funcionamiento |
|--------------------------------|-----------------------|--------------------------------|
| W Calefacción                  | Entre 18 y 30 V CA    | Entre 0,02 y 1 A               |
| (Powerpile)                    | 750 mV CC             | 100 mA CC                      |
| W2 Calefacción<br>(Auxiliar)   | Entre 18 y 30 V CA    | Entre 0,02 y 1 A               |
| E Calefacción de<br>emergencia | Entre 18 y 30 V CA    | Entre 0,02 y 0,5 A             |
| Y Etapa de<br>compresión 1     | Entre 18 y 30 V CA    | Entre 0,02 y 1 A               |
| Y2 Etapa de<br>compresión 2    | Entre 18 y 30 V CA    | Entre 0,02 y 1 A               |
| G Ventilador                   | Entre 18 y 30 V CA    | Entre 0,02 y 0,5 A             |
| <b>O/B</b> Conversión          | Entre 18 y 30 V CA    | Entre 0,02 y 0,5 A             |
| L/A Entrada                    | Entre 18 y 30 V CA    | Entre 0,02 y 0,5 A             |

**Dimensión:** 4.09 in x 4.09 in x 1.06 in (10,38 cm x 10,38 cm x 2,69 cm)

#### Tamaño de la pantalla: 6.55 in. cuadradas

### Rangos de temperatura

Configuración de rango de temperatura de calefacción ajustable: entre 40 y 90 °F (entre 4,5 y 32,0 °C) Configuración de rango de temperatura de refrigeración ajustable: entre 50 y 99 °F (entre 10,0 y 37,0 °C)

### Rango de temperatura ambiente de funcionamiento

Termostato: entre 37 y 102 °F (entre 2,78 y 38,89 °C)

#### Rango de humedad relativa de funcionamiento

Termostato: 5% to 90% (non-condensing)

### Precisión del sensor de temperatura

Termostato: ± 1,5 °F a 70 °F (0,85 °C a 21,0 °C)

#### Dimensiones físicas en pulgadas y mm (A x A x P):

Termostato T6 PRO Z-Wave (TH6320ZW2003, TH6320ZW2007):  $4-5/64 \times 4-5/64 \times 1-1/16 (104 \times 104 \times 27)$ Sistema de montaje UWP (incluido):  $2-9/32 \times 2-13/64 \times 2-43/64 (58 \times 56 \times 10)$ Adaptador de instalación estándar (incluido):  $3-29/32 \times 3-57/64 \times 21/32 (99 \times 99 \times 17)$ Placa de la cubierta decorativa: pequeña (incluida):  $4-49/64 \times 4-49/64 \times 11/32 (121 \times 121 \times 9)$ Placa de la cubierta decorativa: grande (THP2400A1068):  $6-7/64 \times 6-7/64 \times 9/32 (155 \times 155 \times 7)$ 

### Radio de Z-Wave:

Frecuencia (Estados Unidos y Canadá): 908,42 MHz Certificado: Z-Wave Plus V1 (TH6320ZW2003) V2 (TH6320ZW2007) Tipo de dispositivo genérico: Termostato Tipo de nodo (cable C): Siempre en ahorro (AOS, Always On Save) Tipo de nodo (batería): Esclavo inactivo en escucha (LSS, Listening Sleeping Slave) Conjunto de chips de Z-Wave: ZM5202AU (TH6320ZW2003) ZGM130S (TH6320ZW2007)

Clases de comandos compatibles con Z-Wave: Indicator V3 (Indicador V3) Multi Channel Association V3 (Asociación multicanal V3) Firmware Update Meta Data V5 (Actualización del firmware de metadatos V5) Z-Wave Plus Info V2 (Información V2 de Z-Wave Plus) Supervision V1 (Supervisión V1) Transport Service V2 (Servicio de transporte V2) Association V2 (Asociación V2) Version V3 (Versión V3) Association Group Information V2 (Información de la asociación de arupo V2) Basic V1 (Básico V1) (TH6320ZW2003) Basic V2 (Básico V2) (TH6320ZW2007) Battery V1(Batería V1) Clock V1 (Reloj V1) Configuration V4 (Configuración V4) Device Reset Local V1 (Restablecimiento de dispositivo local V1) Manufacturer Specific V2 (Especificaciones del fabricante V2) Sensor Multilevel V5 (Múltiples niveles del sensor V5) Notification V3 (Notificación V3) Powerlevel V1 (Powerlevel V1) Security 2 V1 (Seguridad 2 V1) Thermostat Fan Mode V3 (Modo ventilador del termostato V3) Thermostat Fan State V1 (Estado del ventilador del termostato V1) Thermostat Mode V3 (Modo del termostato V3) Thermostat Operating State V1 (Etapa de funcionamiento del termostato V1) Thermostat Setpoint V2 (Punto de referencia del termostato V2)

### NOTAS:

#### Indicador V3: (TH6320ZW2007)

- El termostato admite el indicador (ID 0x50). Para activar esta función, utilice la función de identificación de puerta de enlace de Z-Wave.
- Cuando el controlador active la identificación del nodo, la pantalla del termostato parpadeará.

### Básico V1 (TH6320ZW2003) V2 (TH6320ZW2007)

- (implementación de comandos del conjunto básico): El dispositivo de valor 0x00 va a la configuración de ahorro de energía (modo AWAY [Ausente])
- El dispositivo de valor 0x01-0x63 y el dispositivo 0xFF va a la configuración de Confort (modo HOME [Hogar])

#### Notificación V3:

 El comando Notificación V3 se activa como valor predeterminado (manipulación de alarma de gestión de alimentación). Tipo de notificación: Gestión de energía (0x08). Eventos de notificación: Alimentación CA desconectada (0x02); alimentación CA reconectada (0x03).

#### Seguridad:

 Todas las clases de comandos Z-Wave compatibles se admiten de forma segura, excepto Servicio de transporte V2, Seguridad 2 V1 e Información V2 Z-Wave Plus Info V2

### Asociación V2:

- ID de grupo: 1; nodos máximos: 1; descripción: línea de vida de Z-Wave Plus. El grupo 1 notifica a un dispositivo asociado de un cambio que se produce en el termostato. Los cambios incluyen el estado de los sensores y del termostato, los modos de funcionamiento, etc.
- Clases de comandos informadas: sensor multinivel, punto de ajuste del termostato, modo del termostato, modo del ventilador del termostato, estado de funcionamiento del termostato, estado del ventilador del termostato, batería, restablecimiento del dispositivo y notificación.

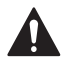

#### PRECAUCIÓN: PELIGRO ELÉCTRICO

Puede causar una descarga eléctrica o daños al equipo. Desconecte la corriente antes de comenzar la instalación.

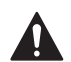

#### PRECAUCIÓN: PELIGRO DE DAÑOS AL EQUIPO

La protección del compresor se omite durante la prueba. Para evitar daños al equipo, evite alternar el compresor rápidamente.

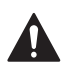

#### PRECAUCIÓN: AVISO SOBRE EL MERCURIO

Este producto no debe desecharse junto con otros residuos domésticos. Si este producto reemplaza un control que contiene mercurio en un tubo sellado, no arroje el control viejo a la basura. Busque el centro de recolección autorizado más cercano o empresas de reciclaje autorizadas.

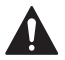

#### PRECAUCIÓN: AVISO SOBRE RESIDUOS ELECTRÓNICOS

El producto no debe desecharse junto con otros residuos domésticos. Busque el centro de recolección autorizado más cercano o empresas de reciclaje autorizadas. Desechar correctamente los equipos cuya vida útil terminó ayudará a prevenir las posibles consecuencias negativas en el medioambiente y en la salud de las personas.

### Garantía limitada de 5 años

Para obtener información sobre garantías, visite http://customer.resideo.com

## Información normativa

#### NORMAS DE LA FCC § 15.19 (a)(3)

Este dispositivo cumple la parte 15 de las normas de la Comisión Federal de Comunicaciones (Federal Communications Commission, FCC). La operación está sujeta a las siguientes dos condiciones:

- 1 Este dispositivo no debe causar ninguna interferencia dañina.
- 2 Este dispositivo debe aceptar cualquier interferencia recibida, incluida la interferencia que pueda causar un funcionamiento no deseado.

#### NORMAS DE IC RSS-GEN

Este dispositivo tiene transmisores/receptores exentos de licencia que cumplen con las Especificaciones de los Estándares Radioeléctricos (Radio Standard Specifications, RSS) exentas de licencia de la industria Canadiense. El funcionamiento está sujeto a las siguientes condiciones:

- 1 Es posible que este dispositivo no cause interferencia.
- 2 Este dispositivo debe aceptar cualquier interferencia, incluida la que puede causar un funcionamiento no deseado del dispositivo.

#### Advertencia de la FCC (Parte 15.21) (solo para EE. UU.)

Cualquier modificación realizada sin la aprobación expresa de la parte responsable del cumplimiento de las normas podría anular el derecho del usuario a utilizar el equipo.

#### FCC - 47 CFR § 15.105 (b)

Consulte https://customer.resideo.com/en-US/support/ residential/codes-and-standards/FCC15105/Pages/ default.aspx para obtener más información de la Comisión Federal de Comunicaciones (FCC) sobre este producto.

#### PRECAUCIÓN: AVISO SOBRE RESIDUOS ELECTRÓNICOS

El producto no se debe desechar con otros residuos domésticos. Busque los centros de recolección autorizados o las empresas de reciclado autorizadas más cercanas. Si desecha los equipos de manera correcta al final de su vida útil, ayudará a prevenir posibles consecuencias negativas para el medio ambiente y la salud del ser humano.

La operación de este equipo está sujeta a las siguientes dos condiciones: (1) es posible que este equipo o dispositivo no cause interferencia perjudicial y (2) este equipo o dispositivo debe aceptar cualquier interferencia, incluyendo la que pueda causar su operación no deseada.

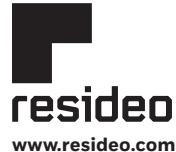

Resideo Technologies, Inc. 1985 Douglas Drive North, Golden Valley, MN 55422 1-800-468-1502 33-00587EFS-07 M.S. Rev. 03-22 | Impreso en EE. UU.

#### © 2022 Resideo Technologies, Inc. All rights reserved.

The Honeywell Home trademark is used under license from Honeywell International, Inc. This product is manufactured by Resideo Technologies, Inc. and its affiliates. Tous droits réservés. La marque de commerce Honeywell Home est utilisée avec l'autorisation d'Honeywell International, Inc. Ce produit est fabriqué par Resideo Technologies, Inc. et ese sociétés affiliées.

Todos los derechos reservados. La marca comercial Honeywell Home se utiliza bajo licencia de Honeywell International, Inc. Este producto es fabricado por Resideo Technologies, Inc. y sus afiliados.